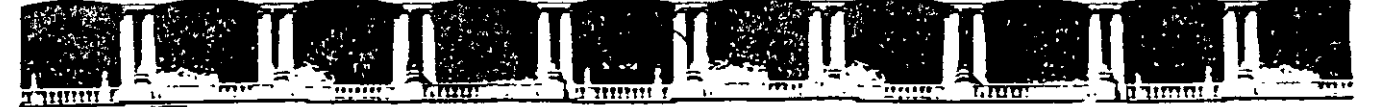

#### FACULTAD DE INGENIERÍA UNAM DIVISIÓN DE EDUCACIÓN CONTINUA

# CURSOS INSTITUCIONALES

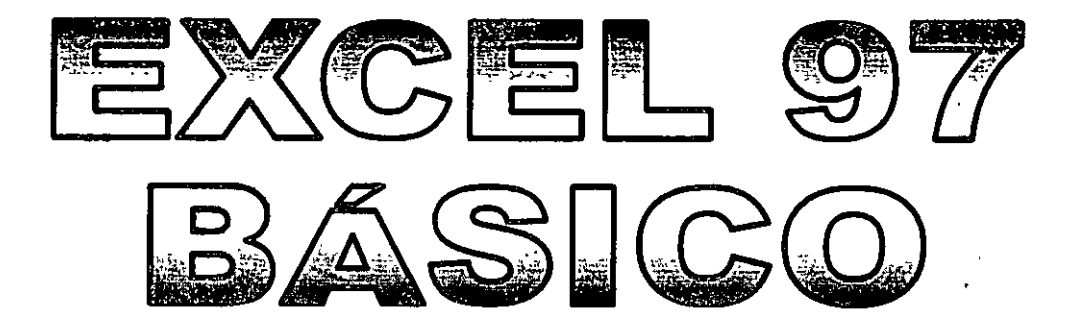

Del 23 al 27 de Septiembre de 2002

# APUNTES GENERALES

CI-366

.

Instructor: Alejandro I. Arciniega Guzmán DELEGACIÓN CUAUHTÉMOC SEPTIEMBRE DEL 2002

# Contenido

.. .

.

-

\_\_\_\_\_

# LECCIÓN 1

.

.

}

,

| LA PANTALLA PRINCIPAL       2         Los MENÚS DE EXCEL       3         CONCEPTOS BÁSICOS       3         DESPLAZAMIENTO POR LA HOJA       4         SELECCIÓN DE CELDAS       5         ESCRIBIR TEXTO       6         MODIFICAR Y BORRAR EL TEXTO       6         OPERACIONES CON HOJAS DE EXCEL       7         INTRODUCCIÓN DE DATOS. TIPOS DE DATOS       8         INTRODUCCIÓN DE VALORES NUMÉRICOS       8         INTRODUCCIÓN DE VALORES NUMÉRICOS       9         INTRODUCCIÓN DE FECHAS Y HORAS       9         COPIAR Y MOVER CELDAS       9         DAR NOMBRES A LAS CELDAS       10         GUARDAR EL TRABAJO       11         LECCIÓN 2       14         COPIAR Y MOVER CELDAS       9         COPIAR Y MOVER CELDAS       10         GUARDAR EL TRABAJO       11         LECCIÓN 2       14         COPIAR Y MOVER CELDAS       18         PEGADO ESPECIAL       18         INSERTAR Y ELIMINAR FILAS Y COLUMNAS       20         BUSCAR Y RÉEMPLAZAR DATOS       22         SELECCIÓN DE CELDAS NO-ADYACENTES       22         LLECCIÓN 2       22         INMOVILIZAR PANELES       23                                      | INTRODUCCIÓN                          | 2  |
|----------------------------------------------------------------------------------------------------|---------------------------------------|----|
| LOS MENÚS DE EXCEL       3         CONCEPTOS BÁSICOS       3         DESPLAZAMIENTO POR LA HOJA       4         SELECCIÓN DE CELDAS       5         SCIBIR TEXTO       6         MODIFICAR Y BORRAR EL TEXTO       6         MODIFICAR Y BORRAR EL TEXTO       6         OPERACIONES CON HOJAS DE EXCEL       7         INTRODUCCIÓN DE VALORES NUMÉRICOS       8         INTRODUCCIÓN DE VALORES NUMÉRICOS       9         INTRODUCCIÓN DE VALORES DE TEXTO       9         INTRODUCCIÓN DE VALORES DE TEXTO       9         INTRODUCCIÓN DE VALORES DE TEXTO       9         INTRODUCCIÓN DE VALORES DE TEXTO       10         GUARDAR EL TRABAJO       11         LECCIÓN 2       14         COPIAR Y MOVER CELDAS       9         ORIAR DATOS       14         COPIAR Y MOVER CELDAS       10         GUARDAR EL TRABAJO       11         LECCIÓN 2       14         COPIAR Y MOVER CELDAS       15         COPIAR Y MOVER CELDAS       15         SCOPIAR Y MOVER CELDAS       20         BUSCAR Y REEMPLAZAR DATOS       22         SELECCIÓN DE CELDAS NO-ADYACENTES       22         LENAR DATOS EN UN RANGO       22     <               | LA PANTALLA PRINCIPAL                 | 2  |
| CONCEPTOS BÁSICOS       3         DESPLAZAMIENTO POR LA HOJA       4         SELECCIÓN DE CELDAS       5         ESCRIBIR TEXTO       6         MODIFICAR Y BORRAR EL TEXTO       6         MODIFICAR Y BORRAR EL TEXTO       6         MODIFICAR Y BORRAR EL TEXTO       6         MODIFICAR Y BORRAR EL TEXTO       6         INTRODUCCIÓN DE ALORES NUMÉRICOS       8         INTRODUCCIÓN DE VALORES DE TEXTO       9         INTRODUCCIÓN DE FECHAS Y HORAS       9         COPIAR Y MOVER CELDAS       9         DAR NOMBRES A LAS CELDAS       9         DAR NOMBRES A LAS CELDAS       10         GUARDAR EL TRABAJO       11         LECCIÓN 2       14         COPIAR V MOVER CELDAS       14         COPIAR V MOVER CELDAS       15         COPIAR Y MOVER CELDAS       16         BUSCAR Y RÉEMPLAZAR DATOS       20         BUSCAR Y RÉEMPLAZAR DATOS       22         SELECCIÓN DE CELDAS NO-ADYACENTES       22         LLENAR DATOS E UN RANGO       22         ILENAR DATOS E UN RANGO       22         INMOVILIZAR PANELES       23         DIVISIÓN EN VENTANAS       24         LECCIÓN 3       27                            | LOS MENÚS DE EXCEL                    | 3  |
| DESPLAZAMIENTO POR LA HOJA 4   SELECCIÓN DE CELDAS 5   ESCRIBIR TEXTO 6   OPERACIONES CON HOJAS DE EXCEL 7   INTRODUCCIÓN DE DATOS. TIPOS DE DATOS 8   INTRODUCCIÓN DE VALORES NUMÉRICOS 8   INTRODUCCIÓN DE VALORES DE TEXTO 9   INTRODUCCIÓN DE FECHAS Y HORAS 9   COPIAR Y MOVER CELDAS 9   IORURAR EL TRABAJO 11   LECCIÓN 2 14   COPIAR DATOS 18   INSERTAR Y ELIMINAR FILAS Y COLUMNAS 20   BUSCAR Y REEMPLAZAR DATOS 22   SELECCIÓN 3 27   LA SINTAXIS DE UNA FÓRMULAS 28   REFERENCIAS 28   REFERENCIAS 28   REFERENCIAS 28   REFERENCIAS 28   REFERENCIAS 28   REFERENCIAS 28   REFERENCIAS 28   REFERENCIAS 28   REFERENCIAS 28   REFERENCIAS 28                                                                                                    | CONCEPTOS BÁSICOS                     | 3  |
| SELECCIÓN DE CELDAS       5         ESCRIBIR TEXTO       6         MODIFICAR Y BORRAR EL TEXTO       6         OPERACIONES CON HOJAS DE EXCEL       7         INTRODUCCIÓN DE DATOS. TIPOS DE DATOS       8         INTRODUCCIÓN DE VALORES NUMÉRICOS       8         INTRODUCCIÓN DE VALORES DE TEXTO       9         COPIAR Y MOVER CELDAS       9         COPIAR Y MOVER CELDAS       9         DAR NOMBRES A LAS CELDAS       10         GUARDAR EL TRABAJO       11         LECCIÓN 2       14         COPIAR V MOVER CELDAS       15         COPIAR DATOS       14         COPIAR V MOVER CELDAS       15         COPIAR V MOVER CELDAS       16         HECCIÓN 2       14         COPIAR NOVER CELDAS       16         RESERIES       15         COPIAR V MOVER CELDAS       18         INSERTAR Y ELIMINAR FILAS Y COLUMNAS       20         BUSCAR V REEMPLAZAR DATOS       22         SELECCIÓN DE CELDAS NO-ADYACENTES       22         SUECAR V REEMPLAZAR DATOS       22         BORRAR TODOS LOS DATOS DE LA HOJA       22         INMOVILIZAR PANELES       23         DIVISIÓN EN VENTANAS       24                              | DESPLAZAMIENTO POR LA HOJA            | 4  |
| ESCRIBIR TEXTO       6         MODIFICAR Y BORRAR EL TEXTO       6         OPERACIONES CON HOJAS DE EXCEL       7         INTRODUCCIÓN DE DATOS. TIPOS DE DATOS       8         INTRODUCCIÓN DE VALORES NUMÉRICOS       8         INTRODUCCIÓN DE VALORES NUMÉRICOS       9         INTRODUCCIÓN DE VALORES PE TEXTO       9         INTRODUCCIÓN DE VALORES PE TEXTO       9         DAR NOMBRES A LAS CELDAS       9         GUARDAR EL TRABAJO       10         GUARDAR EL TRABAJO       11         LECCIÓN 2       14         COPIAR DATOS       15         COPIAR DATOS       14         COPIAR DATOS       15         COPIAR DATOS       14         COPIAR DATOS       14         COPIAR DATOS       14         COPIAR DATOS       14         COPIAR DATOS       15         COPIAR V MOVER CELDAS       18         PEGADO ESPECIAL       18         INSERTAR V ELIMINAR FILAS Y COLUMNAS       20         Buscar V EEMPLAZAR DATOS       22         SELECCIÓN DE CELDAS NO-ADYACENTES       22         LLENAR DATOS EN UN RANGO       22         LENAR DATOS EN UN RANGO       22         DIVISIÓN EN VE                                    | SELECCIÓN DE CELDAS                   | 5  |
| MODIFICAR Y BORRAR EL TEXTO       6         OPERACIONES CON HOJAS DE EXCEL       7         INTRODUCCIÓN DE DATOS. TIPOS DE DATOS       8         INTRODUCCIÓN DE VALORES NUMÉRICOS       8         INTRODUCCIÓN DE VALORES NUMÉRICOS       9         INTRODUCCIÓN DE VALORES DE TEXTO       9         INTRODUCCIÓN DE VALORES DE TEXTO       9         INTRODUCCIÓN DE FECHAS Y HORAS       9         COPIAR Y MOVER CELDAS       9         DAR NOMBRES A LAS CELDAS       9         MURRAR EL TRABAJO       11         LECCIÓN 2       14         COPIAR DATOS       14         COPIAR DATOS       14         COPIAR Y MOVER CELDAS       15         COPIAR Y MOVER CELDAS       18         PEGADO ESPECIAL       18         INSERTAR Y ELIMINAR FILAS Y COLUMNAS       20         BUSCAR Y REEMPLAZAR DATOS       22         SELECCIÓN DE CELDAS NO-ADYACENTES       22         LENARA TODOS LOS DATOS DE LA HOJA       22         INMOVILIZAR PANELES       23         DIVISIÓN EN VENTANAS       24         LECCIÓN 3       27         LA SINTAXIS DE UNA FÓRMULA       27         PRIORIDA DE N LAS FÓRMULAS       28         MENSAJES DE ER | ESCRIBIR TEXTO                        | 6  |
| OPERACIONES CON HOJAS DE EXCEL       7         INTRODUCCIÓN DE DATOS. TIPOS DE DATOS       8         INTRODUCCIÓN DE VALORES NUMÉRICOS       8         INTRODUCCIÓN DE VALORES DE TEXTO       9         COPIAR Y MOVER CELDAS       9         COPIAR Y MOVER CELDAS       9         DAR NOMBRES A LAS CELDAS       9         GUARDAR EL TRABAJO       10         GUARDAR EL TRABAJO       11         LECCIÓN 2       14         COPIAR VMOVER CELDAS       15         COPIAR DATOS       14         CREACIÓN DE SERIES       15         COPIAR Y MOVER CELDAS       18         PEGADO ESPECIAL       18         INSERTAR Y ELIMINAR FILAS Y COLUMNAS       20         BUSCAR Y RÉEMPLAZAR DATOS       22         SELECCIÓN DE CELDAS NO-ADYACENTES       22         LLENAR DATOS EN UN RANGO       22         BORRAR TODOS LOS DATOS DE LA HOJA       23         DIVISIÓN EN VENTANAS       24         LECCIÓN 3       27         LA SINTANIS DE UNA FÓRMULA       27         PRIMERA PRÁCTICA CON FÓRMULAS       28         REFERENCIAS       28         REFERENCIAS       30                                                                    | MODIFICAR Y BORRAR EL TEXTO           | 6  |
| INTRODUCCIÓN DE DATOS. TIPOS DE DATOS       8         INTRODUCCIÓN DE VALORES NUMÉRICOS       8         INTRODUCCIÓN DE VALORES DE TEXTO       9         INTRODUCCIÓN DE FECHAS Y HORAS       9         COPIAR Y MOVER CELDAS       9         DAR NOMBRES A LAS CELDAS       9         DAR NOMBRES A LAS CELDAS       9         COPIAR VINCER       10         GUARDAR EL TRABAJO       11         LECCIÓN 2       14         COPIAR DATOS       14         COPIAR VINCER CELDAS       15         COPIAR VINCER CELDAS       18         PEGADO ESPECIAL       18         PEGADO ESPECIAL       18         NSERTAR Y ELIMINAR FILAS Y COLUMNAS       20         BUSCAR Y REEMPLAZAR DATOS       22         SELECCIÓN DE CELDAS NO-ADYACENTES       22         LLENAR DATOS EN UN RANGO       22         BORRAR TODOS LOS DATOS DE LA HOJA       22         INMOVILIZAR PANELES       23         DIVISIÓN EN VENTANAS       24         LECCIÓN 3       27         LA SINTAXIS DE UNA FÓRMULA       27         PRIORIDA EN LAS FÓRMULAS       28         MENSAJES DE ERROR       28         REFERENCIAS       28                                     | OPERACIONES CON HOJAS DE EXCEL        | 7  |
| INTRODUCCIÓN DE VALORES NUMÉRICOS       8         INTRODUCCIÓN DE VALORES DE TEXTO       9         INTRODUCCIÓN DE FECHAS Y HORAS       9         COPIAR Y MOVER CELDAS       9         DAR NOMBRES A LAS CELDAS       10         GUARDAR EL TRABAJO       11         LECCIÓN 2       14         COPIAR DATOS       14         COPIAR DATOS       15         COPIAR Y MOVER CELDAS       18         PEGADO ESPECIAL       18         NERETAR Y ELIMINAR FILAS Y COLUMNAS       20         BUSCAR Y REEMPLAZAR DATOS       22         SELECCIÓN DE CELDAS NO-ADYACENTES       22         LLECCIÓN 3       22         NOVENTIZAR PARELES       23         DIVISIÓN EN VENTANAS       24         LECCIÓN 3       27         LA SINTAXIS DE UNA FÓRMULA       27         PRIMERA PRÁCTICA CON FÓRMULAS       28         REFERENCIAS       28         REFERENCIAS       28                                                                                                    | INTRODUCCIÓN DE DATOS. TIPOS DE DATOS | 8  |
| INTRODUCCIÓN DE VALORES DE TEXTO       9         INTRODUCCIÓN DE FECHAS Y HORAS       9         COPIAR Y MOVER CELDAS       9         DAR NOMBRES A LAS CELDAS       10         GUARDAR EL TRABAJO       11         LECCIÓN 2       14         COPIAR DATOS       14         COPIAR DATOS       14         COPIAR DATOS       15         COPIAR Y MOVER CELDAS       18         PEGADO ESPECIAL       18         NESCAR Y REEMPLAZAR DATOS       20         BUSCAR Y REEMPLAZAR DATOS       22         SELECCIÓN DE CELDAS NO-ADYACENTES       22         BORRAR TODOS LOS DATOS DE I A HOJA       22         INMOVILIZAR PANELES       23         DIVISIÓN EN VENTANAS       24         LECCIÓN 3       27         LA SINTANIS DE UNA FÓRMULA       27         PRIORIDAD EN LAS FÓRMULAS       28         MENSAJES DE ERROR       28         REFERENCIAS       28         REFERENCIAS       30                                                                                                    | INTRODUCCIÓN DE VALORES NUMÉRICOS     | 8  |
| INTRODUCCIÓN DE FECHAS Y HORAS       9         COPIAR Y MOVER CELDAS       9         DAR NOMBRES A LAS CELDAS       10         GUARDAR EL TRABAJO       11         LECCIÓN 2       14         COPIAR DATOS       14         COPIAR DATOS       14         COPIAR DATOS       14         COPIAR VINCE CELDAS       15         COPIAR Y MOVER CELDAS       18         PEGADO ESPECIAL       18         NESERTAR Y ELIMINAR FILAS Y COLUMNAS       20         BUSCAR Y REEMPLAZAR DATOS       22         SELECCIÓN DE CELDAS NO-ADYACENTES       22         LLENAR DATOS EN UN RANGO       22         BORRAR TODOS LOS DATOS DE LA HOJA       22         INMOVILIZAR PANELES       23         DIVISIÓN EN VENTANAS       24         LECCIÓN 3       27         LA SINTAXIS DE UNA FÓRMULA       27         PRIORIDAD EN LAS FÓRMULAS       28         PRINERA PRÁCTICA CON FÓRMULAS       28         REFERENCIAS       30                                                                                                    | INTRODUCCIÓN DE VALORES DE TEXTO      |    |
| COPIAR Y MOVER CELDAS       9         DAR NOMBRES A LAS CELDAS       10         GUARDAR EL TRABAJO       11         LECCIÓN 2       14         COPIAR DATOS       14         COPIAR DATOS       14         COPIAR DATOS       14         COPIAR DATOS       14         COPIAR DATOS       14         COPIAR DATOS       14         COPIAR V MOVER CELDAS       15         COPIAR Y MOVER CELDAS       18         INSERTAR V ELIMINAR FILAS Y COLUMNAS       20         Buscar V REEMPLAZAR DATOS       22         Selección De CELDAS NO-ADYACENTES       22         LENAR DATOS EN UN RANGO       22         BORRAR TODOS LOS DATOS DE LA HOJA       22         BORRAR TODOS LOS DATOS DE LA HOJA       22         BORRAR TODOS LOS DATOS DE LA HOJA       22         IVISIÓN EN VENTANAS       23         DIVISIÓN EN VENTANAS       24         LECCIÓN 3       27         LA SINTAXIS DE UNA FÓRMULA       27         PRIORIDAD EN LAS FÓRMULAS       28         MENSAJES DE ERROR       28         PRIMERA PRÁCTICA CON FÓRMULAS       28         REFERENCIAS       30 <th>INTRODUCCIÓN DE FECHAS Y HORAS</th> <th>9</th>                     | INTRODUCCIÓN DE FECHAS Y HORAS        | 9  |
| DAR NOMBRES A LAS CELDAS 10   GUARDAR EL TRABAJO 11   LECCIÓN 2 14   COPIAR DATOS 14   COPIAR DATOS 14   CREACIÓN DE SERIES 15   COPIAR Y MOVER CELDAS 18   PEGADO ESPECIAL 18   INSERTAR Y ELIMINAR FILAS Y COLUMNAS 20   BUSCAR Y REEMPLAZAR DATOS 22   Selección De CelDAS NO-ADYACENTES 22   LLENAR DATOS EN UN RANGO 22   BORRAR TODOS LOS DATOS DE LA HOJA 22   INMOVILIZAR PANELES 23   DIVISIÓN EN VENTANAS 24   LECCIÓN 3 27   LA SINTAXIS DE UNA FÓRMULA 27   PRIORIDAD EN LAS FÓRMULAS 28   MENSAJES DE ERROR 28   PRIMERA PRÁCTICA CON FÓRMULAS 28   REFERENCIAS 30                                                                                                    | COPIAR Y MOVER CELDAS                 | 9  |
| GUARDAR EL TRABAJO 11   LECCIÓN 2 14   COPIAR DATOS 14   CREACIÓN DE SERIES 15   COPIAR Y MOVER CELDAS 15   COPIAR Y MOVER CELDAS 18   PEGADO ESPECIAL 18   INSERTAR Y ELIMINAR FILAS Y COLUMNAS 20   BUSCAR Y RÉEMPLAZAR DATOS 22   SELECCIÓN DE CELDAS NO-ADYACENTES 22   LENAR DATOS EN UN RANGO 22   BORRAR TODOS LOS DATOS DE LA HOJA 22   INMOVILIZAR PANELES 23   DIVISIÓN EN VENTANAS 24   LECCIÓN 3 27   LA SINTAXIS DE UNA FÓRMULA 27   PRIORIDAD EN LAS FÓRMULAS 28   MENSAJES DE ERROR 28   PRIMERA PRÁCTICA CON FÓRMULAS 28   REFERENCIAS 30                                                                                                    | DAR NOMBRES A LAS CELDAS              | 10 |
| LECCIÓN 2       14         COPIAR DATOS       14         CREACIÓN DE SERIES       15         COPIAR Y MOVER CELDAS       15         COPIAR Y MOVER CELDAS       18         PEGADO ESPECIAL       18         INSERTAR Y ELIMINAR FILAS Y COLUMNAS       20         BUSCAR Y REEMPLAZAR DATOS       22         SELECCIÓN DE CELDAS NO-ADYACENTES       22         LENAR DATOS EN UN RANGO       22         BORRAR TODOS LOS DATOS DE LA HOJA       22         INMOVILIZAR PANELES       23         DIVISIÓN EN VENTANAS       24         LECCIÓN 3       27         LA SINTAXIS DE UNA FÓRMULA       27         PRIORIDAD EN LAS FÓRMULAS       28         MENSAJES DE ERROR       28         PRIMERA PRÁCTICA CON FÓRMULAS       28         REFERENCIAS       30                                                                                                    | GUARDAR EL TRABAJO                    | 11 |
| COPIAR DATOS       14         CREACIÓN DE SERIES       15         COPIAR Y MOVER CELDAS       18         PEGADO ESPECIAL       18         INSERTAR Y ELIMINAR FILAS Y COLUMNAS       20         BUSCAR Y REEMPLAZAR DATOS       22         Selección De Celdas NO-ADYACENTES       22         LENAR DATOS EN UN RANGO       22         BORRAR TODOS LOS DATOS DE LA HOJA       22         INMOVILIZAR PANELES       23         DIVISIÓN EN VENTANAS       24         LECCIÓN 3       27         LA SINTAXIS DE UNA FÓRMULA       27         PRIORIDAD EN LAS FÓRMULAS       28         MENSAJES DE ERROR       28         PRIMERA PRÁCTICA CON FÓRMULAS       28         REFERENCIAS       30                                                                                                    | LECCIÓN 2                             | 14 |
| CREACIÓN DE SERIES 15   COPIAR Y MOVER CELDAS 18   PEGADO ESPECIAL 18   INSERTAR Y ELIMINAR FILAS Y COLUMNAS 20   BUSCAR Y RÉEMPLAZAR DATOS 22   SELECCIÓN DE CELDAS NO-ADYACENTES 22   LLENAR DATOS EN UN RANGO 22   BORRAR TODOS LOS DATOS DE LA HOJA 22   INMOVILIZAR PANELES 23   DIVISIÓN EN VENTANAS 24   LECCIÓN 3 27   LA SINTAXIS DE UNA FÓRMULA 27   PRIORIDAD EN LAS FÓRMULAS 28   MENSAJES DE ERROR 28   REFERENCIAS 30                                                                                                    | COPIAR DATOS                          | 14 |
| COPIAR Y MOVER CELDAS       18         PEGADO ESPECIAL       18         INSERTAR Y ELIMINAR FILAS Y COLUMNAS       20         BUSCAR Y RÉEMPLAZAR DATOS       21         SELECCIÓN DE CELDAS NO-ADYACENTES       22         LENAR DATOS EN UN RANGO       22         BORRAR TODOS LOS DATOS DE LA HOJA       22         INMOVILIZAR PANELES       23         DIVISIÓN EN VENTANAS       24         LECCIÓN 3       27         LA SINTAXIS DE UNA FÓRMULA       27         PRIORIDAD EN LAS FÓRMULAS       28         MENSAJES DE ERROR       28         PRIMERA PRÁCTICA CON FÓRMULAS       28         REFERENCIAS       30                                                                                                    | CREACIÓN DE SERIES                    | 15 |
| PEGADO ESPECIAL 18   INSERTAR Y ELIMINAR FILAS Y COLUMNAS 20   BUSCAR Y RÉEMPLAZAR DATOS 22   SELECCIÓN DE CELDAS NO-ADYACENTES 22   LLENAR DATOS EN UN RANGO 22   BORRAR TODOS LOS DATOS DE LA HOJA 22   INMOVILIZAR PANELES 23   DIVISIÓN EN VENTANAS 24   LECCIÓN 3 27   LA SINTAXIS DE UNA FÓRMULA 27   PRIORIDAD EN LAS FÓRMULAS 28   MENSAJES DE ERROR 28   PRIMERA PRÁCTICA CON FÓRMULAS 28   REFERENCIAS 30                                                                                                    | COPIAR Y MOVER CELDAS                 | 18 |
| INSERTAR Y ELIMINAR FILAS Y COLUMNAS       20         BUSCAR Y REEMPLAZAR DATOS       22         SELECCIÓN DE CELDAS NO-ADYACENTES       22         LLENAR DATOS EN UN RANGO       22         BORRAR TODOS LOS DATOS DE LA HOJA       22         INMOVILIZAR PANELES       23         DIVISIÓN EN VENTANAS       24         LECCIÓN 3       27         LA SINTAXIS DE UNA FÓRMULA       27         PRIORIDAD EN LAS FÓRMULAS       28         MENSAJES DE ERROR       28         PRIMERA PRÁCTICA CON FÓRMULAS       28         REFERENCIAS       30                                                                                                    | PEGADO ESPECIAL                       | 18 |
| BUSCAR Y RÉEMPLAZAR DATOS       22         SELECCIÓN DE CELDAS NO-ADYACENTES       22         LLENAR DATOS EN UN RANGO       22         BORRAR TODOS LOS DATOS DE LA HOJA       22         INMOVILIZAR PANELES       23         DIVISIÓN EN VENTANAS       24         LECCIÓN 3       27         LA SINTAXIS DE UNA FÓRMULA       27         PRIORIDAD EN LAS FÓRMULAS       28         MENSAJES DE ERROR       28         PRIMERA PRÁCTICA CON FÓRMULAS       28         REFERENCIAS       30                                                                                                    | INSERTAR Y ELIMINAR FILAS Y COLUMNAS  | 20 |
| SELECCIÓN DE CELDAS NO-ADYACENTES       22         LLENAR DATOS EN UN RANGO       22         BORRAR TODOS LOS DATOS DE LA HOJA       22         INMOVILIZAR PANELES       23         DIVISIÓN EN VENTANAS       24         LECCIÓN 3       27         LA SINTAXIS DE UNA FÓRMULA       27         PRIORIDAD EN LAS FÓRMULAS       28         MENSAJES DE ERROR       28         PRIMERA PRÁCTICA CON FÓRMULAS       28         REFERENCIAS       30                                                                                                    | BUSCAR Y RÉEMPLAZAR DATOS             | 22 |
| LLENAR DATOS EN UN RANGO       22         BORRAR TODOS LOS DATOS DE LA HOJA       22         INMOVILIZAR PANELES       23         DIVISIÓN EN VENTANAS       24         LECCIÓN 3       27         LA SINTAXIS DE UNA FÓRMULA       27         PRIORIDAD EN LAS FÓRMULAS       28         MENSAJES DE ERROR       28         PRIMERA PRÁCTICA CON FÓRMULAS       28         REFERENCIAS       30                                                                                                    | SELECCIÓN DE CELDAS NO-ADYACENTES     | 22 |
| BORRAR TODOS LOS DATOS DE LA HOJA       22         INMOVILIZAR PANELES       23         DIVISIÓN EN VENTANAS       24         LECCIÓN 3       27         LA SINTAXIS DE UNA FÓRMULA       27         PRIORIDAD EN LAS FÓRMULAS       28         MENSAJES DE ERROR       28         PRIMERA PRÁCTICA CON FÓRMULAS       28         REFERENCIAS       30                                                                                                    | LLENAR DATOS EN UN RANGO              | 22 |
| INMOVILIZAR PANELES       23         DIVISIÓN EN VENTANAS       24         LECCIÓN 3       27         LA SINTAXIS DE UNA FÓRMULA       27         PRIORIDAD EN LAS FÓRMULAS       28         MENSAJES DE ERROR       28         PRIMERA PRÁCTICA CON FÓRMULAS       28         REFERENCIAS       30                                                                                                    | BORRAR TODOS LOS DATOS DE LA HOJA     | 22 |
| DIVISIÓN EN VENTANAS       24         LECCIÓN 3       27         La SINTAXIS DE UNA FÓRMULA       27         PRIORIDAD EN LAS FÓRMULAS       28         MENSAJES DE ERROR       28         PRIMERA PRÁCTICA CON FÓRMULAS       28         REFERENCIAS       30                                                                                                    | INMOVILIZAR PANELES                   | 23 |
| LECCIÓN 3       27         La SINTAXIS DE UNA FÓRMULA       27         PRIORIDAD EN LAS FÓRMULAS       28         MENSAJES DE ERROR       28         PRIMERA PRÁCTICA CON FÓRMULAS       28         REFERENCIAS       30                                                                                                    | DIVISIÓN EN VENTANAS                  | 24 |
| La SINTAXIS DE UNA FÓRMULA27PRIORIDAD EN LAS FÓRMULAS28MENSAJES DE ERROR28PRIMERA PRÁCTICA CON FÓRMULAS28REFERENCIAS30                                                                                                    | LECCIÓN 3                             | 27 |
| PRIORIDAD EN LAS FÓRMULAS       28         MENSAJES DE ERROR       28         PRIMERA PRÁCTICA CON FÓRMULAS       28         REFERENCIAS       30                                                                                                    | La sintaxis de una fórmula            | 27 |
| MENSAJES DE ERROR       28         PRIMERA PRÁCTICA CON FÓRMULAS       28         REFERENCIAS       30                                                                                                    | PRIORIDAD EN LAS FÓRMULAS             | 28 |
| PRIMERA PRÁCTICA CON FÓRMULAS   28     REFERENCIAS   30                                                                                                    | MENSAJES DE ERROR                     | 28 |
| REFERENCIAS 30                                                                                                    | PRIMERA PRÁCTICA CON FÓRMULAS         | 28 |
|                                                                                                    | REFERENCIAS                           | 30 |

. .

۰.

.....

.

.

| LECCIÓN 4                                |                                        | 34              |
|------------------------------------------|----------------------------------------|-----------------|
|                                          |                                        |                 |
| FUNCIONES                                | _                                      | 34              |
| SINTAXIS DE UNA FUNCIÓN                  |                                        | <sup>-</sup> 34 |
| LA FUNCIÓN AUTOSUMA                      |                                        | <sup>-</sup> 34 |
| LA FUNCIÓN PROMEDIO                      |                                        | 36              |
| EL ASISTENTE PARA FUNCIONES              |                                        | - 36            |
| OTRAS FUNCIONES: MAX, MIN                | <u> </u>                               | - 37            |
| SUGERIR UNA FUNCIÓN                      |                                        | 38              |
| FUNCIONES ANIDADAS                       |                                        | -38             |
| La FUNCIÓN = SIO                         |                                        | 38              |
|                                          |                                        |                 |
| LECCIÓN 5                                |                                        | 41              |
|                                          |                                        | <u>41</u>       |
| 1. · · · · · · · · · · · · · · · · · · · |                                        |                 |
| FORMATO DE CELDAS                        |                                        | _ 41            |
| AUTOFORMATO                              |                                        | _ 42            |
| ALINEACIÓN DE LOS DATOS                  | <u> </u>                               | _ 42            |
| TIPOS Y FUENTES DE LETRA.                |                                        | _ 43            |
| BORDES, RELLENOS Y COLOR DE LETRA        |                                        | _ 44            |
| FORMATO DE LOS NÚMEROS                   |                                        | _ 45            |
| LISTAS                                   |                                        | 46              |
| CREAR UNA FICHA DE FORMULARIO            |                                        | 47              |
| ORDENAR UNA LISTA DE DATOS               |                                        | 48              |
| VALIDACIÓN DE LOS DATOS                  |                                        | _ 49            |
| FUNCIONES ESPECIALES DE BÚSQUEDA         |                                        | <sup>-</sup> 50 |
| FILTROS DE DATOS                         |                                        | 51              |
| · · ·                                    | - ,                                    |                 |
| LECCIÓN 6                                |                                        | 54              |
|                                          |                                        |                 |
| _ , ,                                    |                                        |                 |
| INTRODUCCION A LOS GRAFICOS EN EXCEL. TI | POS DE GRAFICOS                        | _ 54            |
| CREAR Y MODIFICAR UN GRAFICO             |                                        | _ 58            |
| ··· · · · · · · · · · · · · · · · · ·    | * )<br>•                               |                 |
| LECCIÓN 7                                |                                        | 49              |
| · · · ·                                  | •••••••••••••••••••••••••••••••••••••• |                 |
| ΙΝΤΡΟΡΙΚΟΙάΝ Α ΓΟς ΜΑΡΑς ΡΕ ΡΑΤΟς        |                                        | 40              |
| CREACIÓN DE UN MARA                      |                                        | - 49            |
|                                          |                                        | - 49            |
| CONTROLAR EL MAPA                        | · · · · · · · · · · · · · · · · · · ·  | _ 51            |
|                                          |                                        |                 |
| LECCIÓN 8                                | ······································ | <u>70</u>       |
|                                          |                                        |                 |
| MATRICES                                 |                                        | 70              |
| CONSTANTES MATRICIALES                   |                                        | - 71            |
| VÍNCULOS V REFERENCIAS EN EXCEL          |                                        | - 71            |
| AUDITORÍA DE HOTAS                       |                                        | - 'J<br>74      |
|                                          | <u> </u>                               | - 75            |
| INSERTAR COMENTARIOS                     |                                        | - 76            |
| SUBTOTALES                               |                                        | - 76            |
|                                          |                                        |                 |

.

| LECCIÓN 9                                                   | 8                                     |
|-------------------------------------------------------------|---------------------------------------|
|                                                             |                                       |
| TABLAS DINÁMICAS                                            | 8                                     |
| Búsqueda de objetivos                                       | <u> </u>                              |
| TABLAS DE DATOS DE UNA Y DOS VARIABLES                      | 8                                     |
| ESCENARIOS                                                  |                                       |
| SOLVER                                                      | 8                                     |
| CONFIGURACIÓN DEL SOLVER                                    | 92                                    |
|                                                             |                                       |
| LECCIÓN 10                                                  | <sup>)</sup> , <b>9</b> ,             |
|                                                             |                                       |
|                                                             | 0                                     |
| CDEACIÓN DE UNA CONSULTA DE DATOS                           |                                       |
| CREACION DE UNA CONSULTA DE DATOS                           | 9                                     |
| DEVOLVED DATOS A EVOEL                                      | 9                                     |
|                                                             | 9                                     |
| IMPRESION DE UNA HOJA                                       |                                       |
| SELECCION DEL AREA DE IMPRESION                             |                                       |
|                                                             | 9                                     |
| · · · · · · · · · · · · · · · · · · ·                       | 4 H                                   |
| LECCIÓN 11                                                  |                                       |
|                                                             | · · · · · · · · · · · · · · · · · · · |
| MACROS (1° PARTE)                                           | +10                                   |
| CREACIÓN DE UNA MACRO                                       | <u> </u>                              |
| CREACIÓN DE UNA MACRO MÁS COMPLEJA                          | 10                                    |
| PRIMERA TAREA: RELLENAR ETIQUETAS PERDIDAS                  |                                       |
| VER EL CÓDIGO DE LA MACRO.                                  | 10                                    |
| SI YA CONOCES VISUAL BASIC                                  | 10                                    |
| SI NO CONOCES VISUAL BASIC                                  | 10                                    |
| AMPLIACIÓN DE LA MACRO                                      | 10                                    |
| VER CÓMO TRABAJA UNA MACRO PASO A PASO                      | 10                                    |
| SEGUNDA TAREA: AÑADIR COLUMNAS DE FECHAS                    | 10                                    |
| PETICIÓN DE DATOS AL USUARIO                                | 10                                    |
| TERCERA TAREA: AÑADIR COLUMNAS CALCULADAS                   | 10                                    |
| CUARTA TAREA: AJUSTAR COLUMNAS Y ABRIR HISTÓRICO DE PEDIDOS | 510                                   |
| QUINTA TAREA: UNIFICAR LOS PEDIDOS                          | 11                                    |
| ENLAZAR TODAS LAS MACROS                                    | 11                                    |
|                                                             |                                       |
| LECCIÓN 12                                                  | 11                                    |
|                                                             |                                       |
| MACROS (2° PARTE)                                           | -11                                   |

....

.

. ت

••

۱

| MACROS (2" PARTE)                              |              | <u> </u>  | 114          |
|------------------------------------------------|--------------|-----------|--------------|
| MACRO PARA CREAR UNA TABLA DINÁMICA DE REFEREN | CIAS CRUZADA | <u>.s</u> | 114          |
| CREAR UNA MACRO QUE MARQUE LAS EXCEPCIONES MAS | NUALMENTE    |           | 115          |
| HACER QUE LA MACRO SE REPITA MEDIANTE UN BUCLE | ·            | ·· ·      | ·117         |
| ANEXO                                          |              |           | 1 <u>1</u> 9 |
| · · · · · · · · · · · · · · · · · · ·          | <u> </u>     |           |              |

•

1

V

# Lección 1

En esta primera lección vamos a familiarizarnos con el entorno de Excel. Veremos las partes de la pantalla, menús, introducción de datos, operaciones básicas, etc.

#### Introducción

Una **hoja de cálculo** es un programa que permite realizar cálculos aritméticos, estadísticos, financieros, etc., con una serie de datos previamente introducidos. **Excel** es el máximo exponente de las hojas de cálculo existentes en el mercado actual. Con **Excel** podemos generar presupuestos, gráficos estadísticos, facturas, análisis de bolsa, ventas, inventarios, etc. **Excel** incorpora cantidad de funciones que nos facilitará el cálculo de operaciones complejas.

#### La pantalla principal

La pantalla principal de trabajo de Excel es muy similar a la de cualquier otra aplicación Windows. Sobre todo es casi idéntica a la de cualquier otro programa del paquete de Microsoft Office.

| N Microsoft     | Funel - L                              | ihan) -      |                               |                     |                |                                        |                          |                    |                |
|-----------------|----------------------------------------|--------------|-------------------------------|---------------------|----------------|----------------------------------------|--------------------------|--------------------|----------------|
| a Archivo       | Cuadi                                  | ro de        | r Formato                     | Herram              | entas Datos V  | entana 2                               | a ma                     | 新的中国               | e ×            |
| Dee             | nom<br>de ce                           | bres<br>Idas | •                             | 3                   | Barras d       | e herr                                 | amient                   | as                 | 2              |
| Arial           |                                        | in jiu i     | I C                           | <u>9</u> ; <b>E</b> |                | <b>9 %</b>                             |                          | 0                  |                |
| Al              | E                                      |              | <b>≜</b>                      |                     |                | <u></u>                                | THE OWNER AND AND A      |                    | 141.52 March 1 |
|                 | N (6-52) B 1                           |              | 1. 600 ( Feed                 | niger Riks          | E Strain Frank | NAME PARK                              | NAME INCOM               | iaxo (23           | <u>871</u>     |
| <u>220</u>      | •••••••••••••••••••••••••••••••••••••• |              | ~ <u>~</u> <u>~_</u> <u>~</u> |                     |                | ······································ |                          | · · · · ·          |                |
|                 | rsor                                   | ]            | _ Barr<br>- fórm              | a de<br>ulas        |                | Colu                                   | ımnas                    |                    |                |
|                 |                                        | ].           | L                             |                     | 1              | - +                                    |                          | •                  | Line           |
| 57.53<br>F. 6.7 | •                                      | ,            |                               | •                   | • •            |                                        | • • •                    | •                  |                |
| <u> ()</u>      |                                        | 1 :          | _                             |                     | •              | •                                      | *                        | •                  | - F            |
| \$10 <b>6</b>   |                                        |              | -                             | •                   |                | •                                      | •                        | •                  |                |
| E12             | -                                      | •            | ·                             | ·                   | • •            |                                        | •                        |                    |                |
| <u>5125</u>     | ·                                      | -            | Nomt                          | ore de              | las hojas      | ];                                     |                          | ÷                  | !              |
| £15 ]           |                                        |              | ····                          |                     |                |                                        | ···· ··· ··· ··· ··· ··· |                    |                |
| AL A DE TAL HO  | al / Holtz                             | THOM /       |                               | Section 5           |                | <b>Windows</b>                         | NOS MENDERS OF           | <del>R. W.R.</del> | <b>M</b>       |
| Listo           | 是算法包括                                  |              | SA P                          | 20152m              | CONTRACTOR STO |                                        | LM STA                   | 222 54             | 國影             |

#### Los menús de Excel

Los menús de Excel contienen acciones muy comunes en la mayoría de aplicaciones Windows. Las acciones más importantes a grandes rasgos son las siguientes:

- Menú Archivo: podemos abrir, guardar, imprimir, etc. Excel 97 incorpora una nueva característica en este menú que es la posibilidad de guardar el archivo en formato HTML
- Menú Edición: permite la mayoría de acciones conocidas como copiar, pegar, buscar, reemplazar, etc.
- Menú Ver: sirve para cambiar el aspecto de la ventana. Una característica especial de este menú es la posibilidad de ver los saltos de página previos a una impresión.
- Menú Insertar: permite insertar celdas, hojas, saltos de página, gráficos, funciones, etc.
- Menú Formato: para cambiar el aspecto de las celdas, tipos de letra, etc.
- Menú Herramientas: revisión ortográfica, auditoría, o realizar macros.
- Menú Datos: útil para gestionar bases de datos, listas, o esquemas resumidos.
- Menú Ventana: permite organizar las ventanas abiertas en cascada, mosaico, etc.
- Menú Ayuda: información sobre aprendizaje y uso de Excel.

#### Conceptos básicos

Antes de comenzar con nuestra primera hoja, vamos a ver algunos conceptos fundamentales de Excel:

Hoja: se denomina así a la zona donde estamos trabajando. Cada hoja tiene un nombre identificativo que podemos cambiar. Los nombres de las hojas se pueden observar en la zona inferior de la pantalla. Estos nombres se pueden cambiar.

Celda: cuadro individual que forma parte de la hoja. En las celdas introduciremos los datos.

Columna: se nombran de la **A** a la **Z** y están dispuestas en vertical. Después de la columna **Z**, nos encontramos con la columna **AA,AB,AC...** y así hasta la **AZ**. Seguidamente, comenzaría la **BA, BB..** y así hasta la última columna que es la **IV** 

Fila: dispuestas en horizontal, se numeran dèsde la 1 hasta la 16.384 que es la última.

 Libro de trabajo: conjunto de hojas. Un libro puede tener varias hojas. Al grabarlo, se crea un fichero con la extensión XLS con todas las hojas que tuviese el libro.

Å.

**Rango:** grupo de celdas adyacentes, es decir, que se tocan. Un rango de celdas por ejemplo que va desde la A1 hasta la A5 se reflejaría con el siguiente nombre: A1:A5

El nombre de un rango siempre hará referencia a la primera y a la última celda seleccionadas.

Observa en la siguiente página algunos ejemplos de rangos:

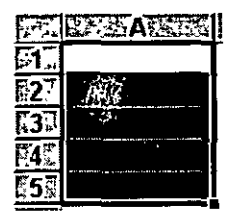

| (A)        | Tao A See | BAR | CHC. |
|------------|-----------|-----|------|
| <b>E1F</b> |           |     |      |
| F.2        |           |     |      |
| <b>F3</b>  |           |     |      |
| F47        |           |     |      |

Rango A1:A5

Rango B1:C4

#### Desplazamiento por la hoja

De momento vamos a echar un vistazo a la forma de trabajar con Excel. Por ello, no te preocupes si de momento no entiendes algunos de los conceptos que veremos a continuación.

Para desplazarte a través de las celdas de Excel puedes utilizar alguno de estos métodos:

- Con las teclas de movimiento de cursor del teclado
- Con un click en una celda específica
- Con la función Ir a..., del menú Edición (o bien la tecla F5)

• •

### Práctica 1

- 1. Abre el menú Edición y escoge la opción Ir a...
- 2. En la casilla Referencia, escribe por ejemplo G230 y acepta.

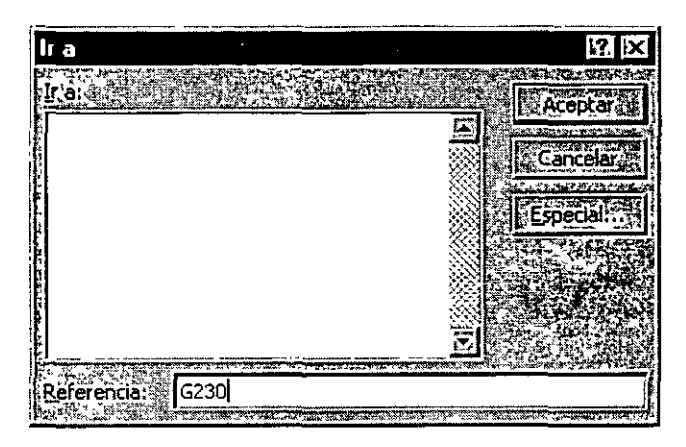

- 3. Ahora el cursor ha saltado a la celda G230. Para volver a la celda inicial A1 existe una combinación común en muchos programas de Windows:
- 4. Pulsa la combinación Ctrl+Inicio

#### Selección de celdas

Para seleccionar celdas simplemente debemos situar el cursor en medio de una celda, pulsar el botón izquierdo del ratón y, sin soltarlo, "arrastrar" hacia alguna dirección. Es exactamente igual que cuando seleccionas un texto en cualquier aplicación Windows.

- . Práctica 2
- 1. Selecciona un grupo de celdas(rango A1:B6)

| e-9,3        | WARA CA. | Real Barger |
|--------------|----------|-------------|
| <b>\$1</b> 7 |          |             |
| 2            |          |             |
| 3            |          |             |
| <b>54</b>    |          |             |
| 5            |          |             |
| 6            |          |             |

- 2. Para quitar la selección tan sólo debemos pulsa **un click** en cualquier otra celda o bien pulsar **una tecla de desplazamiento** del teclado.
- 3. Prueba tú mismo a seleccionar varios tipos de rangos.

#### **Escribir texto**

La escritura del texto en Excel es sumamente sencilla. Tan sólo hemos de situarnos en la celda requerida y escribir directamente el texto. Una vez escrito, podemos aceptarlo pulsando la tecla Intro o bien en la barra de fórmulas pulsar el botón Introducir 🚺

### . Práctica 3

1. Sitúate en la celda A1 y escribe el siguiente texto:

#### Ventas

2. Observa que al comenzar a escribir, aparece automáticamente el texto en la barra de fórmulas así como los botones se ven activados.

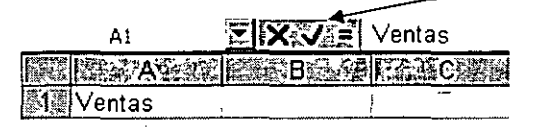

- 3. Ahora podemos aceptar el texto de las siguientes formas:
  - Pulsando Intro
  - Pulsando alguna tecia de desplazamiento del teciado
  - Pulsando el botón Introducir de la barra de fórmulas
- 4. Si queremos cancelar la entrada de datos podemos:
  - Pulsar el botón Cancelar de la barra de herramientas 🛛 🗱 •

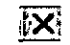

- Pulsar la tecla Esc
- 5. Acepta la entrada

#### Modificar y borrar el texto

Para modificar el texto de una celda podemos:

- Situar el cursor en la celda y escribir directamente el nuevo texto.
- Situar el cursor en la celda y pulsar click en la barra de fórmulas.
- Pulsar doble click en la celda del texto
- Situar el cursor en la celda y pulsar la tecla F2

Para borrar el texto de una celda podemos:

- Situar el cursor en la celda y pulsar la tecla Supr
- Ir a Edición Borrar

15 5

• Pulsar el botón derecho y escoger la opción Eliminar

De todas formas, siempre es recomendable optar por la solución más rápida (en este caso, la tecla Supr)

### . Práctica 4

1. Escribe la siguiente lista de datos:

| 573         | ARCON BOS       |
|-------------|-----------------|
| 31F3        | Ventas          |
| 27          | Ingresos varios |
| <u>83</u> 2 | TOTAL           |
| F4?2        |                 |
| 357         | Compras         |
| -6-         | Gastos varios   |
| 7/4         | TOTAL           |

Observa que el contenido de las celdas A2 y A6 sobrepasan el ancho de la columna. No te preocupes por ello. En estas primeras prácticas seguramente verás alguna opción algo avanzada y que no entenderás demasiado. No te preocupes por ello, pues ahora sólo se trata de familiarizarse con el modo de trabajo de Excel.

#### Operaciones con hojas de Excel

Un libro de trabajo consta de varias hojas. Inicialmente, Excel 97 nos permite trabajar con tres hojas cuyas etiquetas podemos observar en la parte inferior de la hoja en la que estamos trabajando. No obstante, podemos insertar hojas, copiarlas, moverlas, borrarlas, seleccionarlas....

#### Cambiar el nombre a una hoja

#### . Práctica 5

1. Pulsa dobre click sobre la etiqueta de la Hoja1 y cuando esté seleccionadà, escribe directamente: **Listado** (Intro para finalizar)

Otro sistema para cambiar el nombre será desde **Formato – Hoja – Cambiar nombre**, o bien desde el menú contextual (botón derecho del ratón), aunque nos decantaremos por el sistema más rápido que es el que hemos visto.

#### Copiar una hoja

 Manteniendo la tecla de CONTROL pulsada, arrastra la pestaña de la hoja Listado una posición hacia su derecha. La hoja mostrará un 2 entre paréntesis:

Listado Listado (2) Hoja2 / Hoja3

Otro sistema sería desde **Edición – Mover o copiar hoja** donde veríamos un cuadro de diálogo en el que se selecciona el libro de trabajo y el lugar donde queremos colocar la hoja.

#### Mover una hoja

3. Arrastra directamente (sin mantener la tecla de CONTROL pulsada), la hoja **Listado** hacia otra posición.

#### Insertar una hoja

- 4. Selecciona con un click la hoja Listado
- 5. Abre el menú Insertar y escoge la opción Hoja

La hoja nueva se inserta adaptando una numeración correlativa:

Listado (2) (Hoja2) Hoja4 (Listado (Hoja3)

También podríamos insertarla con el botón derecho del mouse.

#### Eliminar una hoja

6. Selecciona cualquier hoja y pulsa el botón derecho del ratón . Escoge la opción **Eliminar**. Acepta el mensaje de Excel.

También podríamos eliminarla desde la opción Edición - Eliminar hoja.

#### Introducción de datos. Tipos de datos

Ya hemos visto cómo escribir datos en las celdas. Vamos a ver ahora qué tipo de datos acepta Excel:

- Valores constantes. Todo tipo de datos que escribamos directamente ya sea texto o números. Este valor no cambia a no ser que lo modifiquemos o borremos.
- Fórmulas. Un valor especial que hace referencia a celdas, nombres, datos, etc, y que producen un resultado. Las fórmulas comienzan siempre con el signo de igual (=). Si modificamos el valor de una celda a la que la fórmula esté haciendo referencia, el resultado de la fórmula varía automáticamente.

#### Introducción de valores numéricos

Excel posee para los valores numéricos el formato general, es decir, que podemos escribir un número como 200000 sin separadores de miles (el cero) y Excel lo dejará tal y como lo hemos escrito. También podemos utilizar signos como:

- El **punto** (.) para separar los millares
- La **coma** (,) para expresar decimales
- El signo menos (-) para indicar cantidades negativas. Éstas se pueden

indicar también entre paréntesis.

• El signo del **porcentaje** (%)

Otras consideraciones importantes a la hora de introducir valores numéricos son:

- Las fracciones debemos introducirlas de forma especial, ya que por ejemplo 4/3 Excel lo tomará como una fecha y colocará en la celda el cuatro de marzo (4-mar). En su lugar introduciremos 1 1/3
- Si el valor no cabe en la celda, se visualizarán los signos ######. Debemos cambiar el ancho de la columna (como veremos más adelante) para poder visualizar todas las cifras.
- Si deseamos introducir un número y que Excel lo tome como un texto, debemos anteponer al número el signo del apóstrofe (`). Ejemplo: 1.996 Ventas anuales.

#### Introducción de valores de texto

Un texto es cualquier conjunto de caracteres que Excel no considera como un número. Podemos introducir directamente los caracteres en la celda.

- Un texto puede invadir la celda y celdas de su derecha, y éste se visualizará por completo siempre que las celdas estén vacías. Si no lo están, el texto será recortado en la celda.
- Los textos pueden ajustarse (centrados, alineados, retornos automáticos, etc.)

#### Ð

#### Introducción de fechas y horas

Las fechas se almacenan internamente como números de serie que Excel cuenta desde el día 1 de Enero de 1990 y que transforma en caracteres legibles en pantalla. El usuario puede introducir las fechas de varias formas: 23/07/98, 23-Marzo-98, 23-mar-1998, etc.

Las horas pueden representarse en formatos de 12 o 24 horas. Por ejemplo: 2:10 pm , 14:10

| TRUCO: | Pulsando las teclas: | Aparece en la celda: |  |
|--------|----------------------|----------------------|--|
|        | Ctrl+Mayúsc+;        | La fecha actual      |  |
|        | Ctrl+Mayúsc+:        | La hora actual       |  |

#### Copiar y mover celdas

Para copiar o mover celdas podemos recurrir a las conocidas opciones de Copiar, **Cortar** y **Pegar** o bien utilizar el sistema de arrastrado.

## . Práctica 6

- 1. Escribe un texto corto en cualquier celda
- 2. Accede a la opción Edición Copiar o bien al botón Copiar

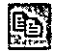

Observa que en la ceida aparecen puntos parpadeantes.

- 3. Pulsa un click en cualquier otra celda.
- 4. Accede a Edición – Pegar o pulsa el botón Pegar

Observa que la zona parpadeante continúa activa.

5. Pulsa la tecla Esc.

Si en vez de la opción **Copiar** hubiésemos utilizado la opción **Cortar**, el dato de la celda origen hubiese desaparecido, es decir, se hubiera movido.

Otro método para copiar es el siguiente:

6. Sitúa el puntero del ratón en un borde de la celda a copiar, pulsa la tecla de CONTROL y sin soltarla, arrastra la celda a otra posición. Suelta después.

Con este método, si no pulsamos la tecla de control, la celda se movería. Asimismo, podemos copiar o mover un rango de celdas seleccionado con los mismos métodos.

#### Dar nombres a las celdas

Es posible asignar un nombre a una celda o a un rango. De esta forma podremos:

- Desplazarnos a esa celda o rango más fácilmente.
- Utilizar los nombres en una fórmula.
- Identificar mejor los rangos (por ejemplo: Ventas)

Para dar un nombre a una celda haremos lo siguiente:

## Práctica 7

1. Sitúa el cursor en la celda A1 y pulsa un click en la casilla de los Nombres de celdas:

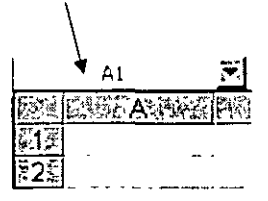

2. A continuación escribe por ejemplo: Primera y pulsa Intro.

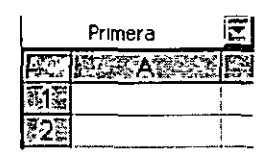

La celda ha recibido un nombre.

3. Sitúa el cursor en cualquier otra celda.

4. Abre la lista de nombres y escoge Primera

| D7          |          | X |
|-------------|----------|---|
| Primera     | 4.1<br>- |   |
|             |          |   |
| <u>₹</u> 2₽ |          |   |

El cursor salta a la celda con ese nombre; en nuestro caso, a la celda A1.

Asimismo, si seleccionamos un rango entero de celdas, podemos también asignarle un nombre y utilizarlo para desplazarnos a él.

N.

з.

#### Guardar el trabajo

Una vez hayamos terminado las hojas con las que trabajemos, hemos de guardarlo en disco. El método es igual que en cualquier programa de Windows (Archivo – Guadar). Cuando guardamos un libro, se están guardando todas las hojas con las que estemos trabajando en aquel momento. Excel guardar sus archivos en formato XLS aunque podemos guardarlo en otros formatos de hojas de cálculo.

. Práctica 8

1. Accede a Archivo - Guardar o bien pulsa el botón Guardar

Aparecerá la típica pantalla desde donde podemos guardar el archivo.

| Guardar comó                          |                  |                                          |                                          | 1?. ×        |
|---------------------------------------|------------------|------------------------------------------|------------------------------------------|--------------|
| Guardar en: 🖾 Personal                |                  | jor                                      |                                          |              |
| Documentos anteriores de Excel        |                  | an an an an an an an an an an an an an a | an an an an an an an an an an an an an a | Guardar - 15 |
| practica1.xls                         |                  |                                          |                                          | Cancelar     |
|                                       |                  |                                          |                                          | Opciones:    |
|                                       |                  |                                          |                                          |              |
|                                       |                  |                                          |                                          | · 计连续资源法     |
|                                       |                  |                                          |                                          |              |
|                                       |                  |                                          |                                          |              |
| Nombre de archivo:                    |                  |                                          |                                          |              |
| Guardar como tipo: Libro de Microsofi | : Excel (* .xls) | E                                        |                                          |              |

Para las prácticas del curso te recomendamos que crees una carpeta especial para guardar los archivos.

Las aplicaciones y programas de Office 97 permiten también colocar una contraseña en nuestros archivos. Pulsando el botón **Opciones** podemos proteger el archivos contra apertura o bien contra escritura.

Es importante crear siempre una copia de seguridad de los archivos que se consideren importantes. Nunca te fíes de tener sólo una copia del archivo o archivos, aunque sea en el disco duro.

También es importante señalar que si has utilizado en tu hoja alguna característica que no existía en versiones anteriores de Excel, se perderán si el libro se abre con alguna de las versiones más antiguas (Excel 7, Excel 5...)

44-

# Lección 2

En esta lección profundizaremos en el estudio de los tipos de datos así como la realización de nuevos ejemplos y ejercicios.

#### **Copiar datos**

Ya vimos en la primera lección cómo podíamos copiar celdas con las típicas opciones de Copiar – Cortar y Pegar. Veamos cómo copiar celdas de otra forma.

Cuando el cursor está situado en una celda o estamos seleccionando un rango, el puntero del ratón puede adquirir varias formas según donde esté situado. Por ejemplo, si lo situamos (sin pulsar click) sobre la selección, el puntero del ratón adquiere una forma de cruz blanca. Esta forma significa que estamos en modo selección normal.

#### ÷

Cuando sitúas el puntero del ratón en la esquina inferior derecha de la celda o de la selección (sobre un punto negro) el puntero del ratón adquiere una forma de cruz negra. Esta forma indica que estamos en modo copiar o modo llenado. Si arrastramos la celda pulsando el botón izquierdo, realizaremos un *llenado* de celdas

Cuadro de llenado

Si situamos el puntero del ratón sobre el cuadro de llenado, éste adquirirá una forma de cruz negra. En la siguiente ilustración mostramos esta forma en rojo para que destaque mejor:

Si arrastramos hacia abajo o hacia un lado, el contenido de las celdas se copiará:

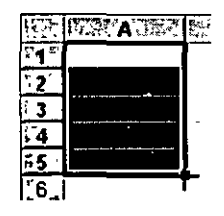

Observa los siguientes pasos:

Paso 1: Situamos el puntero sobre el cuadro de llenado:

| 1.5          | A     |
|--------------|-------|
| 8 <b>1</b> 7 | Carne |
| à26          | T     |
| T3E          | 2     |
| 143          | 1     |
| 5            | 1     |
| ÷67          |       |
| \$7.F        |       |

Paso 2: Arrastramos hacia abajo:

| শ্বন হ      | <b>A</b> 实在 | E:0.7 |
|-------------|-------------|-------|
| <b>(1</b> ) | Carne       |       |
| 27          |             |       |
| š33         |             |       |
| 347         |             |       |
| ž5@         |             |       |
| 36×         |             |       |
| ₹7\$        |             |       |

Paso 3: Soltamos el ratón y el contenido de la celda se copia:

| <b>F</b> .T.   | LENYA SEE | ř |
|----------------|-----------|---|
| <b>21</b> 5    | Carne     | ľ |
| \$ <b>2</b> 4  | Carne     | ľ |
| \$ <b>3</b> \$ | Carne     | ľ |
| ₽4≮            | Carne     | 1 |
| š 5?           | Carne     | ľ |
| Se 5.          |           |   |

Para quitar la selección en negro, simplemente pulsaremos un click fuera de la misma, en cualquier celda de la hoja.

#### Creación de series

Excel permite crear series de datos a partir del valor inicial de la primera celda o celdas. Simplemente tenemos que utilizar el cuadro de llenado y Excel creará una serie automática.

# . Práctica 1

1. Copia los siguientes datos:

| <b>1</b> 36 | A A   | の<br>一日<br>一般<br>一日<br>一般<br>一日<br>一般<br>一日<br>一般<br>一日<br>一般<br>一日<br>一般<br>一日<br>一般<br>一日<br>一般<br>二<br>日<br>一般<br>二<br>日<br>一般<br>二<br>日<br>一般<br>二<br>二<br>日<br>一般<br>二<br>二<br>日<br>一<br>日<br>二<br>日<br>二<br>一<br>四<br>二<br>一<br>日<br>二<br>一<br>日<br>二<br>四<br>二<br>一<br>日<br>二<br>一<br>日<br>二<br>日<br>二<br>一<br>日<br>二<br>一<br>日<br>二<br>一<br>日<br>二<br>日<br>二<br>二<br>日<br>二<br>二<br>日<br>二<br>二<br>日<br>二<br>二<br>二<br>二<br>二<br>二<br>二<br>二<br>二<br>二<br>二<br>二<br>二 | Micod Disease |
|-------------|-------|----------------------------------------------------------------------------------------------------|---------------|
| 至1ぞ         | Enero | 1.Lunes                                                                                                    | Tuerca 1      |
| 727         |       |                                                                                                    |               |
| 13更         |       |                                                                                                    |               |

2. Selecciona el rango:

| 1.<br>A Thi | A     | 忆 密B | A | C     | 23.94 Kr.25 | D      |
|-------------|-------|------|---|-------|-------------|--------|
| C(13)       | Enero |      | 1 | Lunes | Tuer        | ca 1 🔡 |
| 2           |       | -    |   | 1     | ļ           |        |

3. Arrastra el cuadro de llenado unas cuantas celdas hacia abajo:

|              | FIREARE | <b>B</b> | CERT  | Deal     | i |
|--------------|---------|----------|-------|----------|---|
| E15          | Enero   | 1        | Lunes | Tuerca 1 | ļ |
| 2 <b>2</b> - |         |          | 1     | ι        | ľ |
| <u>논</u> 3법  |         |          |       |          |   |
| <u>?</u> 44  |         |          | 1     | ,        |   |

4. Suelta el botón del ratón:

| Enero         1         Lunes         Tuerca 1           IZA         Febrero         2         Martes         Tuerca 2 | ۵ <b>۲</b> | € is D.a.a      | 副和马C或工作   | B D B | <b>L</b> 公司A周短马 | <b>[3</b> ,92, |
|----------------------------------------------------------------------------------------------------|------------|-----------------|-----------|-------|-----------------|----------------|
| E26 Febrero 2 Martes Tuerca 2                                                                                          |            | Tuerca 1        | Lunes     | 1     | Enero           | <b>[</b> 1]    |
|                                                                                                    |            | Tuerca 2        | Martes    | 2     | Febrero         | <b>2</b> 22    |
| Marzo 3 Miercoles i uerca 3                                                                                            |            | Tuerca 3        | Miércoles | 3     | Marzo           | E33            |
| Abril 4 Jueves Tuerca 4                                                                                                |            | <u>Tuerca 4</u> | Jueves    | 4     | Abril           | 547            |

Observa cómo Excel ha creado una serie automática de los datos que hemos preparado. De esta forma podemos ahorrarnos tiempo y trabajo en formar listas de datos numeradas, meses, días, etc.

Si no nos interesa que realice una serie automática sino que simplemente copie los mismos valores que las celdas iniciales, arrastraremos el cuadro de llenado pulsando al mismo tiempo la tecla de **Control**.

Otra forma de crear series es arrastrar el cuadro de llenado pero con el botón derecho del ratón. Al soltar el botón, Excel mostrará un menú con varias opciones.

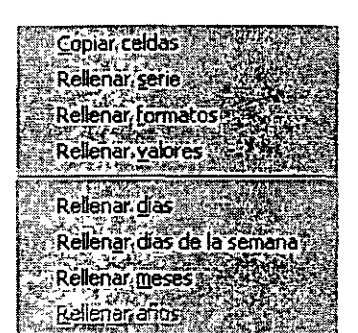

Tendencia lineal Tendencia geom Desde este menú existen opciones para crear series automáticas así como tendencias lineales o geométricas.

Si escogemos la opción **Series...** nos aparecerá un menú donde podemos crear este tipo de series.

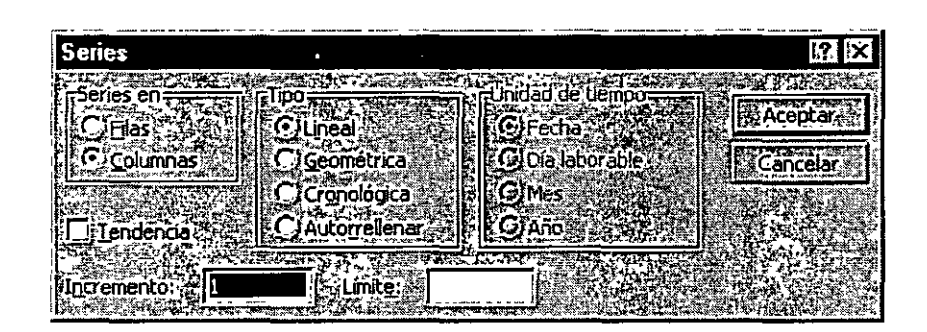

## . Práctica 2

- 1. Escribe en cualquier celda el número 1.
- 2. Arrastra hacia abajo cuatro o cinco celdas el cuadro de llenado con el botón derecho del ratón y escoge la opción **Series...**
- 3. Escribe en la casilla inferior Incremento el número 5 y activa la casilla Tendencia Geométrica.
- 4. Acepta el cuadro.
- 5. Excel ha creado una tendencia geométrica a partir del valor inicial.

En el siguiente ejemplo y partiendo del valor **1**, la columna A tiene una serie del tipo **Geométrica** con un **incremento** de 5.

La columna B tiene una serie del tipo Lineal con un incremento de 5

La columna C tiene una serie del tipo Lineal con un incremento de 1

|     | PESAL | E BASK | COLC: SOL |
|-----|-------|--------|-----------|
| 출I홂 | 1     | 1      | 1         |
| [2] | 5     | 6      | 2         |
|     | 25    | 11     | 3         |
| 4   | 125   | 16     | 4         |
| 55  | 625   | 21     | 5         |

<sup>6.</sup> Prueba sin miedo a crear series lineales, geométricas, tendencias y compara y estudia los resultados.

#### Copiar y mover celdas

Otra forma de copiar o mover celdas sería situando el puntero del ratón en el mismo borde de la selección. Observa la forma que adopta:

| Lunes | •Tuerca 1 |
|-------|-----------|
| ,     |           |

Arrastrando de esta forma la selección, moveremos las celdas a otra ubicación. Si lo arrastramos manteniendo pulsada la tecla de Control, lo que haremos será copiar las celdas.

#### Pegado especial

Esta orden se encuentra ubicada en el menú **Edición** y nos permite realizar pegados más específicos que con la orden **Pegar** habitual. Por ejemplo, imaginemos que tenemos una serie de celdas donde hay fórmulas que han dado un resultado. Es posible que queramos copiar y pegar el resultado en otra parte de la hoja. Si realizamos una acción de Copiar y Pegar normal y corriente, lo que se pegarán serán las fórmulas con el resultado. En cambio, con la orden **Pegado especial** podemos hacer que sólo se peguen los valores de los resultados, pero no las fórmulas.

Existen, por supuesto otras posibilidades de pegado especial. Vamos a ver un ejemplo:

# Práctica 3

1. Escribe varios valores en varias celdas. Selecciónalos y pulsa el botón **Copiar**. Por ejemplo:

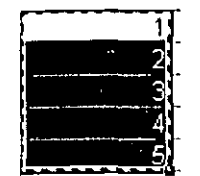

- 2: Accede a Edición Pegado especial...
- 3. Del menú que aparece escoge la opción Operación Sumar y acepta.

Observemos que el contenido del portapapeles se ha sumado a las celdas de la hoja. En este caso, hemos doblado las cantidades que había en las hojas.

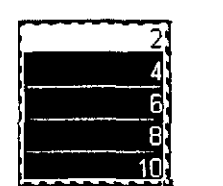

Las opciones de este menú son:

Todo: pega todos los atributos del portapapeles. Es como el pegado normal.  $\cdot$ 

Formulas: pega sólo las fórmulas de la celda origen.

Valores: pega sólo los valores de la celda origen.

**Formatos**: no se pegarán números ni fórmulas. Sólo el formato (negrita, cursiva, etc.) de las celdas originales.

**Comentarios**: sólo se copian los comentarios de las celdas

Validación: se pegan las reglas de validación de entrada de datos.

Todo excepto bordes: pega valores, formatos y fórmulas pero no bordes.

En la sección de **Operación** se muestran varias operaciones que pueden realizarse en el área de pegado como hemos visto en la práctica anterior.

**Saltar blancos**. Si está activada, la información que se pega no se pegará en las celdas en blanco.

**Transponer**. Para transponer una selección de celdas. Esta opción cambia la posición de las filas por columnas.

**Pegar vínculos**. Establece un vínculo con la fuente de datos. Si los datos originales cambian, también cambiarán los datos pegados.

## . Práctica 4

1. Escribe un rango de datos como el ejemplo:

| 6 2         | A A |
|-------------|-----|
| -15         | 11  |
| 22          | 2   |
| <b>*3</b> 3 | 3   |
| 747         | 4   |
| <u>-</u> 5  | 5   |

- 2. Selecciónalo y pulsa en el botón Copiar
- 3. Selecciona ahora el rango de celdas B1: F1

| RR        | ATTA A | EE 0 ZZ | CE CE                                 | Refe Diszes | STATE E | LANES22 |
|-----------|--------|---------|---------------------------------------|-------------|---------|---------|
| <b>F1</b> | 1      |         |                                       |             | 54;     |         |
| F.27      | 2      |         |                                       |             |         |         |
| 23        | 3      |         |                                       |             |         |         |
| 4         | 4      |         | · · · · · · · · · · · · · · · · · · · |             |         |         |
| .5¥       | 5      |         |                                       |             |         |         |

- 4. Accede a Edición Pegado especial
- 5. Activa la casilla Transponer y acepta.

| 65   | AT AT A | BY BACT | 2430.ET | ET SORAR | ESSE | STATES AND AND AND AND AND AND AND AND AND AND |
|------|---------|---------|---------|----------|------|------------------------------------------------|
| E13  | 1       | 1       | 2       | 3        | 4    | 5                                              |
| 52F  | 2       |         |         |          | •    | 1<br>t                                         |
| 23×  | 3       |         | , ,     |          | 1    | 1                                              |
| 54 1 | 4       |         |         |          |      |                                                |
| ₹5%  | 5       |         |         |          |      |                                                |

Hemos seleccionado cinco celdas hacia la derecha porque de lo contrario no funcionaría la acción de transponer. Es decir, que hemos de seleccionar para la zona del pegado especial el mismo número de celdas que el rango original.

#### Insertar y eliminar filas y columnas

Al insertar filas o columnas en Excel, las celdas se desplazan para dejar sitio a las nuevas celdas. Es muy fácil insertar una fila o una columna:

## . Práctica 5

Imaginemos que tenemos una lista cualquiera de datos y queremos insertar una fila nueva entre la fila 2 y la fila 3.

1. Pulsa un click a la izquierda de la fila, en el número de fila. Debe seleccionarse la misma:

| 1.  | A        |   | B     |
|-----|----------|---|-------|
| F12 | GASTOS   | 1 |       |
| C27 | Oficina  | 1 | 3233  |
| 3   | Luz      |   | 5600. |
| 4.  | Telétono |   | 12000 |
| R58 | Agua     | i | 3000  |

- 2. Accede a **Insertar Filas** o bien pulsa el botón derecho del mouse sobre el número de fila y escoge **Insertar**
- 3. Se habrá insertado una nueva fila.

| 768          | V-CANE A | and Bush A |
|--------------|----------|------------|
| ζ <b>1</b> Ά | GASTOS   |            |
| ₹23          | Oficina  | 3233       |
| 338          |          |            |
| ¥4¥          | Luz      | 5600       |
| 758          | Teléfono | 12000      |
| 163          | Aqua     | 3000       |

De la misma forma podríamos borrar una fila completa. (Seleccionándola y accediendo a **Edición – Eliminar**).

Al igual que las filas, también podemos insertar y eliminar columnas de la misma forma.

- 1. Se selecciona la letra de la columna
- 2. Se accede a Insertar Columnas si se quieren insertar
- 3. Se accede a Edición Eliminar si se quieren eliminar

#### Buscar y reemplazar datos

Al igual que otros programas de Windows, con Excel es posible buscar algún dato en el libro de trabajo desde **Edición – Buscar**. Aparecerá la típica pantalla desde donde podemos escribir alguna palabra que Excel se encargará de buscar.

| Buscar 🚲     |                                       |         |                    |                          | •            | 1 <b>?</b> .  )  |
|--------------|---------------------------------------|---------|--------------------|--------------------------|--------------|------------------|
| Buscar:      | · · · · · · · · · · · · · · · · · · · | 2267244 |                    |                          | Buch         | v. ckr tente     |
| Ventas 1.998 |                                       |         |                    |                          | E DOSC       |                  |
| nd-Secolar   |                                       | 建空气 化电量 |                    | 0 0 0 1 <del>5 0</del> 5 |              | Cerrar           |
|              |                                       |         |                    |                          | Dee          | mnlazar          |
| 时之之之;        |                                       |         | idir mavusculas    | y minusculas 📈           | A CALLER AND | STREET GEVEN     |
| uscar.       |                                       |         | ar, sólo celdas co | mpletas                  |              |                  |
| uscar dentro | Fórmulas                              |         |                    |                          |              | <b>State</b> for |

Asimismo, podemos indicarle que reemplace un dato por otro en todo el libro. Esto último podemos hacerlo desde el mismo cuadro de diálogo de **Buscar** o bien desde la opción **Edición – Reemplazar**.

#### Selección de celdas no-adyacentes

Si lo que deseas es seleccionar un rango de celdas que no estén juntas, deberás hacerlo pulsando al mismo tiempo que seleccionas, la tecla de **Control** del teclado.

|     |                                       | TREEBVING                             | <u>र के ता स्थान</u> |
|-----|---------------------------------------|---------------------------------------|----------------------|
| C12 | i i i i i i i i i i i i i i i i i i i |                                       |                      |
| 22  |                                       | 1                                     |                      |
| K3* |                                       | · · · · · · · · · · · · · · · · · · · |                      |
| £ 4 |                                       | ·····                                 |                      |

#### Llenar datos en un rango

Una de las formas de escribir en cada una de las celdas de un rango, en vez de la forma habitual, es:

- 1. Seleccionar el rango
- 2. Escribir el dato de la primera celda
- 3. Pulsar Intro
- 4. Escribir el dato de la segunda celda...
- 5. ... y así hasta el final del rango

#### Borrar todos los datos de la hoja

Una opción rápida para borrar todos los datos de una hoja sería cerrando el libro sin grabarlo y creando uno nuevo, pero es posible que tengamos datos en otras hojas del libro que no queramos desperdiciar.

1. Pulsa en el cuadro de la esquina superior derecha (encima de los rótulos de las filas y a la izquierda de los rótulos de las columnas). Verás que toda la hoja queda seleccionada.

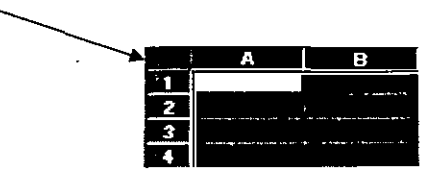

- 2. Pulsa la tecla **Supr** del teclado.
- 3. Pulsa un click en cualquier parte de la hoja para quitar la selección.

La totalidad de los datos se han borrado.

#### Inmovilizar paneles

En hojas muy extensas puede ocurrir que tengamos una o varias filas o columnas con rótulos de nombres y que al desplazar la hoja y debido a su longitud, perdamos de vista esos rótulos que nos pueden servir como referencia. Observa el ejemplo:

| and a                | 8 A      | 。<br>注意是日知多时 | AND CREAK  | ····································· | <b>E</b> spe E |
|----------------------|----------|--------------|------------|---------------------------------------|----------------|
| 3.187                |          | Enero        | Febrero    | Marzo                                 | Abril          |
| 221                  | Juan     | 475 Pta      | 56 656 Pta | 112.837 Pta                           | - 7 697 Pta    |
| ×3`                  | Pedro    | 45.674 Pta   | 3 565 Pta  | - 38.544 Pta                          | -16177 Pta     |
| <b>4</b> <sup></sup> | José     | 645 Pta      | 57.563 Pta | 114.481 Pla                           | - 24 657 Pta   |
| <b>5</b> 7           | Manolo   | 5.674 Pta    | 57.567 Pta | <sup>1</sup> 109 460 Pta              | - 33.137 Pta   |
| 76**                 | Raúl     | 1 5 665 Pta  | 5.475 Pta  | 5 285 Pta                             | - 41 617 Pta   |
| 2 <b>7</b> .2        | Chiquito | 5.755 Pta    | 1 533 Pta  | - 4 689 Pta                           | - 50 097 Pta   |
| 8.                   | Peter    | 5 655 Pta    | 485 Pta    | - 4.685 Pta                           | - 58.577 Pta   |
| <b>\$9</b> }         | Jac      | 9 263 Pta    | 783 Pta    | - 7.697 Pta                           | -16.177 Pta    |

Imagínate que en vez de 4 columnas de datos, son 200 columnas. Al estar el cursor situado cerca de la columna A, tenemos como referencia de los datos a los nombres de dicha columna, pero si desplazamos la pantalla hacia la izquierda, perderíamos la referencia de los nombres.

| R.               | Sector States | 26. R. J. 7. 8. | 和影大·SA2       | 記録会に作用数       | M             |
|------------------|---------------|-----------------|---------------|---------------|---------------|
| 5.1×r            | Agosto        | Septiembre      | Octubre       | Noviembre     | Diciembre     |
| <b>√2</b> *⁄     | 178 065 Pta   | 205.280 Pta     | 232 495 Pta   | 259 710 Pta   | 286 925 Pta   |
| ×3               | -145 699 Pta  | -173 381 Pta    | - 201 062 Pta | - 228.743 Pta | - 256 425 Pta |
| 4                | 165 974 Pta   | 191 722 Pta     | 217.470 Pta   | 243 218 Pta   | 268 966 Pta   |
| <b>5</b> 5       | 142 913 Pta   | 164 701 Pta     | 186.489 Pta   | 208 278 Pta   | 230 066 Pta   |
| ~6 <sup>73</sup> | - 35 487 Pta  | - 40.648 Pta    | - 45 809 Pta  | - 50.970 Pta  | - 56.130 Pta  |
| 7                | - 59.276 Pta  | - 67 871 Pta    | - 76 466 Pta  | - 85.062 Pta  | - 93.657 Pta  |
| <b>`8</b> ¯      | - 66.388 Pta  | - 75.855 Pta    | - 85.322 Pta  | - 94.789 Pta  | - 104.256 Pta |
| <b>9</b>         | - 50.097 Pta  | - 58.577 Pta    | - 67 057 Pta  | - 75.537 Pta  | - 84.017 Pta  |

Para que no ocurra esto tendríamos que:

- 1. Situar el cursor en la celda B2. Esta celda contiene por encima los rótulos de los meses y a su izquierda contiene los rótulos de las personas.
- 2. Acceder a Ventana Inmovilizar paneles

Veremos unas líneas negras que significan la división que hemos hecho. Lo que haya por encima y a la izquierda de esas líneas será lo que quede inmovilizado.\_\_\_\_\_

|              | FEAST:   | <b>EVER</b> | D AC PAS   | 同志的 D 公司的    |
|--------------|----------|-------------|------------|--------------|
| <b>71</b> 7  |          | Enero       | Febrero    | Marzo        |
| Ezz          | Juan     | 475 Pta     | 56 656 Pta | 112,837 Pta  |
| ₹ <b>3</b> % | Pedro    | 45 674 Pta  | 3.565 Pta  | - 38.544 Pta |
| <b>74</b>    | José     | 645 Pta     | 57.563 Pta | 114.481 Pta  |
| <b>\$5</b> ? | Manolo   | 5.674 Pta   | 57.567 Pta | 109.460 Pta  |
| 26X          | Raúl     | 5.665 Pta   | 5.475 Pta  | 5 285 Pta    |
| <b>發7</b> 潔  | Chiquito | 5 755 Pta   | 533 Pta    | - 4,689 Pta  |
| 88 E         | Peter    | 5.655 Pta   | 485 Pta    | - 4.685 Pta  |
| 79B          | Jac      | 9 263 Pta   | 783 Pta    | - 7.697 Pta  |

Ahora podríamos desplazarnos hacia la derecha y siempre veríamos la columna izquierda que nos serviría como referencia. De la misma forma, si nos desplazamos hacia abajo, veremos la fila de los meses inmovilizada.

| FILE,        | N A C    | 新空 K 遗 A L    | 上本 我LEAD要     | North State   |
|--------------|----------|---------------|---------------|---------------|
| ីរិ          |          | Octubre       | lloviembre    | Diciembre     |
| <b>32</b>    | Juan     | 232 495 Pta   | 259 710 Pta   | 286.925 Pta   |
| <b>3</b>     | Pedro    | - 201 062 Pta | - 228 743 Pta | - 256.425 Pta |
| 24∰          | José     | 217 470 Pta   | 243.218 Pta   | 268.966 Pta   |
| **<br>5      | Manolo   | 186 489 Pta   | 208.278 Pta   | 230.066 Pta   |
| .63          | Raúl     | - 45 809 Pta  | - 50 970 Pta  | - 56 1 30 Pta |
| 3 <b>7</b> 5 | Chiquito | - 76.466 Pta  | - 85.062 Pta  | - 93 657 Pta  |
| 387          | Peter    | - 85.322 Pta  | l- 94 789 Pta | -104.256 Pta  |
| 793          | Jac      | - 67 057 Pta  | - 75 537 Pta  | - 84.017 Pta  |

Para anular la inmovilización de los paneles, deberíamos acceder a **Ventana – Movilizar paneles** y las líneas de inmovilización desaparecerían, quedando la hoja como estaba antes.

#### División en ventanas

En libros extensos es posible crear una o varias ventanas del mismo libro y trabajar en una u otra. Para ello debemos acceder a:

#### 1. Ventana – Nueva ventana

Con esta orden se habrá creado una nueva ventana del mismo libro. Si al principio te cuesta controlar qué ventana estás viendo, puedes organizártelas con **Ventana – Organizar** y escoger entre mosaico o cascada. Es importante observar el nombre de la ventana en la barra azul del título; aparece junto a dos puntos y el número de ventana. En la siguiente imagen, se muestran dos ventanas de un mismo libro, donde la ventana de la izquierda es la activa (azul).

| Practical.xls:1          | practical xls:2         |
|--------------------------|-------------------------|
| WEREAL AND BURKET        | CLEEPA TO KEN BRITE WIT |
| 1 1* Ventas trimestrales | 12 Ventas trimestrales  |
| 2                        | <u>525</u>              |
| <u>33</u> Enero          | 3 Enero                 |
| 4 Febrero                | 24 Febrero              |
| "Sž Marzo                | 5 Marzo                 |
| Resiante Call            | LIZRE Ahril             |

Si escribimos algo en una de las dos ventanas, veremos cómo la otra se va escribiendo exactamente lo mismo. Para pasar de una ventana a otra pulsaremos un click, y para cerrar una de las dos ventanas, simplemente pulsaremos el botón de cerrar  $\mathbf{x}$  teniendo en cuenta que **el cierre de la última ventana supone el cierre del libro**.

# Lección 3

En esta lección comenzaremos a estudiar la parte más importante de Excel, las fórmulas con múltiples ejemplos prácticos

#### La sintaxis de una fórmula

Una **fórmula** es una expresión que introducimos en una celda y que relaciona valores y fórmulas de otras celdas para producir un resultado. Una fórmula comienza siempre con el signo igual (=) y puede contener textos, números, referencias de celdas, etc.

En la celda que contiene una fórmula se visualiza siempre el resultado de la misma y la fórmula en sí se visualiza en la barra de fórmulas.

La fórmula combina diferentes operadores para realizar los cálculos. Estos operadores son:

#### <u>Artiméticos:</u>

| Suma           | + |
|----------------|---|
| Resta          | - |
| Multiplicación | * |
| División       | 1 |
| Porcentaje     | % |
| Exponente      | ^ |
|                |   |

<u>De comparación</u>

| Igual         | =  |
|---------------|----|
| Distinto      | <> |
| Mayor         | >  |
| Menor         | <  |
| Mayor o igual | >= |
| Menor o ígual | <= |
|               |    |

#### <u>De texto</u>

Contatenación &

Este último operador sirve básicamente para unir cadenas de texto y producir un nuevo valor a partir de esa unión. P.Ejemplo: Zorro&Rojo = ZorroRojo

Ejemplos de fórmulas serían:

| =12+5      | Suma los valores numéricos 12 y 5                                           |
|------------|-----------------------------------------------------------------------------|
| =C1+C5     | Suma el contenido de las celdas C1 y C5                                     |
| =(C1+C5)-A | 2 Suma el contenido de las celdas C1 y C5 y el resultado<br>lo resta de A2. |
| =Ventas-Ga | stos Resta dos rangos de celdas llamados Ventas y Gastos                    |
| =2^3       | Eleva al cubo el número 2                                                   |

#### Prioridad en las fórmulas

Es muy importante señalar que en una fórmula, la introducción de algunos de los diferentes operadores tiene prioridad sobre otros. Observa el orden de prioridad de los operadores.

- 1. Porcentaje
- 2. Exponente
- 3. Multiplicación y división
- 4. Suma y resta
- 5. Unión de texto
- 6. Comparación

Así, si introducimos la fórmula:

= 10 + 2 \* 10 producirá un resultado de 30, pues primero se realiza la operación de multiplicación de 2 \* 10 y finalmente se le suma el primer 10.

= (10 + 2) \* 10 producirá un resultado de 120, pues en este caso se producirá en primer lugar la multiplicación del interior del paréntesis multiplicando su resultado por el último 10.

#### Mensajes de error

En algún momento puede producirse el hecho de que nos equivoquemos en la realización de una fórmula y que ésta intente realizar cálculos con datos erróneos. Por ejemplo, podemos intentar =C1+C2 habiendo un texto en C1 y un número en C2, por lo que Excel devolverá un mensaje de error. Observa los siguientes mensajes de error y su causa:

#iDIV/0!Se está intentando dividir un número entre 0#N/AValor no disponible#¿NOMBRE?Se ha utilizado un nombre que Excel no reconoce#¿NULO!Intersección no válida de dos áreas#iNUM!Número utilizado de forma incorrecta#iREF!Referencia no válida a una celda#iVALOR!Operando o argumento erróneo#######Columna demasiado estrecha para ver los datos

#### Primera práctica con fórmulas

#### . Práctica 1

1. Copia los siguientes datos:

| A. S. A.            | ETTE B SAME SEE | 学家中国 网络                                | 游泳水 Eik 元为   |
|---------------------|-----------------|----------------------------------------|--------------|
| 🚯 Ventas del me     | es              |                                        |              |
| <b>62</b>           |                 |                                        |              |
| [ <b>∃</b> ] Ventas | 100000          | Compras                                | 150000       |
| ₹4∄Ingresos         | 50000           | Gastos                                 | 50000        |
| 252 Varios          | 25000           |                                        |              |
| <b>6</b> ₹          |                 |                                        |              |
| 17 TOTALES          |                 | ······································ |              |
|                     |                 | TECSIS (Capa                           | acitación) 5 |

- 2. Sitúa el cursor en la celda B7
- 3. Escribe la siguiente fórmula:

#### =B3+B4+B5

#### 4. Pulsa Intro

Aparecerá el resultado de la fórmula. Cuando trabajamos con fórmulas, Excel calcula siempre el contenido de la fórmula que estamos utilizando. En este caso, podríamos introducir la fórmula. **=100000+50000+25000** pero siempre daría el mismo resultado porque lo que hacemos es calcular una suma con números fijos. Por eso utilizaremos los nombres de las celdas. La ventaja será que si posteriormente cambiamos algún dato de las celdas, la fórmula se recalcularía automáticamente y volvería a darnos el resultado actualizado.

A continuación podríamos introducir la misma fórmula bajo la columna de los números de los gastos, pero lo que haremos será utilizar la potente función de copia de Excel.

- 5. Sitúa el cursor en la celda **B7** y pulsa el botón **Copiar** de la barra de herramientas (o bien la opción **Edición Copiar**).
- 6. Sitúa el cursor en la celda **E7** y pulsa el botón **Pegar** de la barra de herramientas (o bien la opción **Edición Pegar**).

La fórmula se ha copiar, pero Excel ha actualizado las celdas de la fórmula a la columna donde se encuentra el cursor actualmente.

7. Sitúa el cursor en la celda A9 y escribe el siguiente texto:

#### **BENEFICIOS:**

8. Sitúa el cursor en la celda A10 y escribe la siguiente fórmula.

=B7-E7

- Pulsa Intro y verás que el resultado es negativo, es decir, los gastos han sido superiores a los ingresos.
- 10. Graba la hoja. Puedes darle el nombre que desees.
- 11. Accede a Archivo Cerrar
- 12. Accede a **Archivo Nuevo** y acepta el nuevo libro de trabajo
- 13. Copia la siguiente hoja

| 23           | A        | B. Salar | ARRAY CANES | E.M.D.C. |
|--------------|----------|----------|-------------|----------|
| <b>⊳1</b> ≟⊄ |          | Enero    | Febrero     | Marzo    |
| ξ2¥          | Ventas   | 100000   | 15000       | 40000    |
| 3            | Ingresos | 500000   | 70000       | 750000   |
| 4            | Varios   | 55000    | 45000       | 12000    |
| 5            |          |          | •           |          |
| 6            | TOTALES  |          |             | ,        |

14. Sitúa el cursor en la celda **B6** y escribe la fórmula:

=B2+B3+B4

(A partir de ahora supondremos que has pulsado **Intro** para validar la fórmula)

- 15. Vuelve a situarte en **B6**
- 16. Sitúa el cursor del ratón en la esquina inferior derecha de la celda, de forma que sin pulsar nada, aparezca una cruz negra. Cuando la veas, pulsa click y sin soltar el ratón, "arrastra" hacia la derecha hasta la celda **D6**

Si ha funcionado correctamente, la fórmula de la celda inicial se habrá copiado en las dos celdas de al lado, dando como resultado, la suma de cada columna.

|      | A A      | Based a | C       | DAN     |
|------|----------|---------|---------|---------|
| 18   |          | Enero   | Febrero | Marzo   |
| 【2]] | Ventas   | 100000  | 15000   | 40000   |
| ž37  | Ingresos | 500000  | 70000   | 750000. |
| 243  | Varios   | 55000   | 45000   | 12000   |
| ₽5∰  |          |         |         |         |
| 6    | TOTALES  | 655000  | 130000  | 802000  |

Para quitar la selección de color negro, puedes pulsar un click en cualquier parte de la hoja.

#### Referencias

Cuando copiamos fórmulas de la forma que acabamos de ver, el contenido de la fórmula se actualiza a medida que copiamos en horizontal o en vertical. Si te sitúas en las celdas **C6** y **D6** y miras en la barra de fórmulas, observarás que cada celda contiene la fórmula de su columna correcta. La **referencia** indica la posición de la celda contenida en la fórmula. Observa la siguiente hoja:

| 57           | Alexa    | <b>AND BINES</b> | STAR CIVICS | D.S.   | MAREN SE | STARTER SCI  |
|--------------|----------|------------------|-------------|--------|----------|--------------|
| <b>F</b> 1₹  |          | Enero            | Febrero     | Marzo  |          | Aumento fijo |
| 72#          | Ventas   | 100000           | 15000       | 40000  |          | 500          |
| ·'3‡         | Ingresos | 500000           | 70000       | 750000 |          |              |
| <b>~4</b> °. | Varios   | 55000            | 45000       | 12000  |          |              |
| 25%          |          |                  |             |        |          |              |
| 6            | TOTALES  | 655500           | 130000      | 802000 |          |              |

En este caso, en la primera fórmula de la celda **B6** hemos sumado la columna B, pero también hemos incluido en la fórmula la celda **F1** de forma que sume el contenido de ésta celda en la suma de la columna. En la

÷.

4

primera celda no pasa nada, pero si volvemos a copiar la fórmula en las celdas de al lado, observaremos en la celda **C6** lo siguiente: =C2+C3+C4+G2. Es decir, Excel ha copiado la fórmula, pero también ha desplazado la referencia de la celda F2 y ahora la ha convertido en G2. No hace falta mencionar que en G2 no hay ningún dato. Excel ha tomado las referencias de la primera celda como posiciones **relativas** y las ha copiado hacia su derecha. En nuestro ejemplo, no nos interesa que la celda **F2** se modifique a medida que copiamos la fórmula.

Para que no ocurra esto, debemos convertir la celda **F2** en referencia **absoluta** es decir, que aunque copiemos la fórmula en otras posiciones, la referencia a la celda **F2** no cambie nunca.

<u>Celdas relativas</u>: indican la posición de la celda como desplazamiento a partir de la cual se está introduciendo la fórmula. Si las celdas referenciadas cambian de ubicación, Excel ajusta las referencias para adaptarlas a la nueva posición.

<u>Celdas absolutas</u>: indican posiciones que no cambian. Una celda se convierte en absoluta añadiendo antes y después de la letra de la columna el signo dólar (\$). Por ejemplo: **\$B\$6** 

<u>Celdas mixtas:</u> combina los dos tipos de referencia anteriores. Por ejemplo: **\$B6, A\$7...** 

Podemos convertir una celda en absoluta posicionando el cursor al lado del nombre de la columna y pulsando la tecla **F4**. Esto añade automáticamente el signo dólar a la columna y la convierte en absoluta.

Siguiendo con nuestro ejemplo, si modificamos la fórmula de la primera celda como sigue: **=B2+B3+B4+\$F\$2** y la volvemos a copiar hacia la derecha, observaremos que Excel ha actualizado las columnas a las nuevas posiciones de las fórmulas (relativas), pero la celda **F2** no cambia en la copia (absoluta).

|            | B6       |           | =B2+B3+B4+ | \$F\$2     |                 |              |
|------------|----------|-----------|------------|------------|-----------------|--------------|
| 1787       | A        | CT BEAR   | 医式克C物脉系    | 脱る、注口、注注し、 | <b>BACE STR</b> | 医家生殖器        |
| E13        |          | Enero     | Febrero    | Marzo      |                 | Aumento fijo |
| 25         | Ventas   | • -100000 | 15000      | 40000      |                 | 500          |
| <b>3</b> . | Ingresos | \$ 500000 | 70000      | 750000     |                 |              |
| [47]       | Varios   | ♦ 55000   | 45000      | 12000      |                 |              |
| 5          |          |           |            |            | 3               |              |
| <b>6</b> 8 | TOTALES  | 655500    | 130500     | 802500     | A               |              |

# . Práctica 2

-.

1. Practica con la siguiente hoja. Las celdas que contienen las fórmulas son de color rojo. Deberás realizar las indicaciones que se adjuntan:

|             | A             | BAR       |                    | D           | E BALL         | EAL FARME                             |
|-------------|---------------|-----------|--------------------|-------------|----------------|---------------------------------------|
| 212         | InfoVenecia A | ño 1 997  | [                  |             |                |                                       |
| 5.25        |               | r         |                    |             |                |                                       |
| 73∑         | Nonbre        | Cludad    | Trimestre 1        | Trimestre 2 | Trimestre 3    | Total ciudades                        |
| -473        | JJ Computer   | Barcelona | 35000              | 40000       | 75000          | 1.1.6 2                               |
| <b>35</b>   | CFF           | Sevilla   | 25000              | 50000       | 100000         |                                       |
| 厚6裂         | MP Bit        | Madrid    | 15000              | 80000       | 60000          |                                       |
| ar 793      |               | t -       | 1                  |             |                | 國家的合作                                 |
| <b>8</b> .  | Totales       | 1         | Contraction States |             | -90-11 (A) (A) |                                       |
| ₹98         |               | 1         |                    |             |                |                                       |
| <b>10</b> 7 |               | Suma      | ar columna y       |             | Sumar          | fila y copiar                         |
| 31,1        |               | : copia   | ir hacia la        |             | hacia a        | ibajo ·                               |
| §12]        |               | derec     | :ha                | -           |                | · · · · · · · · · · · · · · · · · · · |

# Lección 4

En esta lección veremos una de las posibilidades más potentes de Excel: las funciones. Veremos algunos ejemplos prácticos para comenzar.

#### Funciones

Una **función** es una fórmula ya escrita y preparada para realizar cálculos y simplificar el uso de fórmulas extensas. Las funciones tienen un nombre propio y existen multitud de funciones. Imagínate sumar un rango de 200 celdas con una fórmula del tipo =A1+A2+A3+A4...

Existen funciones que realizan complejos cálculos financieros, estadísticos, matemáticos, etc, y que permiten ahorrar trabajo y tiempo en la escritura de una fórmula.

#### Sintaxis de una función

Las funciones deben mantener unas reglas de sintaxis tal y como se indica en el sigurente ejemplo:

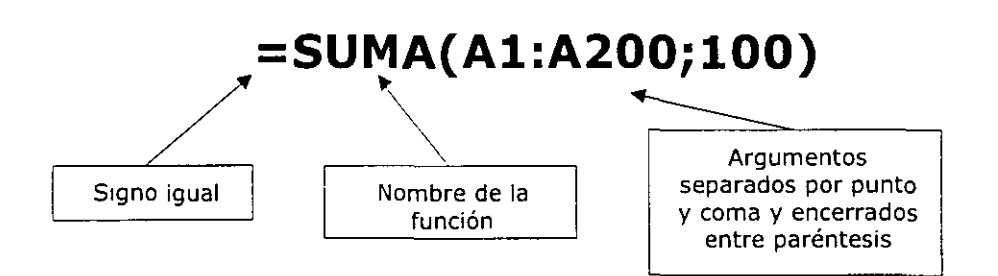

En el ejemplo, se sumará todo el rango A1:A200 y aparte el número 100. Es decir, que dentro de los paréntesis que forman el contenido de la función, hay **dos argumentos** a sumar.

#### La función Autosuma

Es quizá la función más utilizada en una hoja de cálculo. Por ello, Excel proporciona un botón exclusivo para la función Autosuma en la barra de herramientas.

Para utilizar una función, podemos escribirla manualmente o bien utilizar el Asistente para funciones que veremos posteriormente y que nos irá guiando paso a paso en la construcción de la función.

# . Práctica 1

1. Escribe en una hoja nueva unos cuantos números y después coloca el cursor bajo esa misma lista:

| 134            | ALC: A |
|----------------|--------|
| <u>91</u> 8    | 4123   |
| <u>32</u> 5,   | 2134   |
| \$- <b>3</b> . | 4323   |
| <u>14</u>      | 6234   |
| 5              | [      |

2. Pulsa el botón Autosuma situado en la barra de rramientas estándar

Observa que Excel detecta lo que queremos sumar y lo marca con puntos suspensivos intermitentes. Ahora podemos aceptar pulsando **Intro** o bien seleccionar con el mouse la zona que queremos sumar.

3. Pulsa Intro.

Otra forma de hacerlo es la siguiente:

4. Borra el contenido de la celda que contiene la fórmula.

5. Selecciona toda el área numérica, última celda incluida:

|            | SAPE A SPEC |
|------------|-------------|
| <b>1</b>   | 4123        |
| <b>2</b> 2 | 2134        |
| 3.         | 4323        |
| <b>4</b> % | 6234        |
| 25 à       |             |

6. Pulsa el botón Autosuma.

En este caso marcamos directamente el rango que queremos sumar, por lo que Excel lo suma directamente.

Con el cursor situado en la celda que contiene la fórmula, observa la barra de fórmulas.

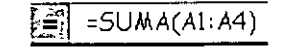

La función tiene entre paréntesis la celda inicial del rango a sumar y la celda final separadas por dos puntos. Desde aquí podemos modificar manualmente el rango.

TECSIS (Capacitación) 55-53-30-69

Σ

#### La función PROMEDIO

Otra interesante función es la llamada **=PROMEDIO()**. Funciona exactamente igual que la suma, pero no existe ningún botón, por lo que debemos introducirla manualmente. Cuando introducimos una función mediante el teclado, podemos escribirla por completo o hacer lo siguiente:

- 1. Borra el contenido de la última fórmula
- 2. Escribe lo siguiente:

#### =PROMEDIO(

- 3. Selecciona con el mouse el rango de números. Fíjate como la fórmula va tomando dicho rango y se va escribiendo sola.
- 4. Cierra el paréntesis escribiéndolo a mano.
- 5. El resultado obtenido es la media de los datos numéricos.

#### El asistente para funciones

Existen muchos tipos de funciones; matemáticas, estadísticas, de fecha, científicas, etc, alguna de las cuales contiene una sintaxis bastante más difícil que la autosuma, por ejemplo. Existen funciones que realizan complejos cálculos y que tan sólo nos piden unos datos específicos.

Si no recordamos la sintaxis de una función, podemos hacerlo con el **Asistente de funciones** el cual, nos guiará paso a paso hasta obtener el resultado buscado.

- 1. Borra el contenido de la última fórmula y sitúa el cursor en ella.
- 2. Pulsa el botón Pegar función de la barra de herramientas estándar
- 3. Pulsa a la izquierda la opción Estadísticas.
- 4. Sube la lista deslizable de la ventana derecha hasta encontrar la función **PROMEDIO** y pulsa un click sobre ella.
- 5. Observa la línea de estado de la ventana; nos explica para qué sirve esa función. Acepta.
- 6. Ahora nos pide qué celdas o rango de celdas queremos utilizar para saber el resultado del promedio de datos. Podemos pulsar click en las celdas que nos interesen, escribirlas a mano o bien seleccionar un rango de datos de la hoja. Selecciona el rango adecuado y acepta.

 $\mathcal{S}_{\mathcal{S}}$
## Otras funciones: MAX, MIN

1. Haz una sencilla hoja de cálculo como la que sigue:

|                | A A    | B        | C               | D            |
|----------------|--------|----------|-----------------|--------------|
| \$ <b>1</b> \$ |        | Artí     | culos en almacé | n .          |
| 23             |        |          | ]               |              |
| ¢34            | Código | Cantidad | Precio unitario | Precio total |
| 4              | A1     | 23       | 570             |              |
| <b>15</b> 3    | A2     | 32       | 875             |              |
| 162            | A3     | 11       | 450             | 1            |
| <b>27</b> 8    | A4     | 45       | 235             |              |
| <b>88</b> 5    | A5     | 23       | 450             |              |
| <b>9</b> 3     | A6     | 22       | 590             |              |

- Sitúa el cursor en D4 y escribe la fórmula: =B4\*C4. Cópiala hacia abajo.
- 3. Escribe al lado de la hoja las nuevas celdas de texto: 🕚

|              | A          | B        | Par C Providence | Marge D 2000 | E E                    | ESS |
|--------------|------------|----------|------------------|--------------|------------------------|-----|
| 15           |            |          |                  |              |                        |     |
| 9 <b>2</b> . |            | •        |                  |              |                        |     |
| <b>3</b> ,   | Código     | Cantidad | Precio unitario  | Precio total | Valoración del almacén | 1   |
| 43           | A1         | 23       | 570              | 13110        | Promedio general       | 1   |
| 5            | A2         | 32       | 875              | 28000        | Cantidad,máxima        | 1   |
| 6            | A3         | . 11     | 450              | i 4950       | Cantidad mínima        |     |
| <i>.</i> 77  | <b>A</b> 4 | 45       | 235              | 10575        | Número de elementos    |     |
| 8.           | A5         | 23       | 450              | 10350        |                        |     |
| <b>79</b> ]  | A6         | 22       | 590              | 12980        | 1<br>L                 |     |

4. Escribe las fórmulas de las celdas:

| Celda | Fórmula          |
|-------|------------------|
| F3    | =SUMA(D4:D9)     |
| F4    | =PROMEDIO(D4:D9) |
| F5    | =MAX(D4:D9)      |
| F6    | =MIN(D4:D9)      |
| F7    | =CONTAR(D4:D9)   |

5. Selecciona el rango de los resultados y conviértelo en formato moneda.

Como habrás imaginado, hemos obtenido el valor máximo, mínimo y además hemos contado el número de elementos numéricos que aparecen en el rango D4:D9.

## Sugerir una función

En ocasiones, podemos conocer el cálculo que queremos realizar, pero no si existe alguna función que Excel nos pueda aportar para obtener el resultado.

En este caso, podemos hacer que sea el propio Excel el que nos *sugiera* una función a utilizar. Cuando ocurra esto, podemos pulsar el botón **Pegar función** y seguidamente pulsar el botón de ayuda que aparece en la parte inferior del cuadro de diálogo. Aparecerá el asistente de Excel

Pulsando el botón **Ayuda con esta** característica podemos escribir una descripción de lo que queremos hacer y posiblemente Excel nos ayude. Por ejemplo:

1. Pulsa dicho botón y escribe en la casilla que aparece: Desviación típica.

Excel nos muestra una lista de funciones recomendadas para obtener los resultados que buscamos.

#### **Funciones anidadas**

Se llaman así aquellas funciones que actúan como argumento de otra función, es decir, que se encuentran dentro de otra función. En el proceso de cálculo, Excel realiza primero el cálculo de la función interior y después, el resultado de la función exterior teniendo ya en cuenta el resultado que se ha obtenido con la función interior.

Por ejemplo, la función:

#### =RAIZ(POTENCIA(20;3))

Primero calculará el resultado de la función interior, o sea, de la potencia, cuyo resultado es 8.000 y luego se calculará el resultado de la exterior, teniendo en cuenta ya este resultado.

### La función =SI()

Una de las funciones más potentes que se utilizan en Excel es la función **=SI()**. Esta función tiene la siguiente estructura:

## =SI(condición;verdadero;falso)

Donde **condición** es una condición que se tiene que cumplir. Si ésta se cumple, se ejecutará **verdadero**, o en caso contrario, se ejecutará **falso**.

TECSIS (Capacitación) 55-53-30-69

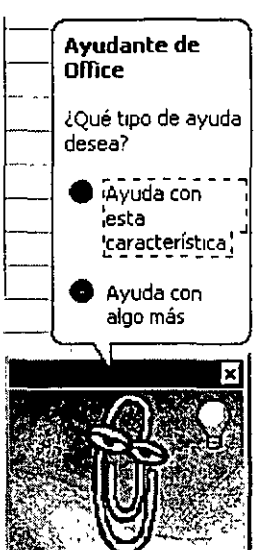

•

Por ejemplo:

=SI(A3>B12;"Correcto";"Incorrecto")

Si la celda A3 es mayor que la celda B12, aparecerá la palabra *Correcto*, en caso contrario, aparecerá la palabra *Incorrecto*.

=SI(A1="Bajo mínimos";"Quiebra";"Normal")

Si la celda A1 contiene la palabra *Bajo mínimos*, en la celda actual aparecerá la palabra *Quiebra*, en caso contrario, aparecerá la palabra *Normal*.

=SI(O(A1=B1;C1=D1); "Bien"; "Mal")

Aquí ha de cumplirse una de las dos condiciones. Nótese la utilización del operador **O**, es decir, que se tiene que cumplir **una de las dos condiciones**.

# Lección 5

## Formato de celdas

La hojas que hemos ido creando hasta el momento nos ha servido para comenzar a introducirnos en el modo de trabajo de Excel, pero su aspecto estético deja bastante que desear.

Podemos dar a nuestra hoja un aspecto bastante más llamativo y hasta fácil de manejar utilizando diferentes formatos de letras, colores, fondos, etc.

Existen varios botones en la barra de herramientas que permiten cambiar algunas de las características mencionadas:

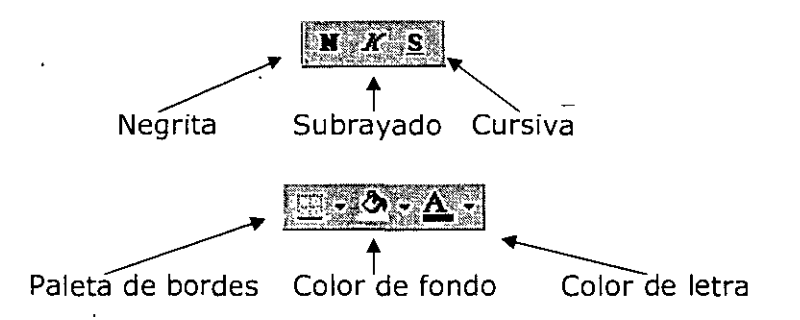

No obstante, existe un menú bastante completo desde donde podemos escoge o hasta modificar alguna característica del formato de las celdas.

# . Práctica 1

1. Accede a la opción Formato - Celdas :

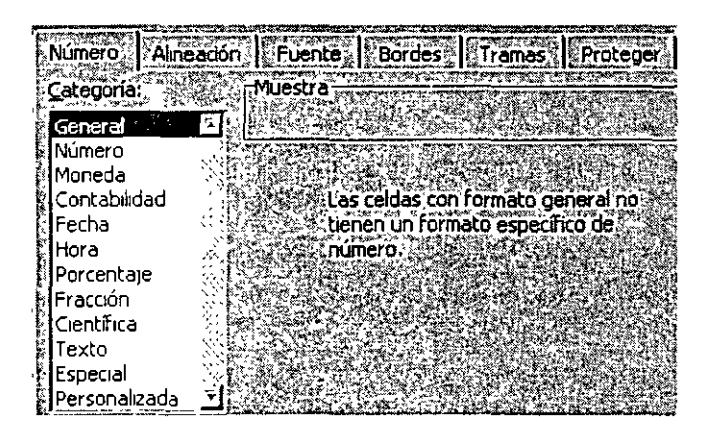

Desde aquí podemos escoger los formatos para los números, alineación, tipo de letra, colores, etc.

Para colocar un formato a un grupo de celdas, éstas deberían estar seleccionadas previamente. Cuando colocamos un formato cualquiera, por ejemplo formato Moneda, Bordes exteriores y color de letra azul, al salir del cuadro de diálogo podemos escribir y los datos aparecerán ya con el formato escogido.

2. Accede a las pestañas superiores **Alineación, Fuente, Bordes, Tramas y Proteger** para familiarizarte con su contenido. Finalmente, sal de cuadro de diálogo.

## Autoformato

Otra forma de establecer un formato para las celdas de una hoja que ya contenga datos, es con la opción llamada **Autoformato**. Esta opción nos lleva a un menú desde donde podemos elegir entre varios modelos preestablecidos.

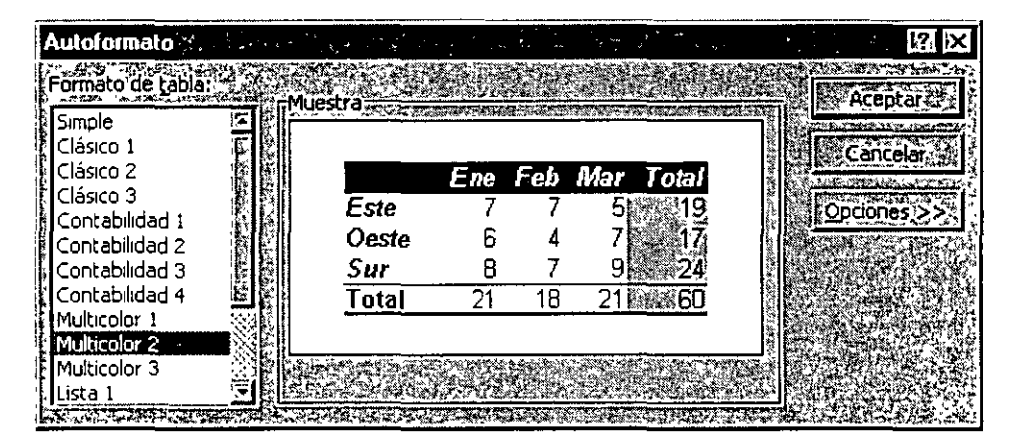

## Alineación de los datos

Para alinear los datos de una celda tenemos los botones de la barra de herramientas:

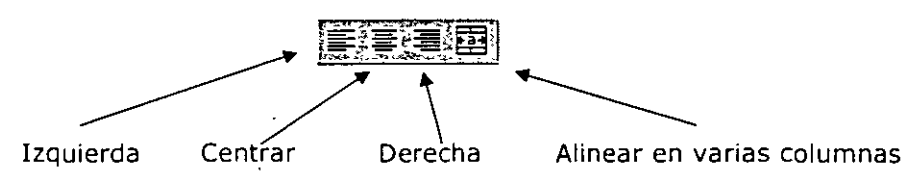

Observa el efecto de cada una de ellas en una celda:

| Alineaci  | ón iz | uquierda    |        | >     | Ventas   |                 |          |             |                                       |
|-----------|-------|-------------|--------|-------|----------|-----------------|----------|-------------|---------------------------------------|
| Alineacii | ón ce | entrada     |        | >     | Venta    | as <sup>i</sup> |          |             |                                       |
| Alineacii | ón de | erecha      |        |       | · : Ve   | ntas            |          |             | · · · · · · · · · · · · · · · · · · · |
| Alineaci  | ón er | n varias co | olumna | s —   |          |                 | Venta    | S           |                                       |
| En        | la    | cuarta      | fila,  | para  | centrar  | en              | varias   | columnas    | hemos                                 |
|           |       |             |        |       |          | Τες             | Sis (Cap | acitación ) | 55-53-30                              |
|           |       |             |        | - Páo | ina 42 - |                 |          |             |                                       |

seleccionado previamente el rango B4:D4 y después hemos pulsado en el botón **Combinar y centrar**. Este último ejemplo se utiliza sobre todo para ajustar el texto cuando éste sobrepasa la anchura de una columna.

Desde el cuadro que hemos visto anteriormente (Formato – Celdas) podemos también utilizar un tipo de alineación más específica.

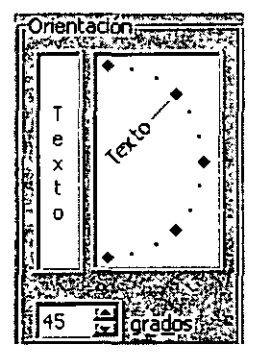

<u>NOTA:</u> Como pensamos que esta lección no tiene demasiada dificultad, no ofrecemos de momento prácticas paso a paso. Tú mismo puedes ir practicando lo que se está estudiando. Escribe algo en alguna celda o celdas y pruebas a cambiar su formato, alineación, etc.

## Tipos y fuentes de letra.

Aparte de los botones típicos de la barra de herramientas (negrita, subrayado, cursiva, fuente...) ya hemos visto que existe un cuadro de diálogo bastante más completo desde el cual podemos cambiar el aspecto de una celda o rango.

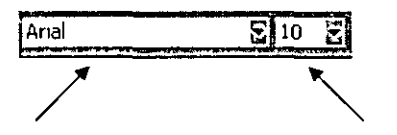

Fuente de letra

Tamaño

| Número: Alineación) Fuen                                                                                                    |        | Bordes                                          | Proteger.     |
|----------------------------------------------------------------------------------------------------|--------|-------------------------------------------------|---------------|
| Euente:                                                                                                    |        | stilo:                                          | Tamaño:       |
| Marquee                                                                                                    |        | Regular Regular Cursiva                         |               |
| The Matisse ITC                                                                                                    |        | Regular Negrita<br>Regular Negrita Cur <u>-</u> |               |
| Subrayado:                                                                                                    |        | Automático                                      | Fuente normal |
| Efectos                                                                                                    |        |                                                 |               |
|                                                                                                    | N.C.R. | _ AaBbCo                                        | CYYZZ_        |
| The starting of the start of the start of th | 125    | il                                              |               |

Menú Formato – Celdas

TECSIS (Capacitación) 55-53-30-69

ĩ

## Bordes, rellenos y color de letra

Podemos establecer bordes para las celdas o rangos. Es importante no confundir los bordes desde las opciones que vamos a ver a los bordes de referencia que vemos normalmente en Excel. Éstos últimos son por defecto de color gris y nos sirven para tener la referencia de las celdas. Podemos incluso ocultarlas o elegir a la hora de la impresión entre imprimirlas o no. En cambio, los bordes añadidos son por defecto negros y forman parte de los datos de la hoja a la hora de visualizarlos o imprimirlos.

- .....

Paleta desplegable de bordes

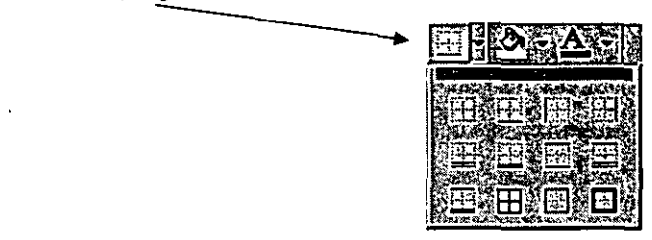

Cuadro de diálogo de bordes

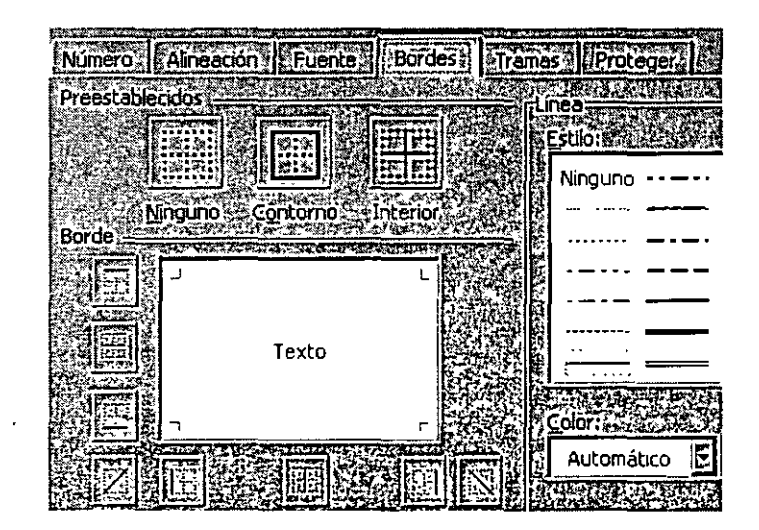

Podemos seleccionar el lado a marcar con un borde, el grosor, el color, si es horizontal, vertical o diagonal, etc.

Paletas de relleno de color y color de letra

TECSIS (Capacitación) 55-53-30-69

----

. •

## Formato de los números

Cuando introducimos números en una hoja de cálculo, el formato de las celdas es el **General**, es decir, números sin ceros separadores de miles, ni formato monetario, y alineados a la derecha. Podemos darle a las celdas numéricas formatos más descriptivos y hasta más complejos y personalizados.

Para ello, tenemos una pequeña barra de herramientas con los formatos más utilizados, y también el cuadro de diálogo **Formato –Celdas**.

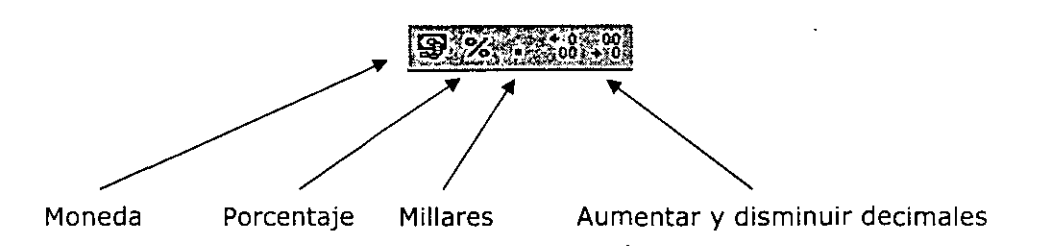

Desde el menú de **Formato – Celdas** también podemos cambiar el formato de los números accediendo a un completo menú con numerosos formatos preestablecidos.

| Número: Alineació | n Fuente Bordes Tramas IF                                                                                                    |
|-------------------|----------------------------------------------------------------------------------------------------|
| Categoria::::     |                                                                                                    |
| General 🔄         |                                                                                                    |
| Número 🐼          | THE REPORT OF THE PARTY OF THE PARTY OF THE |
| Moneda 🛛 💦        | Posiciones decimales: 21 0                                                                                                    |
| Contabilidad 🔅 🔅  | Simbolo and a second second                                                                                                    |
| Fecha 🔣           | A PRODUCT TO A PROPERTY OF A PROPERTY                                                                                                    |
| Hora 🔅            | S Pts                                                                                                    |
| Porcentaje 🖗      |                                                                                                    |
| Fracción          | Uumeros negativos:                                                                                                    |
| Científica 🔅 🔅    | 1.234 Pts                                                                                                    |
| Texto 🛞           | 1.234 Pts                                                                                                    |
| Especial 🔊        | -1.234 Pts                                                                                                    |
| Personalizada 🔽   | -1.234 Pts                                                                                                    |

#### Listas

Las listas es una de las opciones que más se utiliza en Excel. Permiten almacenar datos en forma de columnas a modo de base de datos para posteriormente realizar cálculos, consultar datos, realizar sub-totales, etc.

Normalmente, una lista contiene las cabeceras de los datos en la primera fila. Estas cabeceras son los títulos de los campos. Un campo es un dato individual con un nombre propio. Observa el siguiente gráfico:

CAMPO

| NE SAN ANALY      | B        | ESTCI EX | Desta     |
|-------------------|----------|----------|-----------|
| 劉壩 Apellidos 🔺    | Nombre   | Ciudad   | Provincia |
| 😨 🖞 Gómez Sánchez | loaquín  | Sabadell | Barcelona |
| 337 Ruíz Mateos   | Jose Mª  | Móstoles | Madrid    |
| #45 Pérez Sánchez | Asunción | Bilbao   | Bilbao    |
| 55 Rubio Hurtado  | Ricardo  | Manacor  | Valencia  |
| 🛙 🏹 Ávala Moreno  | Sergio   | Figueres | Gerona    |
|                   |          | •        |           |

Algunas normas a tener en cuenta en la creación de listas son:

- El tamaño máximo de una lista es el mismo que la hoja completa
- Dejar un espacio por encima y por debajo de forma que la lista quede aislada del resto de la hoja.
- Los títulos de los campos deben situarse en la primera fila.
- No hay que dejar espacios en blanco al principio del nombre de un campo porque afectará a operaciones posteriores.
- Se recomienda asignar formatos distintos a las cabeceras de columna y a los datos.
- A ser posible, dejar una única lista en la hoja.

Las operaciones más comunes con listas son:

- Utilizarla para imprimir listados.
- Ordenarla por un campo en concreto.
- Crear una ficha llamada "formulario" para trabajar con la lista.
- Filtrar datos, es decir, obtener datos de la lista según unas condiciones específicas.
- Crear informes de resumen de sub-totales de datos.

41

3

### Crear una ficha de formulario

Vamos a ver cómo se crea una ficha de formulario.

- 1. Debes crear en Excel la hoja de datos de la página anterior.
- 2. Selecciona todo el rango de datos (A1:B6)
- 3. Accede a Datos Formulario. Te aparecerá automáticamente la ficha:

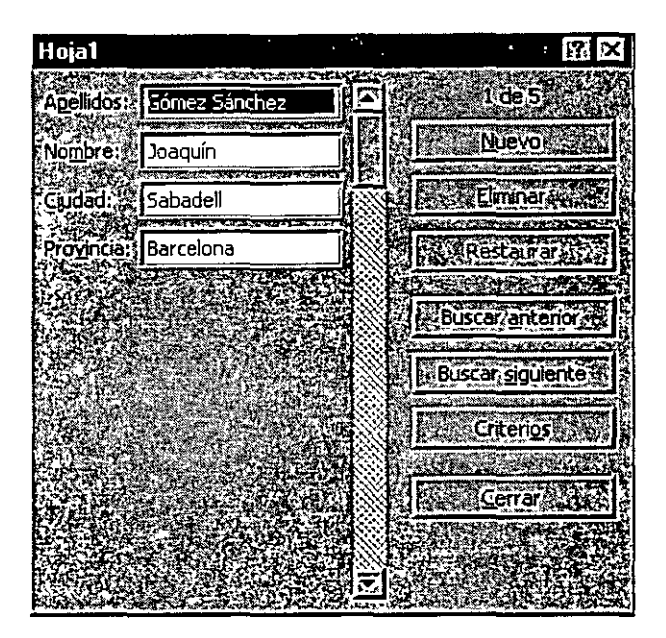

La forma de utilizar esta ficha es sumamente sencilla:

- Para desplazarte por los registros debes pulsar las flechas de la lista.
- Observa en la parte superior derecha: muestra el número de registro (fila) donde estamos situados.
- Para crear uno nuevo, puedes pulsar el botón Nuevo.
- Para filtrar datos, debes pulsar el botón Criterios.
- 4. Pulsa el botón Criterios.
- 5. Pulsa click en el campo Ciudad y escribe: Manacor.
- 6. Pulsa el botón Buscar siguiente.
- 7. Observa que ha aparecido el cuarto registro (4 de 5)

Si volvemos a pulsar el mismo botón, aparecería el siguiente registro que cumpliese la condición especificada.

## Ordenar una lista de datos

Puede ocurrir que en ciertos momentos nos interese una misma lista impresa y ordenada por diferentes campos (fechas, nombres, precios, etc). Para ordenar una lista, Excel dispone de dos opciones:

Ordenación rápida: Excel ordena rápidamente a través de un campo mediante el botón **Orden ascendente** situado en la barra de herramientas.

Ordenación por prioridades de campo: Excel permite ordenar también por varios campos. Imaginemos que en una misma lista ordenada por ciudades, existen tres registros de Valencia. Aparte podemos ordenar por Apellidos, o cualquier otro campo. En total, hasta tres campos.

- 1. Cierra la ventana de Formulario si es que continúa abierta.
- 2. Sitúa el cursor en cualquier celda de la columna C (columna de Ciudad).
- 3. Pulsa el botón Orden ascendente de la barra de herramientas.

Observa que excepto las cabeceras de columna, el resto de datos se ha ordenador alfabéticamente por el campo **Ciudad**.

Podemos efectuar la misma ordenación pero en orden descendente a través del botón 21

| Ordenar                                | ŝ                                                                                                    |            |               | RX                                         |
|----------------------------------------|----------------------------------------------------------------------------------------------------|------------|---------------|--------------------------------------------|
| Ordenar por                            | 許運行的                                                                                                    | 10.207     |               |                                            |
| Provincia                              | <del>The second second s</del> | 10000      | rendente      |                                            |
| AND REAL OFF                           |                                                                                                    | ÓDe        | scendente     |                                            |
| Luego pora                             | 1983 (1999)<br>1990) (1999)<br>1990) (1999)                                                                                                    |            |               | and an an an an an an an an an an an an an |
| Ciudad                                 |                                                                                                    | e () As    | endente       |                                            |
|                                        |                                                                                                    |            | scendent      | S                                          |
|                                        |                                                                                                    |            |               |                                            |
|                                        |                                                                                                    |            |               |                                            |
|                                        |                                                                                                    |            |               |                                            |
| La lista tiene fila                    | de encabe                                                                                                    | zamiento   |               |                                            |
| CND                                    |                                                                                                    | Cast.      |               |                                            |
|                                        | 19-18-19-18<br>19-19-19-19-19-19-19-19-19-19-19-19-19-1                                                                                                    |            |               |                                            |
| Opciones:                              | AC                                                                                                    | optar      | Cance         | lar 2                                      |
| 16 1 1 1 1 1 1 1 1 1 1 1 1 1 1 1 1 1 1 | 12 COLORADO                                                                                                    | AGO TO AND | CONTRACTOR OF | 1.00                                       |

4. Accede a Datos – Ordenar y te aparecerá un cuadro de diálogo:

Desde aquí podemos establecer los tres criterios de ordenación que comentábamos anteriormente. En la imagen se aprecia que por prioridad, queremos la ordenación a través del campo **Provincia**, y dentro de cada provincia que se repita, Excel ordenará también por el campo **Ciudad**.

5. Compruébalo tú mismo introduciendo varios criterios de ordenación.

### Validación de los datos

Imagina que existe una celda que tendrá siempre un dato elegido de entre una lista. En vez de escribir manualmente ese dato, podemos crear una lista desplegable, restringir entradas, limitar el número de caracteres de la celda, mostrar mensajes de ayuda, etc.

- 1. Sitúa el cursor en la celda D2.
- 2. Accede a Datos Validación y te aparecerá el siguiente cuadro:

| alidación de datos                                                           |                |                   |                  | 17 P              |
|------------------------------------------------------------------------------|----------------|-------------------|------------------|-------------------|
| Configuración                                                                | ie entrante    | Mensaie de er     |                  | en directoriane   |
|                                                                              |                |                   | 18 S - A - S - A | N. S. S. S. S. S. |
| Dermitire                                                                    |                |                   |                  |                   |
| Cualquier valor                                                              | E              |                   | blancos 🔬        |                   |
| Datos:                                                                       |                |                   |                  |                   |
| entre                                                                        |                |                   |                  |                   |
| ·<br>·<br>·<br>·<br>·<br>·<br>·<br>·<br>·<br>·<br>·<br>·<br>·<br>·<br>·<br>· |                |                   |                  |                   |
|                                                                              |                |                   |                  |                   |
|                                                                              |                |                   |                  |                   |
|                                                                              |                |                   |                  |                   |
| Aplicar estos cam                                                            | olas a obras c | eldas con la misi | na configurac    | in an e           |
|                                                                              | 位为名称以          |                   |                  |                   |
| Borrar, todos                                                                |                | <b>E</b>          | Aceptar          | Cancelar          |

En la lista desplegable **Configuración** podemos elegir qué valores serán válidos para la celda activa. Desplégala y observa las distintas posibilidades de la misma.

3. Elige finalmente la opción Lista. Te aparecerá una casilla de texto; escribe lo siguiente (separado por punto y coma):

#### Barcelona; Bilbao; Valencia; Gerona; Lérida; Madrid

4. Acepta el cuadro de diálogo.

Observarás que ha aparecido una flecha típica de las listas desplegables:

| PI  | ۰0 | /ii | n | ci | Ð |   |
|-----|----|-----|---|----|---|---|
| Bil | ba | p   | - | -  |   | Ξ |

5. Prueba a desplegarla y observa su contenido:

| Provincia |   |
|-----------|---|
| Bilbao    |   |
| Barcelona |   |
| Bilbao    |   |
| Valencia  |   |
| Gerona    |   |
| Lérida    | Í |
| Madrid    |   |

۴.

Desde aquí podemos elegir un valor más cómodamente.

Ahora solo falta aplicar la misma lista al resto de las celdas:

- 6. Con el cursor situado en la celda de la lista que acabamos de crear, pulsa la combinación de teclas **Ctrl + C**(copiar al portapapeles).
- 7. Selecciona el resto del rango (D2:D6)
- 8. Pulsa Ctri + V (pegar del portapapeles)
- 9. Pulsa Esc para finalizar la selección.

## Funciones especiales de búsqueda

Vamos a ver algunas funciones interesantes que podemos aplicar a las listas de datos.

**BUSCARV**: compara el valor de la búsqueda con la primera columna de la lista y nos devuelve un valor asociado en la misma fila.

**BUSVARH**: compara el valor de la búsqueda con la primera fila de la lista y nos devuelve un valor asociado en la misma columna.

**COINCIDIR**: compara el valor de búsqueda con el contenido de cierta columna que se le pasa como parámetro y devuelve el índice del registro de la lista.

**INDICE**: a partir del índice de la lista, nos proporciona el dato del campo o columna que se le pasa como parámetro.

Veamos algunos ejemplos en la práctica:

1. Añade las siguientes celdas a la hoja:

|             | A A           | B 24     | C B      | D D D     |
|-------------|---------------|----------|----------|-----------|
| <b>FIR</b>  | Apellidos     | Nombre   | Ciudad   | Provincia |
| 125         | Pérez Sánchez | Asunción | Bilbao   | Bilbao -  |
| ×32         | Ayala Moreno  | Sergio   | Figueres | Bilbao    |
| <b>E4</b> 3 | Rubio Hurtado | Ricardo  | Manacor  | Bilbao    |
| 25%         | Ruíz Mateos   | Jose Ma  | Móstoles | Bilbao    |
| 62          | Gómez Sánchez | Joaquín  | Sabadell | Bilbao    |
| F.7.2       |               |          |          |           |
| 787         | Apellidos     | Nombre   | Ciudad   | Provincia |
| 69E         | •             | ļ        | 1        |           |

- 2. Sitúa el cursor en A9 y escribe: Pérez Sánchez (puedes usar las opciones de Copiar y Pegar).
- 3. Sitúa el cursor en la celda B9.
- 4. Escribe la siguiente fórmula:

=BUSCARV(A9;A2:D6;2)

#### 5. Pulsa la tecla Intro.

Observa que ha aparecido el nombre de la lista que corresponde con los apellidos escritos. Esta fórmula busca un valor (A9) en un rango de celdas (A2:D6) y nos devuelve el valor que encuentra dos posición a su derecha (contándose ella), es decir, el nombre.

Es una función que trabaja perfectamente para localizar datos en una lista extensa y devolvernos un dato concreto de la misma fila.

Si ahora pruebas a escribir otros apellidos que existan en la lista, comprobarás que la fórmula funciona y se actualiza.

<u>NOTA</u>: si la lista no está ordenada alfabéticamente, hay que añadir el parámetro **FALSO** en esta función. Por ejemplo: **=BUSCARV(A9;A2:D6;2;FALSO)** porque de lo contrario, no funcionaría correctamente.

#### Filtros de datos

Otra posibilidad para trabajar con listas son los llamados **Filtros**. Estos actúan en forma de lista desplegable y nos permite filtrar o elegir datos según unas condiciones específicas.

- 1. Selecciona el rango de la lista A1:D6
- 2. Accede a **Datos Filtro Autofiltro** y pulsa un click en cualquier parte de la lista para quitar la selección.

Observa que han aparecido las típicas flechas correspondientes a las listas desplegables comunes en Windows.

3. Abre la lista correspondiente al campo Ciudad y selecciona Bilbao

| ADD STRUG PLATE 2011 | B B B    | CT-SP    | D A       |
|----------------------|----------|----------|-----------|
| 🕅 🖾 🖓 🕅              | Nombre 🔄 | Ciudad 🗟 | Provincia |
| 27 Pérez Sánchez     | Asunción | Bilbao   | Bilbao    |

- 4. Vuelve a abrir la misma lista y selecciona la opción Todas.
- 5. Abre la lista del campo Provincia y elige la opción Personalizar...
- 6. Prepara el cuadro de diálogo de la siguiente forma:

| Autonino personanzau         | acateration of the states and the |                   |                |
|------------------------------|-----------------------------------|-------------------|----------------|
| Mostrar las filas en las cua | esi                               | The second second |                |
| Provincia                    | CHARLES CONTRACTOR                |                   |                |
| es mayor que                 | E M                               |                   |                |
| C SHOW SHOW                  | 0 - 12 - 2                        |                   | Aceptar St     |
|                              |                                   |                   | Cancelar       |
| <u> </u>                     | <u> </u>                          |                   |                |
|                              |                                   |                   |                |
| Jse ?, para representar cu   | alquier caracter individual       | <b>在这一种中国的</b>    | 1849 D9 1402 - |
| Use ", para representar.cu   | alquier, serie de caractere       | S MARKED STATES   |                |

£.

- 7. Acepta. Observa que han aparecido las provincias cuya inicial comience a partir de la letra **M**.
- 8. Vuelve a mostrar todas las provincias.

En campos numéricos, podríamos por ejemplo ejecutar una consulta que nos mostrar los valores más altos, valores a partir de un número determinado, etc.

ĥį,

# Lección 6

## Introducción a los gráficos en Excel. Tipos de gráficos

Excel ofrece la posibilidad de trabajar con gráficos en sus hojas de cálculo que nos proporcionarán una visión más clara y gráfica del contenido de las tablas de datos.

Un gráfico en Excel es la representación gráfica de un conjunto de datos de una hoja de cálculo. Podemos crear diferentes tipos de gráficos (barras, columnas, líneas, etc) dependiendo de la información visual que queramos conseguir. Los datos utilizados en su creación, pueden variar y el gráfico se actualizará automáticamente.

Estas son las características de alguno de los gráficos más utilizados:

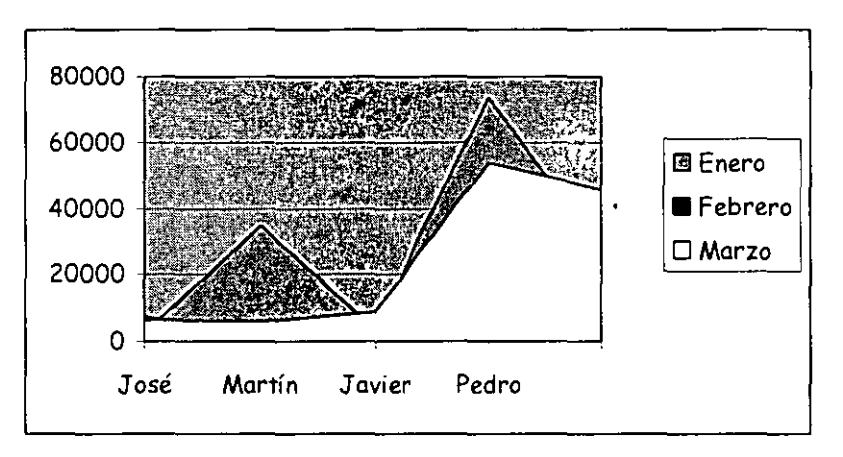

### Gráfico de áreas

Representan la evolución de las series a lo largo del tiempo. Muestran el volumen de cada serie y el total acumulado de las mismas.

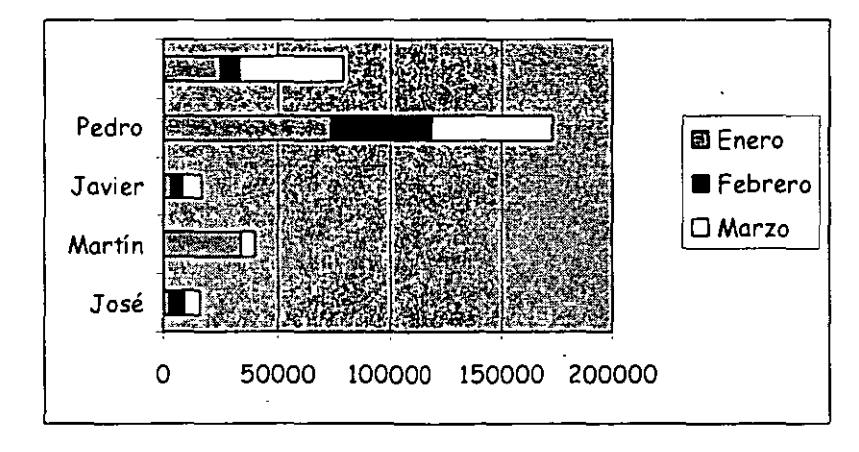

### Gráfico de barras

Comparan las series. El eje X se representa verticalmente y el eje Y horizontalmente. Las barras apiladas (ejemplo) representan la relación de cada punto con el total.

## Gráfico de columnas

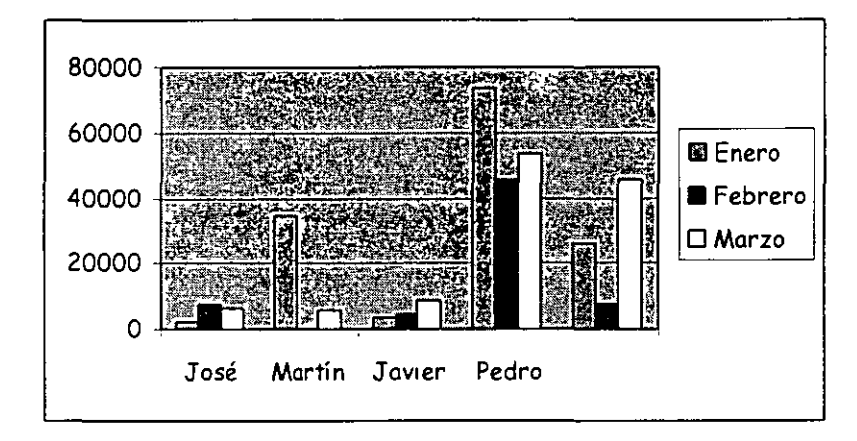

Representa las series en barras verticales y permite compararlas y analizar las diferencias de valores entre los puntos a través del tiempo. Es un gráfico ideal para observar los datos en un momento de tiempo dado.

#### Gráfico de líneas

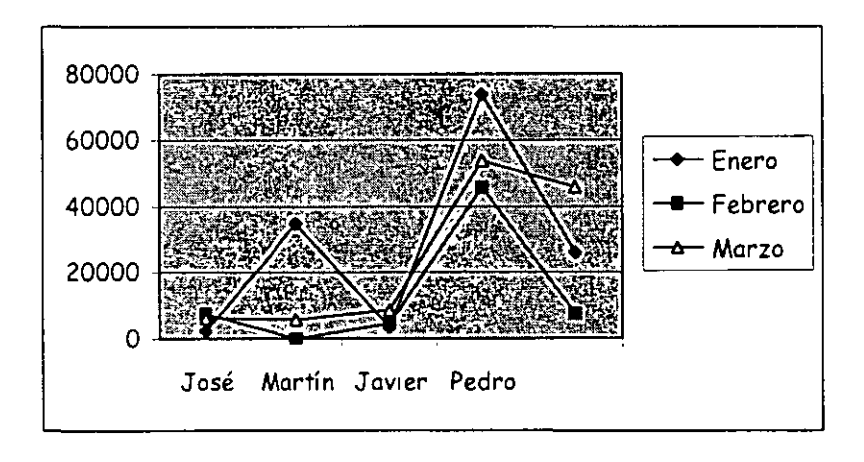

Estudia las tendencias de los valores a lo largo de un período de tiempo, resaltando la velocidad del cambio.

## Gráfico bursátil

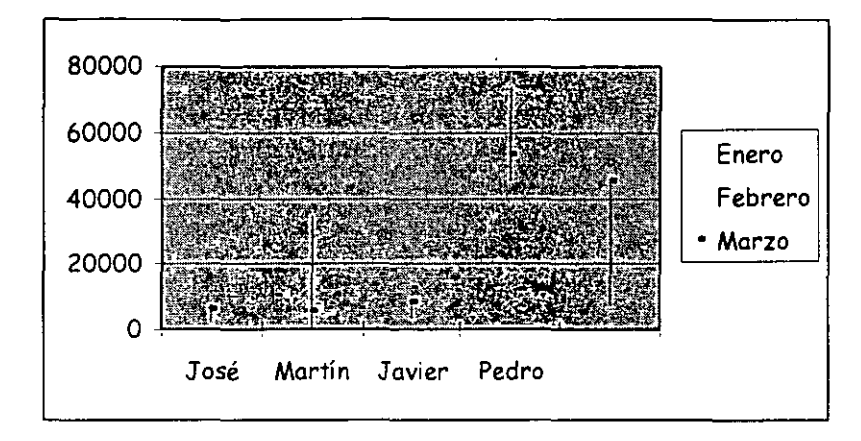

Especial para representar datos bursátiles. Si se desean representar los valores bursátiles de **apertura**, **máximo**, **mínimo** y **cierre**, se tienen que seleccionar 4 filas o columnas de datos correspondientes a dichos valores. Es un gráfico ideal para estudiar las fluctuaciones que realizan

## Gráfico circular o de sectores

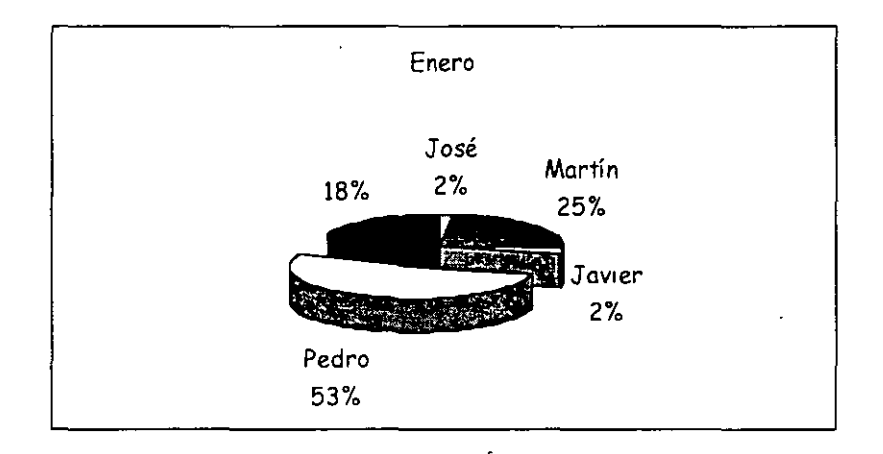

Representa una sola serie de datos que son analizados y cuyo valor se expresa en porcentaje. Se utilizan también para resaltar algún valor concreto.

## Gráfico de anillos

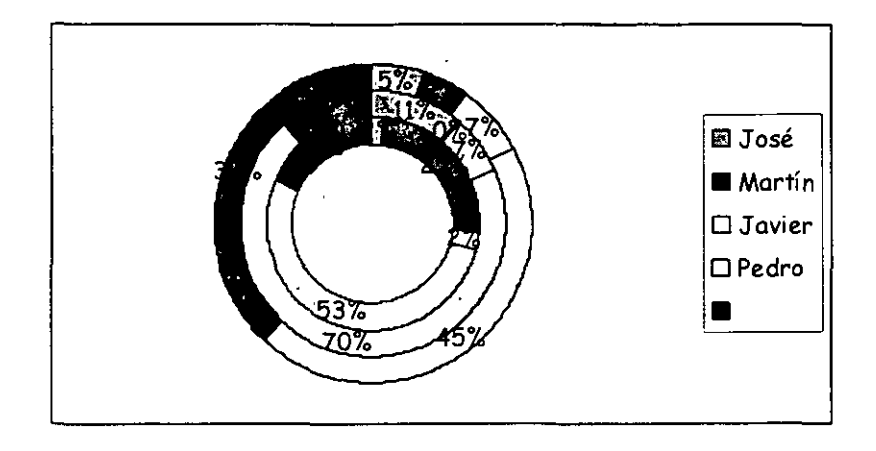

Similar al de sectores, no se limita a una sola serie sino que puede representar tantas como deseemos. Las series son los anillos y los colores representan cada categoría.

## Gráfico de radar

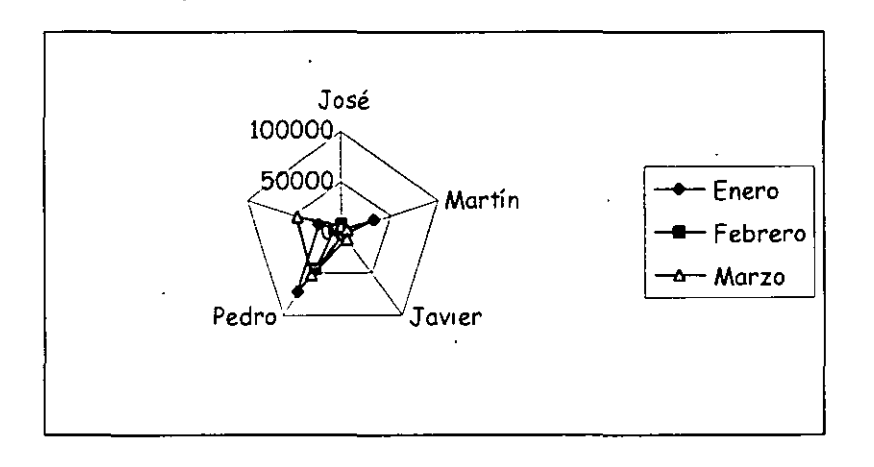

Cada categoría forma un eje y cada eje sale del punto central, Si existen varias series, todos sus puntos se unirán con una línea. No se podrán intercambiar los valores del orden una vez creado.

Gráfico XY (gráfico de dispersión)

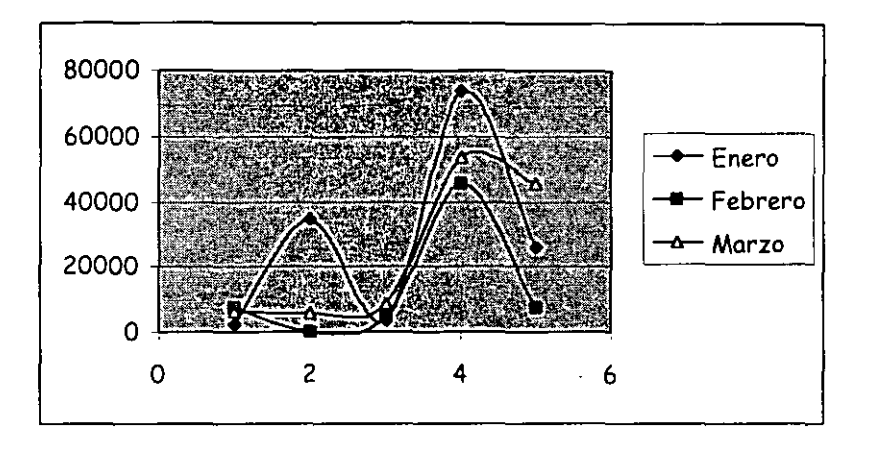

Trabajan con dos ejes de valores. Se selecciona la primera columna del rango para los valores de eje X y la segunda para los del eje Y. Se usan para analizar tendencias de los valores a través del tiempo, y sus posibles relaciones entre series.

## Gráfico de superficie (3-D)

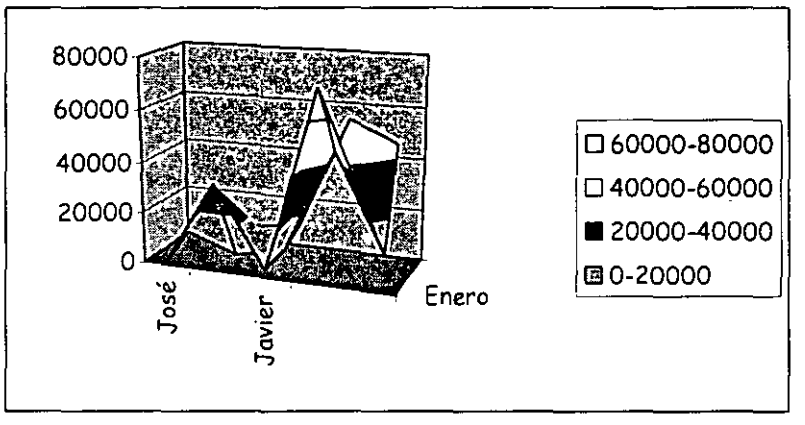

Nos sirve para trabajar con grandes cantidades de datos y su combinación. Inicia mediante colores, las zonas con valores más parecidos.

## Crear y modificar un gráfico

1. Crea una hoja como la que sigue a continuación:

|             | A A A A A A A A A A A A A A A A A A A | COALB COL | Caller. | ····································· |
|-------------|---------------------------------------|-----------|---------|---------------------------------------|
| e1.5        | •                                     | Enero     | Febrero | Marzo                                 |
| 22例         | José                                  | 2345      | 7254    | 6244                                  |
| <b>83</b> 7 | Martín                                | 34253     | 246     | 5724                                  |
| 43          | Javier                                | 3454      | 4562    | 8654                                  |
| F 52        | Pedro                                 | 73543     | 45734   | 53624                                 |
| -63         |                                       | 25624     | 7635    | 45734                                 |

2. Selecciona el rango A1:D6

Aparece un asistente para la creación del gráfico. En este primer paso podemos elegir el tipo de gráfico que queremos.

#### 4. Pulsa el botón Siguiente

Aquí se nos muestra el rango de datos que hemos seleccionado previamente. Podemos cambiarlo o dejar el que ya está seleccionado. Si pulsas en las casillas **Filas** y **Columnas** los datos del gráfico se transponen para mostrar en el eje de las X los rótulos de la primera fila o la primera columna. Deja la opción **Columnas** activada.

La pestaña superior **Serie** nos muestra las series que están seleccionadas en este momento y que corresponden a los meses. Las series nos muestran los colores correspondientes a cada mes porque hemos seleccionado tres columnas. La representación de las series se llama **Leyenda** 

5. Pulsa el botón Siguiente.

Aquí podemos modificar varias opciones como títulos, leyenda, etc.

- 6. Escribe en la casilla **Título del gráfico** el texto: **VENTAS TOTALES**. Si esperas unos segundos, aparecerá la simulación en la ventana de la derecha.
- 7. Escribe como título del eje de las X el texto: AGENTES.
- 8. Escribe como título del eje de las Y el texto: Ventas en miles.

La pestaña superior **Ejes** nos permite activar y desactivar la visualización de los ejes. Puedes activar o desactivar las distintas opciones para comprobar el resultado en la ventana de simulación.

La pestaña **Líneas de división** permite activar o desactivar las líneas horizontales o verticales de división. Prueba también a activar o desactivar las distintas opciones.

La pestaña **Leyenda** permite activar, desactivar y modificar la posición de la leyenda.

La pestaña **Rótulos de datos** permite varios modelos de visualización de los rótulos de datos.

La pestaña **Tabla de datos** si está activada, nos muestra en miniatura la tabla origen de los datos del gráfico.

#### 9. Pulsa el botón Siguiente.

Finalmente podemos optar por crear el gráfico en la misma hoja, el cual se podrá modificar como si de un objeto cualquiera se tratara (mover, cambiar el tamaño, modificar el contenido...) o bien crear el gráfico en una hoja completamente nueva, lo cual añadiría una hoja solo para mostrar el gráfico.

#### 10. Deja la opción Como objeto en.. seleccionada y pulsa el botón Terminar.

El gráfico aparece en la misma hoja de trabajo. Ahora podemos estirar su tamaño desde uno de los nodos de control, moverlo arrastrando desde el interior del gráfico, etc.

Si pulsamos un click fuera del gráfico en cualquier parte de la pantalla de trabajo, se observa que la marca negra de selección desaparece. Si volvemos a pulsar un click en el interior del gráfico, vuelve a aparecer.

Para modificar cualquier parte del gráfico podemos pulsar doble click. Por ejemplo, si pulsamos doble click sobre el fondo gris del gráfico, aparecerá un cuadro de diálogo desde el cual podemos cambiar los colores del mismo.

Puedes también pulsar un click sobre alguno de los tres títulos que hemos colocado (título principal, eje X y eje Y) y observarás que puedes modificar dicho título.

Si el gráfico está seleccionado (marcado en negro) puedes abrir algún menú y observarás que algunas opciones han cambiado. Estas afectan al gráfico.

Si se desea borrar un gráfico, sólo hay que tenerlo seleccionado y pulsar la tecla **Supr** del teclado. A veces, en vez de modificar los datos de un gráfico es mejor y más rápido crearlo de nuevo.

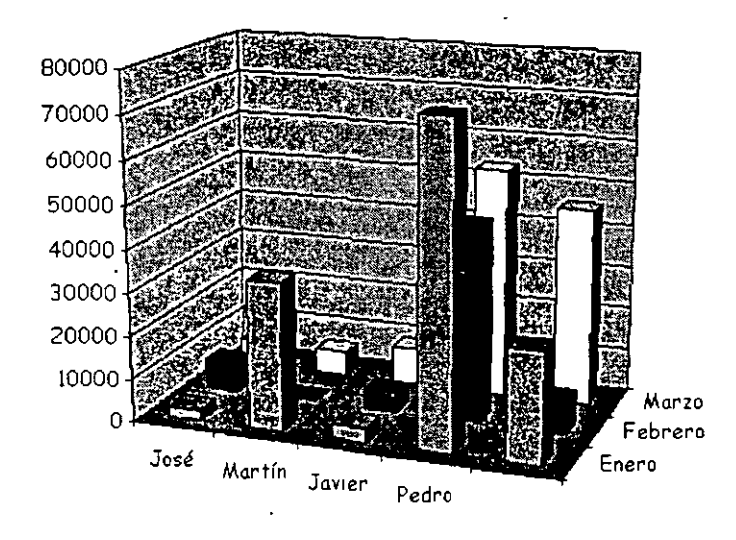

11. Borra el gráfico actual y crea el siguiente:

Observa que hemos desactivado la opción **Leyenda**. Al ser un gráfico tridimensional, se crea un nuevo eje llamado **Eje Z** que muestra las series en dicho eje, por lo que la leyenda no es necesaria.

12. Añada a la hoja la siguiente columna, con fórmula incluida:

|              | ANSA AN | BLAR  | CAN.    | D .   | <b>EARCH</b> |
|--------------|---------|-------|---------|-------|--------------|
| []汉          |         | Enero | Febrero | Marzo | TOTALES      |
| 23           | José    | 2345  | 7254    | 6244  | 15843        |
| 233          | Martín  | 34253 | 246     | 5724  | 40223        |
| F.4F         | Javier  | 3454  | 4562    | 8654  | 16670        |
| <b>[15</b> ] | Pedro   | 73543 | 45734   | 53624 | 172901       |

Bien. Ahora vamos a crear un gráfico con los nombres de los agentes y los totales en forma de columnas. No es necesario en este caso seleccionar todo el rango de datos porque sólo nos interesa la última columna como datos de la serie.

Ś

#### 13. Selecciona la primera columna.

|             | A        | B CAR | AS CALL | PLAND SOL |         |
|-------------|----------|-------|---------|-----------|---------|
| <b>51</b> 7 |          | Enero | Febrero | Marzo     | TOTALES |
| E23         | José     | 2345  | 7254    | 6244      | 15843   |
| <b>63</b> 8 | Martín 👘 | 34253 | 246     | 5724      | 40223   |
| <b>[</b> 42 | Javier   | 3454  | 4562    | 8654      | 16670   |
| 250         | Pedro    | 73543 | 45734   | 53624     | 172901  |

14. Manteniendo la tecla **Control** pulsada y sin soltarla, selecciona la columna de los totales.

|          | BOW   | Citate  | NH ND |         |
|----------|-------|---------|-------|---------|
| 513      | Enero | Febrero | Marzo | TOTALES |
| 2 José   | 2345  | 7254    | 6244  | 15843   |
| Martín   | 34253 | 246     | 5724  |         |
| 3 Javier | 3454  | 4562    | 8654  | 16670   |
| Pedro    | 73543 | 45734   | 53624 | 172901  |

- 15. Selecciona el modelo **Columnas 3D** y sigue los pasos del asistente hasta la finalización de la creación del gráfico. Recuerda desactivar en este caso la **Leyenda**.
- 16. Cambia los colores del fondo y de las barras pulsando doble click sobre la ellos.

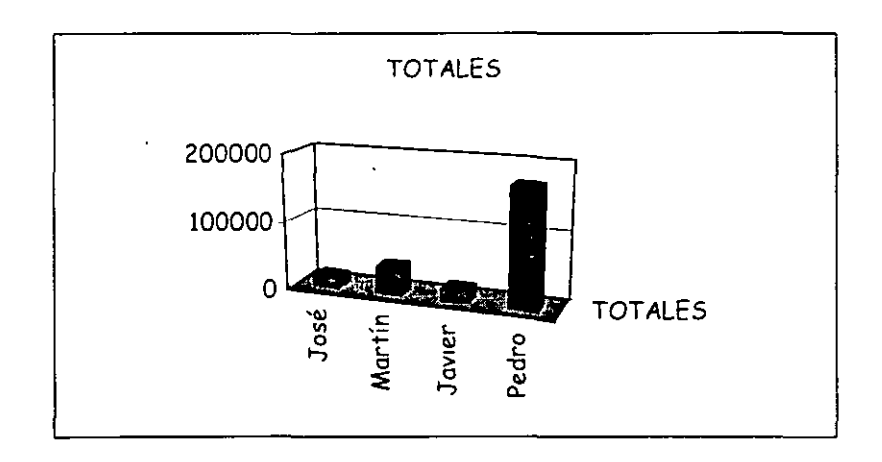

17. Con el gráfico seleccionado, abre el menú Gráfico

Las opciones de este menú son las siguientes:

Tipo de gráfico: podemos cambiar al estilo del gráfico.

Datos de origen: para cambiar el rango del origen de los datos.

Opciones de gráfico: podemos modificar los títulos, leyenda, etc.

Ubicación: para crearlo en una hoja nueva o dejarlo en la actual.

Agregar datos/línea de tendencia: para añadir nuevos datos pertenecientes a nuevas columnas o filas.

Vista 3D: permite cambiar la visualización en tres dimensiones.

### 18. Accede a Vista 3D

Ahora podemos cambiar la elevación del gráfico, la rotación, perspectiva, etc.

19. Prepáralo como ves en la imagen y acepta.

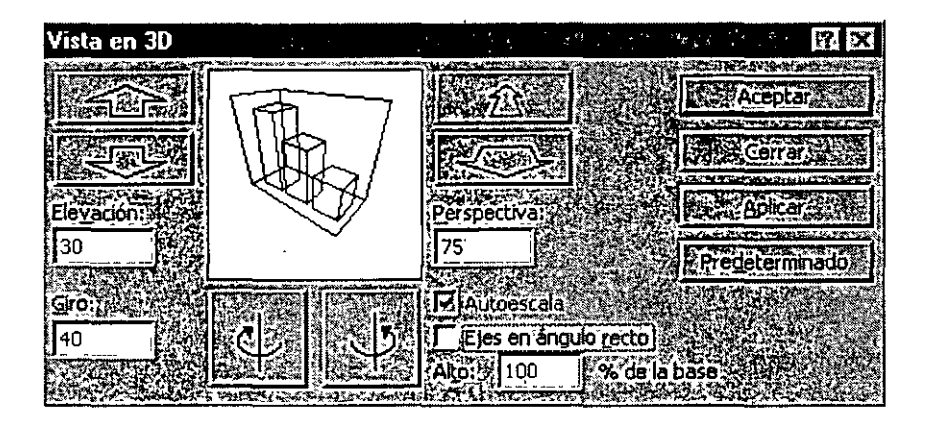

TOTALES

Dependiendo de los cambios introducidos en el cuadro de diálogo, tendremos que modificar el tamaño del gráfico porque quizás no se vea demasiado bien.

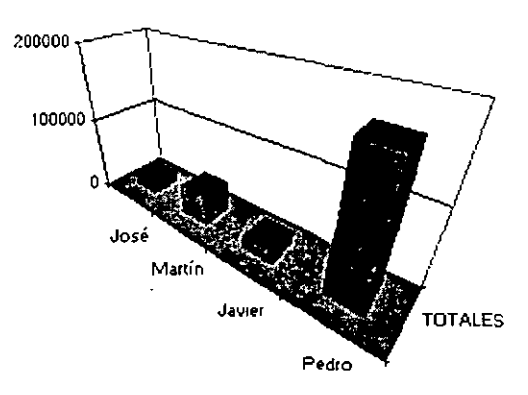

# Lección 7

#### Introducción a los mapas de datos

Excel posee una aplicación especial llamada **Microsoft Map** a través de al cual podemos crear y gestionar mapas geográficos. Si los mapas que proporciona el programa no son de nuestro agrado o no nos sirven podemos adquirir nuevos mapas a través de Internet pidiéndolos a MapInfo Corporation en la página de Microsoft.

España

Excel provee de los siguientes mapas por defecto:

- Estados Unidos
- Canadá
- Europa
- España
- México
- Países del mundo

Entre los datos disponibles tenemos aeropuertos carreteras, ciudades, lagos, códigos postales, océanos, población etc. Podremos añadir o modificar estos elemento a nuestros mapas de datos a voluntados

Excel provee de una hoja de ejemplo lamada MAPSTAT.XLS donde aparecen datos que utilizaremos de ejemplo

#### Creación de un mapa

Para crear un mapa debemos seleccionar una columna de rótulos de regiones geográficas al estilo de lo que haríamos en la creación de un gráfico normal.

- 1. Abre el archivo MAPSTAT.XLS. Lo puedes encontrar en la carpeta C:\ARCHIVOS DE PROGRAMA\ARCHIVOS COMUNES\MICROSOFT SHARED\DATAMAP\DATA.
- 2. Una vez abierto, recorre sus diferentes hojas para familiarizarte con el libro.
- 3. Crea un nuevo libro sin cerrar el anterior.
- Crea una hoja de datos como la de la siguiente página: (para los nombres de las comunidades puedes ayudarte de la hoja de España del libro MAPSTAT.XLS y las opciones copiar y pegar).

|                                | B                   | 4.83   |
|--------------------------------|---------------------|--------|
| 图图 Solicitud de acceso a puest | os de trabajo en ci | orreos |
| F28                            |                     |        |
| COMUNIDAD                      | % de aspirantes     |        |
| CANTABRIA                      | 3%                  |        |
| ESE PAIS VASCO                 | 6,30%               |        |
| DOD NAVARRA                    | 12%                 |        |
| RIOJA                          | 8%                  |        |
| Baragón                        | 5,00%               |        |
| MADRID                         | 14%                 |        |
| 10 CASTILLA-LEÓN               | 6%                  |        |
| 117 CASTILLA-LA MANCHA         | 3,50%               |        |
| 127 EXTREMADURA                | 2,70%               |        |
| E139 CATALUNYA                 | 13%                 |        |
| 14 COMUNIDAD VALENCIANA        | 7,00%               |        |
| 153 ISLAS BALEARES             | 6,30%               |        |
| 168 ANDALUCIA                  | 2,10%               |        |
| 178 MURCIA                     | 3%                  |        |
| F18 CANARIAS                   | 4%                  |        |
| SI95 CEUTA                     | 2,60%               |        |
| [20] MELILLA                   | 1,70%               |        |

- 5. Selecciona el rango A4:B20
- 6. Pulsa el botón Mapa
- 7. Dibuja un rectángulo al lado derecho de las columnas. No te preocupes del tamaño. Se puede modificar después.

Aparecerá un mapa de España junto a un cuadro de diálogo:

| Control de Microsoft N | fap                    | 2. 1                | (e)            |
|------------------------|------------------------|---------------------|----------------|
| España                 |                        |                     |                |
| Número de CANTA        | Columna B / Columna    |                     |                |
|                        |                        |                     |                |
| Para cambiar datos del | mapa arrastre botones. | de columna y de foi | mato a la caja |
|                        | olumna B               | -                   |                |
| Format                 | to (Columna )          |                     |                |
| O H                    |                        |                     |                |

Observa que los menús desplegables superiores han cambiado adaptándose a las opciones que tendrá la aplicación **Microsoft Map** así como una nueva barra de herramientas. Sitúa el cursor encima de cada botón para conocer su funcionamiento.

A continuación explicamos el mismo:

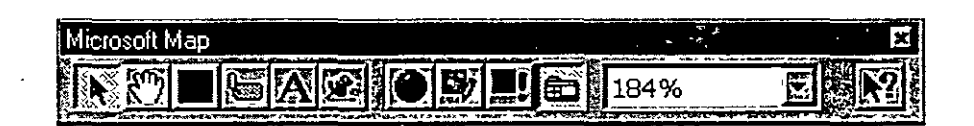

Seleccionar objetos: seleccionar los elementos individuales del mapa.
Agarrador: selecciona todo el mapa para poder moverlo.
Centrar mapa: indica el punto que hace de centro del mapa.
Rótulos de mapas: permite cambiar el título del mapa.
Agregar texto: permite añadir rótulos de texto en el mapa.
Mapa con marcadores personalizado: permite crear marcas propias.
Mostrar entero: centra el mapa en el marco y lo muestra entero.
Volver a dibujar mapa: redibuja el mapa después de añadir o borrar datos.
Actualización de mapa: cuando varía algún dato, se activará este botón.
Mostrar y ocultar...: muestra u oculta el cuadro de diálogo del mapa.
Porcentaje de zoom: varía el zoom de visualización del mapa.

## Controlar el mapa

### 8. Accede a Mapa – Elementos.

Desde esta opción podemos activar o desactivar la visualización de elementos que componen el mapa. Además podremos añadir elementos de otros mapas de la aplicación desde el botón **Agregar**.

### 9. Accede a Herramientas – Opciones.

Desde este menú podemos modificar opciones generales del mapa. Si durante la creación de un mapa aparece el mensaje "No se pudo crear el mapa", asegúrate de tener activado el **cotejado de datos en profundidad**. Esta opción va más lenta, pero se asegura de cotejar los datos con todos los mapas que tenga **Map**. De la otra manera la creación de un mapa sólo se realiza con los mapas que más se ajusten.

También podemos ajustar las unidades de medida, las leyendas en una sola línea, etc.

10. Cancela el cuadro de diálogo.

Centrémonos ahora en el cuadro de diálogo que controla el mapa. Este cuadro presenta en su parte superior las series que se incluyen en el mapa.

Número de CANTAE

La parte central presenta los diferentes formatos que podemos codificar las series. Si deseamos cambiar el formato, debemos arrastrarlo desde la parte izquierda hasta la serie deseada de la parte central. Podemos también borrar alguna serie arrastrándola fuera de la casilla.

Los botones para controlar los formatos son los siguientes:

**Sombreado por valores**: la graduación del sombreado establece el nivel del valor. Valores pequeños representan sombreados suaves y al revés.

**Sombreado por categoría**: las categorías se diferencian a través de colores distintos.

**Densidad de puntos**: muestra los datos en forma de pequeños puntos que representan una cantidad determinada. A mayor valor, más puntos.

**Símbolo graduado**: los datos se muestran en forma de símbolos con distintos tamaños. A mayor valor, mayor tamaño.

**Gráficos circular/columnas**: suelen representar los datos en formato columnas o circular, pero no simultáneamente.

Por defecto tenemos los datos representados por el símbolo del **Sombreado por valores**. Vamos a ver que ocurre al cambiarlo:

1. Arrastra el símbolo Graduado sobre el símbolo existente.

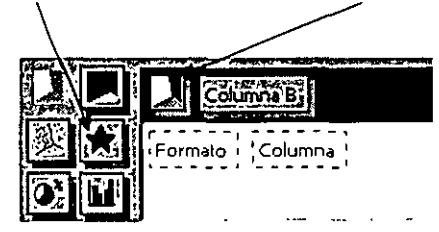

Observa el mapa como ha cambiado.

- 2. Elimina la serie representada arrastrando su marcador fuera de la casilla central.
- 3. Arrastra el botón Gráfico de columnas hacia la casilla Formato de la ventana central.
- 4. Arrastra la cabecera Columna B hasta el cuadro Columna de la ventana central.

Ahora los datos de la serie son representados mediante pequeñas columnas.

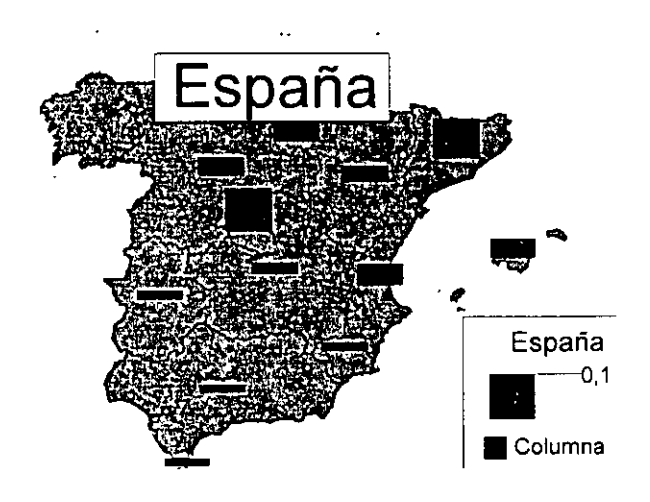

ß

# Lección 8

#### Matrices

El concepto de **Matriz** viene de los lenguajes de programación y de la necesidad de trabajar con varios elementos de forma rápida y cómoda. Podríamos decir que una matriz es una serie de elementos formando filas (matriz bi-dimensional) o filas y columnas (matriz tri-dimensional).

La siguiente tabla representa una matriz bidimensional:

|   | 1 7     | <b>₹</b> | <b>4</b> | · 5 /    |
|---|---------|----------|----------|----------|
| ÷ | <b></b> | <b>_</b> | -        | <b>4</b> |
|   |         |          |          |          |

...ahora una matriz tridimensional:

| 1,1 | 1,2 | 1,3 | 1,4 | 1,5 |
|-----|-----|-----|-----|-----|
| 2,1 | 2,2 | 2,3 | 2,4 | 2,5 |
| 3,1 | 3,2 | 3,3 | 3,4 | 3,4 |

Observa por ejemplo el nombre del elemento **3,4** que significa que está en la posición de fila 3, columna 4. En Excel, podemos tener un grupo de celdas en forma de matriz y aplicar una fórmula determinada en ellas de forma que tendremos un ahorro del tiempo de escritura de fórmulas.

En Excel, las fórmulas que hacen referencia a matrices se encierran entre corchetes **{}**. Hay que tener en cuenta al trabajar con matrices lo siguiente:

- No se puede cambiar el contenido de las celdas que componen la matriz
- No se puede eliminar o mover celdas que componen la matriz
- No se puede insertar nuevas celdas en el rango que compone la matriz

1. Crea la siguiente hoja:

| 驱           | <b>ENAMA</b> | STATE BESCH     | C. C. | 以至196世纪的 | 的Allelade |
|-------------|--------------|-----------------|-------|----------|-----------|
| 副同          |              | · · · · ·       | ı     |          |           |
| 2           |              | Art.1           | Art.2 | Art.3    | Art.4     |
| 335         | Unidades     | 12 '            | 15    | 17       | 13        |
| 43          | Precio       | 45 <sup>.</sup> | 69'   | 45       | 33        |
| <b>5</b> 52 | Total Unidad | 540             | 1035  | 765      | 429       |
| 6           |              |                 |       |          |           |
| 73          | TOTAL        | 2769            |       |          |           |

Si te sitúas en la celda **B4**, observarás que hemos hecho una simple multiplicación para calcular el precio total de las unidades. Lo mismo pasa con las demás fórmulas.

En vez de esto, podríamos haber combinado todos los cálculos posibles en uno solo utilizando una fórmula matricial.

Una fórmula matricial se tiene que aceptar utilizando la combinación de teclas **CTRL+MYSC+Intro** y Excel colocará los corchetes automáticamente.

Ĩ.

\$ 10

2. Borra las celdas adecuadas para que quede la hoja de la siguiente forma:

| ASSA           | 8     | C. C. | 6.0   | E F   |
|----------------|-------|-------|-------|-------|
|                |       |       | 1     |       |
| 28             | Art.1 | Art.2 | Art.3 | Art.4 |
| 3 Unidades     | 12    | 15    | 17    | 13    |
| 4 Precio       | 45    | 69    | 45    | 33    |
| 5 Total Unidad |       |       | 1     |       |
| 6              | 1     |       |       |       |
| 7 TOTAL        | *     |       | i     |       |

3. Sitúa el cursor en la celda **B7** e introduce la fórmula:

### =SUMA(B3:E3\*B4:E4)

4. Acepta la fórmula usando la combinación de teclas adecuada.

Observa cómo hemos obtenido el mismo resultado tan sólo con introducir una fórmula.

| B               | с. С                           | D                                       | E . A                                                      |
|-----------------|--------------------------------|-----------------------------------------|------------------------------------------------------------|
|                 |                                |                                         |                                                            |
| Art.1           | Árt.2                          | Art.3                                   | Art.4                                                      |
| 12              | 15                             | 17                                      | 13,                                                        |
| 45 <sup> </sup> | 69                             | 45                                      | 33                                                         |
|                 | •                              | 4                                       |                                                            |
|                 |                                |                                         | -1                                                         |
| 2769            |                                |                                         |                                                            |
|                 | B<br>Art.1<br>12<br>45<br>2769 | B C C C C C C C C C C C C C C C C C C C | B C D<br>Art.1 Art.2 Art.3<br>12 15 17<br>45 69 45<br>2769 |

Observa la misma en la barra de fórmulas. Ahora hay que tener cuidado en editar celdas que pertenezcan a una matriz, ya que no se pueden efectuar operaciones que afecten sólo a un rango de datos. Cuando editamos una matriz, editamos todo el rango como si de una sola celda se tratase.

#### Constantes matriciales

Al igual que en las fórmulas normales podemos incluir referencias a datos fijos o constantes, en las fórmulas matriciales también podemos incluir datos constantes. A estos datos se les llama **constantes matriciales** y se debe incluir un separador de columnas (símbolo ;) y un separador de filas (símbolo  $\langle$ ).

Por ejemplo, para incluir una matriz como constante matricial:

30 25

31 18

Debemos escribir: {30;25\31;18}

Lección 8

1. Escribe estas celdas en la hoja2

|              | -A | B | C C C | t De |
|--------------|----|---|-------|------|
| <b>61</b> 72 | 5  | 5 |       |      |
| 22           | 5  | 5 |       |      |
| 3            |    |   |       |      |
| 4%           | 1  | 2 |       |      |

- 2. Selecciona el rango C1:D2
- 3. Escribe la fórmula: =A1:B2\*{10;20\30;40}
- 4. Acepta la fórmula con la combinación de teclas adecuada.

Observa que Excel ha ido multiplicando los valores de la matriz por los números introducidos en la fórmula:

|     | C1     |   | {=A1:B2*{10 | );20\30;40}} |
|-----|--------|---|-------------|--------------|
|     | A SAME | B | LOK CA      | S D          |
| 14  | 5      | 5 | 50          | 100          |
| 2   | 5      | 5 | 150         | 200          |
| ₿Э. |        |   |             |              |
| 4   | 1      | 2 |             |              |

Cuando trabajamos por fórmulas matriciales, cada uno de los elementos de la misma, debe tener idéntico número de filas y columnas, porque de lo contrario, Excel expandiría las fórmulas matriciales. Por ejemplo:

={1;2;3}\*{2\3} se convertiría en ={1;2;3\1;2;3}\*{2;2;2\3;3;3}

- 5. Selecciona el rango C4:E5
- 6. Introduce la fórmula: =A4:B4+{2;5;0\3;9;5} y acéptala.

|      | C4        |         |          |       |          |
|------|-----------|---------|----------|-------|----------|
|      | A DIA NO. | C TVB B | NISK CAL | D. D. | E E ALLA |
| ¥1)* | 5         | 5       | 50       | 100   |          |
| 823  | 5         | 5       | 150      | 200   |          |
| 38¢  |           |         |          |       |          |
| 24   | 1         | 2       | 3        | 7     | #N/A     |
| 852  |           |         | 4        | 11    | #N/A     |

Observemos que Excel devuelve un mensaje de error diciendo que el rango seleccionado es diferente al de la matriz original.

7. Graba si lo deseas la hoja.

#### Vínculos y referencias en Excel

Excel permite utilizar en sus fórmulas referencias a otras celdas, hojas o incluso libros de trabajo. A veces es más práctico dividir el trabajo en pequeños libros y posteriormente unirlos en uno. Timagínate una empresa con tres sucursales, las cuales llevan por separado una serie de hojas. En un momento dado, interesaría unirlas todas en una sola hoja a modo de resumen.

Excel permite varios tipos de referencias en sus fórmulas:

- **Referencias externas**: cualquier referencia a celdas y rangos de otros libros de trabajo.
- Libro independiente: un libro que contiene vínculos con otros libros, y por lo tanto depende de los datos de los otros libros.
- Libro de trabajo fuente: libro que contiene los datos a los que hace referencia una fórmula de un libro dependiente a través de una referencia externa.

Por ejemplo, la referencia:

# **`C:\Mis documentos\[Ventas.xls]Enero'!A12**

haría referencia a la celda A12 de la hoja Enero del libro Ventas.xls que está guardado en la carpeta Mis documentos de la unidad C:

1. Crea en un libro nuevo la siguiente hoja:

| 616 | SANT'AS BEE | 用型标准B、理学系 | CONC COLOR | CONTRACT OF MUSIC |
|-----|-------------|-----------|------------|-------------------|
|     | Empresa 1   |           |            |                   |
| ¥2¥ |             | 1         |            |                   |
| 13  |             | Enero     | Febrero    | Marzo             |
| 42  | Gastos      | 150000    | 175000     | 180000            |
| ₹5₫ | Compras     | 300000    | 180000     | 135000            |
| 265 | Nóminas     | 450000    | 450000     | 450000            |

- 2. Guarda el libro con el nombre: Empresa1
- 3. Cierra el libro de trabajo.
- 4. En un nuevo libro de trabajo, crea la siguiente hoja:

|                | 是来A的后世和PB表达的      |
|----------------|-------------------|
| ÿΙ <u></u>     | Resumen empresa 1 |
| ₫2 <i>\$</i> , |                   |
| 33 X           | TOTAL             |
| 4)             | Enero             |
| 15×            | Febrero           |
| <b>*6</b> *    | Marzo             |
| _              |                   |

TECSIS (Capacitación) 55-53-30-69

- 5. Sitúate en la celda B4.
- 6. Escribe la fórmula: (suponiendo que la tengas guardada en la carpeta Mis documentos:

='C:\Mis documentos\[empresa1.xls]Hoja1'!B4:D4

- 7. Cópiala dos celdas hacia abajo.
- 8. Graba el libro con el nombre: empresa2.xls
- 9. Abre el libro empresa1.xis

#### 10. Accede a Ventana – Organizar y acepta la opción Mosaico.

Ahora tenemos dos ventanas correspondientes a los dos libros de trabajo abiertos. Para pasar de una a otra, debemos activarla con un clik en su título o en cualquier parte de la misma. Por ejemplo, si deseamos situar el cursor en la ventana inactiva, primero debemos pulsar un click para activarla y después otro click para situar ya el cursor.

11. Sitúa el cursor en la celda **B4** del libro empresa2.

Observa la barra de fórmulas. Ahora no vemos el camino marcado que hace referencia a un archivo grabado en disco. Cuando tenemos abiertos los archivos, no se observa el camino de unidades y carpetas.

Si ahora modificamos cualquier dato del libro **empresa1**, se actualizarían las fórmulas del libro **empresa2**.

12. Cierra los dos libros.

### Auditoría de hojas

Esta sencilla opción sirve para saber a qué celdas hace referencia una fórmula determinada, posibles errores en fórmulas, etc.

- 1. Crea un libro nuevo.
- 2. Crea una sencilla hoja con sus fórmulas:

| 涵            | 院进Ait望的   | 12518866 | 骸C翻  | 図る    | 同志 JE 認識 |
|--------------|-----------|----------|------|-------|----------|
| -194         |           | 1        |      | TOTAL | 10% Desc |
| <b>.2</b> :) | Elementol | 2314     | 4352 | 6666  | 666,6    |
| 32           | Elemento2 | 2332     | 4326 | 6658  | 665,8    |
| 4            | Elemento3 | 4513     | 3454 | 7967  | 796,7    |

- 3. Sitúa el cursor en la celda D2
- 3. Accede a Herramientas Auditoría Rastrear precedentes

#### 4. Accede a Herramientas - Auditoría - Rastrear dependientes

Excel nos muestra que la fórmula hace referencia al rango B2:C2 (precedentes) y que a su vez, otra celda, la E2, depende del resultado de la celda actual (dependientes).

A través de esta opción podemos localizar qué celdas dependen de otras en sus fórmulas, a qué celdas hace referencia la fórmula, etc. Incluso podemos, en caso de error, localizar el mismo (opción Rastrear error)

### 5. Accede a Herramientas – Auditoría – Quitar todas las flechas

#### Protección de hojas

La protección de hojas nos permite proteger contra borrados accidentales algunas celdas que consideremos importantes. Podemos proteger toda la hoja, el libro entero, o bien sólo algunas celdas.

- 1. Accede a Herramientas Proteger Proteger hoja y acepta el cuadro de diálogo que aparece.
- 2. Intenta borrar con la tecla Supr cualquier celda que contenga un dato.

La hoja está protegida por completo. Imaginemos ahora que sólo deseamos proteger las celdas que contienen las fórmulas, dejando libres de protección el resto de celdas.

- 3. Desprotege la hoja siguiendo el mismo método que antes.
- 4. Selecciona el rango B2:C4 y accede a Formato Celdas (Pestaña proteger).
- 5. Desactiva la opción Bloqueada y acepta el cuadro.
- 6. Vuelve a proteger la hoja desde Herramientas Proteger Proteger hoja.
- 7. Cambia algún valor del rango B2:C4
- 8. Intenta cambiar algo o borrar alguna celda del resto de la hoja.

Con la opción anterior (Bloqueada), hemos preparado un rango de celdas para que esté libre de protección cuando decidamos proteger toda la hoja. De esta forma no habrá fallos de borrados accidentales en celdas importantes.

Si escribimos una contraseña al proteger la hoja, nos la pedirá en caso de querer desprotegerla posteriormente.

Si elegimos la opción **Proteger libro**, podemos proteger la estructura entera del libro (formatos, anchura de columnas, colores, etc...)

### Insertar comentarios

Es posible la inserción de comentarios en una celda a modo de anotación personal. Desde la opción **Insertar – Comentario** podemos crear una pequeña anotación.

- 1. Sitúa el cursor en E1 y accede a Insertar Comentario.
- 2. Escribe el siguiente texto:

### Descuento aplicado según la última reunión del consejo de administración

3. Pulsa click fuera de la casilla amarilla.

. • •

Dependiendo de qué opción esté activada en el menú **Herramientas** – **Opciones** – **Ver**, podemos desactivar la visualización de una marca roja, la nota amarilla, activar sólo la marca, o todo.

- 4. Accede a Herramientas Opciones y observa en la pestaña Ver (sección Comentarios) las distintas casillas de opción. Prueba a activar las tres saliendo del cuadro de diálogo y observa el resultado.
- 5. Finalmente, deja la opción Sólo indicador de comentario activada.
- 6. Sitúa el cursor sobre la celda que contiene el comentario.
- 7. Pulsa el botón derecho del ratón sobre esa misma celda.

Desde aquí o bien desde **Edición**, podemos modificar o eliminar el comentario.

#### Subtotales

En listas de datos agrupados por un campo, es útil mostrar a veces no solo el total general de una columna, sino también los sub-totales parciales de cada elemento común.

1. Crea una sencilla hoja:

|               | A A     | B -      | C C     |
|---------------|---------|----------|---------|
| 12            | Marca   | País     | Ventas  |
| 2.            | Opel    | Camerún  | 1200000 |
| 5 <b>:3</b> d | Renault | España   | 1000000 |
| 43            | Renault | Italia   | 800000  |
| 6.5           | Seat    | Colombia | 1500000 |
| 16            | Seat    | Francia  | 2300000 |

- 2. Ordénala por Marca.
- 3. Selecciona todo el rango de datos (A1:C6)
- 4. Accede a Datos Subtotales.

Excel nos muestra por defecto una configuración para crear sub-totales agrupados por Marca (casilla Para cada cambio en), utilizando la función SUMA y añadiendo el resultado bajo la columna Ventas
Observa la agrupación que ha hecho Excel, calculando las ventas por marcas y obteniendo las sumas parciales de cada una de ellas

En el margen izquierdo de la ventana se muestran unos controles para obtener mayor o menor nivel de resumen en los subtotales.

- 6. Pulsa los botones main y observa el resultado.
- 7. Vuelve a Datos Subtotales.
- 8. Abre la lista de Usar función y elige la función PROMEDIO.
- 9. Desactiva la casilla **Reemplazar subtotales actuales** porque borraría los que ya hay escritos.
- 10. Acepta.
- 11. Pulsa un click uno a uno en los 4 botones [1][2][3][4] y observa el resultado.
- 12. Accede a Datos Subtotales y pulsa en Quitar todos.

Si se quisiera crear subtotales por otro campo (por ejemplo el campo **País**), deberíamos primero ordenar la lista por ese campo para que Excel pueda agrupar posteriormente la tabla.

# Lección 9

#### Tablas dinámicas

Una tabla dinámica nos permite modificar el aspecto de una lista de elementos de una forma más fácil, cómoda y resumida. Además, podemos modificar su aspecto y mover campos de lugar.

Para crear tablas dinámicas hemos de tener previamente una tabla de datos preparada y posteriormente acceder a **Datos – Asistente para tablas dinámicas**.

1. Crea la siguiente tabla de datos:

| 100       | A COLOR   | B       | 動產品C的意識 |
|-----------|-----------|---------|---------|
|           | Producto  | Mes     | Precio  |
| 20        | Producto1 | Enero   | 1500    |
| 134       | Producto2 | Febrero | 1450    |
| 42        | Producto3 | Marzo   | 1600    |
| 荐5家       | Producto4 | Abril   | 1700    |
| <b>66</b> | Producto5 | Mayo    | 1400    |
| \$7Å      | Productoó | Junio   | 1350    |

2. Selecciona toda la tabla y accede a Datos – Asistente para tablas dinámicas.

En primer lugar aparece una pantalla que representa el primer paso en el asistente para tablas dinámicas. Aceptaremos la tabla que hay en pantalla.

3. Pulsa en Siguiente.

5.

7

4. Acepta el rango pulsando en Siguiente.

En el siguiente paso, Excel nos muestra la pantalla de diseño de la tabla.

| Asistente paräitablas | dinámicas - | paso 3 de 4 🎆                                 |                                                        |                          |
|-----------------------|-------------|-----------------------------------------------|--------------------------------------------------------|--------------------------|
|                       |             | Construya la<br>bobones de c<br>diagrama a la | tabla dinàmica arra<br>amoo de la derecha<br>izquierda | strando los<br>sobre els |
|                       |             |                                               |                                                        | Producto                 |
| PAGIN                 | A 14478     | <u>C</u> OLUMNA                               |                                                        | 50000                    |
|                       | EILA        | <u>D</u> ATOS                                 |                                                        | Fredo L                  |
|                       |             |                                               |                                                        |                          |
| II.                   |             | ancelar.                                      | Siguente                                               | Lerminar, s              |

Los campos del origen de los datos están situados en la parte derecha del cuadro de diálogo. Aquí veremos la estructura final que tendrá la tabla. Lo que hay que hacer es "arrastrar" los campos de la derecha hacia la posición deseada en el interior de la tabla.

5. Arrastra los campos de la parte derecha según se ve en la ilustración:

| Producto | 2 Súma de Předo & |
|----------|-------------------|
| EILA     | <u>D</u> ATOS     |
|          |                   |

6. Pulsa en Siguiente.

Como último paso, Excel nos propone crear la tabla en la misma hoja de trabajo a partir de una celda determinada, o bien en una hoja completamente nueva (opción elegida por defecto).

7. Asegúrate de que está activada esta última opción y pulsa en Terminar.

Observa el resultado de la tabla dinámica. Hemos diseñado la estructura para que nos muestre los productos en su parte izquierda, los meses en columnas, y además, el precio de cada producto en la intersección de la columna.

|            | ALC: N          | B      | E C     | 1407 S | E E   |      | PG    | <b>HEAR</b>   |
|------------|-----------------|--------|---------|--------|-------|------|-------|---------------|
| 迎来         | Suma de Precio  | Mesque |         |        |       |      |       |               |
| <b>Z</b> a | Producto (State | Enero  | Febrero | Marzo  | Abril | Mayo | Junio | Total general |
| 93%        | Producto1       | 1500   |         |        |       | •    |       | 1500          |
| 142        | Producto2       |        | 1450    |        |       |      |       | 1450          |
| 15 R       | Producto3       |        |         | 1600   |       |      |       | 1600          |
| <b>%6%</b> | Producto4       |        |         |        | 1700  | 1    |       | 1700          |
| 5763       | Producto5       |        |         |        |       | 1400 |       | 1400          |
| 28\$       | Productoó       |        | _       |        |       |      | 1350  | 1350          |
| <b>195</b> | Total general   | 1500   | 1450    | 1600   | 1700  | 1400 | 1350  | 9000          |

Observa también que se han calculado los totales por productos y por meses.

Si modificamos algún dato de la tabla original, podemos actualizar la tabla dinámica desde la opción **Datos – Actualizar datos** siempre que el cursor esté en el interior de la tabla dinámica.

Al actualizar una tabla, Excel compara los datos originales. Pero si se han añadido nuevas filas, tendremos que indicar el nuevo rango accediendo al paso 2 del Asistente. Esto podemos hacerlo accediendo nuevamente a **Datos – Asistente para tablas dinámicas** y volviendo atrás un paso.

Es posible que al terminar de diseñar la tabla dinámica nos interese ocultar algún subtotal calculado. Si es así, debemos pulsar **doble click** en el campo gris que representa el nombre de algún campo, y en el cuadro de diálogo que aparece, elegir la opción **Ninguno**. Desde este mismo cuadro podemos también cambiar el tipo de cálculo.

Es posible también mover los campos de sitio simplemente arrastrando su botón gris hacia otra posición. Por ejemplo, puede ser que queramos ver la tabla con la disposición de los campos al revés, es decir, los productos en columnas y los meses en filas.

Si no está al crear la tabla, podemos activar la visualización de la barra de herramientas para tablas dinámicas (Ver- Barras de herramientas – Tablas dinámicas).

#### 

Desde aquí podemos realizar operaciones de actualización, selección de campos, ocultar, resumir, agrupar, etc. Puedes practicar sin miedo los diferentes botones de la barra.

#### Búsqueda de objetivos

Hay veces en los que al trabajar con fórmulas, conocemos el resultado que se desea obtener, pero no las variables que necesita la fórmula para alcanzar dicho resultado. Por ejemplo, imaginemos que deseamos pedir un préstamo al bando de 2.000.000 de pts y disponemos de dos años para pagarlo. Veamos cómo se calcula el pago mensual:

La función **=PAGO(interés/12;período\*12;capital)** nos da la cuota mensual a pagar según un capital, un interés y un período en años.

1. Escribe los siguientes datos:

|     | RESIDENT.     | 建設 NB LINE |
|-----|---------------|------------|
| 調   | Capital       | 2,000.000  |
| 2.5 | Interés       | 4,50%      |
| 13  | Años          | 2          |
| 48  |               |            |
| 5   | Cuota mensual |            |

- 2. Escribe en la celda B5 la fórmula: =PAGO(B2/12;B3\*12;B1).
- 3. Quita los decimales.
- 4. Vemos que la cuota a pagar es de 87.296 Pts.

La función =PAGO() siempre nos dará el resultado en números negativos. Si queremos convertirlo en resultado positivo, debemos encerrar la función en otra función: la función =ABS() Esta función convierte cualquier número en positivo (valor absoluto)

5. Modifica la función y escribe: =ABS(PAGO(B2/12;B3\*12;B1))

Ahora podemos variar los valores de las tres casillas superiores para comprobar diferentes resultados. Pero vamos a lo que vamos: imaginemos que sólo disponemos de 80.000 pts para pagar cada mes. El banco actual nos ofrece un interés del 4,5%, así que vamos a ver qué interés tendríamos que conseguir para llegar a pagar las 80.000 que podemos pagar. Podríamos ir cambiando manualmente la celda del interés hasta conseguir el resultado requerido, pero a veces hay cálculos complejos y nos llevaría tiempo ir probando con decimales hasta conseguirlo.

Para ello, tenemos la opción **Buscar objetivos**, a través de la cual Excel nos proporcionará el resultado buscado.

- 5. Sitúa el cursor en **B5** si no lo está ya.
- 6. Accede a Herramientas Buscar objetivos.
- 7. Rellena las casillas como ves a continuación y acepta el cuadro.

| Buscar objetivo          |                 | 17 X      |
|--------------------------|-----------------|-----------|
| Definir la celda         |                 | 57        |
|                          | 200000          |           |
| rpara cambiar la celda d | 100000          | 5.16      |
|                          | 891 <u>7072</u> |           |
| Ace                      | ptar a          | incelar 2 |

Excel avisa que ha hallado una solución al problema.

8. Acepta este último cuadro de diálogo.

Sin embargo, si observas la celda del interés, aparece en negativo, por lo que el resultado no ha sido el esperado (evidentemente, el banco no nos va a pagar el interés a nosotros), por lo que nos vemos obligados a cambiar otra celda.

El capital no podemos cambiarlo. Necesitamos los 2.000.000, así que vamos a intentarlo con los años.

9. Deshaz la última acción desde

10. Vuelve a preparar las siguientes casillas:

| Buscariobjetivo        |         | $\mathbb{R} \times$ |
|------------------------|---------|---------------------|
| N.H. Sold Sol          |         |                     |
| Definir la celda:      | B5      | <u> </u>            |
| contel valor:          | 80000   |                     |
| para cambiar la celda: | \$B\$3  |                     |
|                        |         | <u>s. 2. 5. 6</u> . |
| DATE: NAC              | eptarat | icelar              |

11. Acepta la solución de Excel.

Observa que han aparecido decimales, pero ya sabemos que podemos cambiar el número de meses a pagar si es que no podemos tocar el interés. Quita los decimales. Necesitaremos dos años y dos meses.

Posiblemente otro banco nos ofrezca un interés más bajo, por lo que podemos volver a buscar un nuevo valor para el período.

Para trabajar con la opción de **Buscar objetivos**, hay que tener presente lo siguiente:

- Una celda cambiante (variable) debe tener un valor del que dependa la fórmula para la que se desea encontrar una solución específica.
- Una celda cambiante no puede contener una fórmula.
- Si el resultado esperado no es el deseado, debemos deshacer la acción.

#### Tablas de datos de una y dos variables

Existe otro método para buscar valores deseados llamado tablas de variables. Existen dos tipos de tablas:

- **Tabla de una variable**: utilizada cuando se quiere comprobar cómo afecta un valor determinado a una o varias fórmulas.
- Tabla de dos variables: para comprobar cómo afectan dos valores a una fórmula.

A continuación modificaremos la tabla de amortización del préstamo de forma que Excel calcule varios intereses y varios años al mismo tiempo. Para crear una tabla hay que tener en cuenta:

- La celda que contiene la fórmula deberá ocupar el vértice superior izquierdo del rango que contendrá el resultado de los cálculos.
- Los diferentes valores de una de las variables deberán ser introducidos en una columna, y los valores de la otra variable en una fila, de forma que los valores queden a la derecha y debajo de la fórmula.
- El resultado obtenido es una matriz, y deberá ser tratada como tal (ver lección 8)
- 1. Prepara la siguiente tabla. En ella, hemos dispuesto varios tipos de interés y varios años para ver distintos resultados de una sola vez.

|               | Assa          | 85250         | C C S      | ₹<br>Solo and a set of the set of the set of t | State State | 影響想F2-23部 |
|---------------|---------------|---------------|------------|----------------------------------------------------------------------------------------------------|-------------|-----------|
|               | Capital       | 2.000.000     |            |                                                                                                    |             |           |
| 22            | Interés       | 4,50%         |            |                                                                                                    |             |           |
| es a          | Años          | 2,00          | 1          |                                                                                                    |             |           |
| 4             |               |               |            |                                                                                                    |             |           |
| 5,            | Cuota mensual | 87.295, 6 Pts | 1          | 2                                                                                                    | 3           | 4         |
| 6             |               | 4,50%         |            |                                                                                                    |             |           |
| <b>\$7</b> \$ |               | 4,25%         |            |                                                                                                    |             |           |
| <b>\$8</b> 5  |               | 4,00%         | 1          |                                                                                                    | -           |           |
| <b>9</b>      |               | 3,80%         | )<br> <br> |                                                                                                    |             |           |

- 2. Selecciona el rango B5:F9 y accede a Datos Tabla
- 3. Rellena las casillas como ves a continuación y acepta.

| Tabla                       |            |                   | S. 1997    |        | 1.1.5                                                                                                    | $ ?  \times$ |
|-----------------------------|------------|-------------------|------------|--------|----------------------------------------------------------------------------------------------------|--------------|
| No. With Market and State   | 建金融高速      |                   | sift.racii | ALC: N | Geographic and the second second second second second second second second second second second second second s |              |
| Celda de entrada (fila      | ) 动动的      | \$ <b>\$</b> 8\$3 | =5         |        | Acer                                                                                                    | ar ar        |
| Participation of the second | 5 4 4 K    | 19702041 C        | TYTUTE     |        |                                                                                                    |              |
| Celda de entrada (col       | umna)::434 | \$B\$2            |            | 24     | Cano                                                                                                    | elar 🖉       |
| 12753、全部基金等等                |            | Transa (          |            | 64     | Contraction of the second                                                                                       | Side and the |

4. Debes seleccionar el rango **C6:F9** y arreglarlo de forma que no se vean decimales, formato millares y ajustar el ancho de las columnas.

| 2.000.000    |                                                                                |                                                                                                    |                                                                                                    |                                                                                                    |                                                                                                    |           |           | 1                                                                                                    |
|--------------|--------------------------------------------------------------------------------|----------------------------------------------------------------------------------------------------|----------------------------------------------------------------------------------------------------|----------------------------------------------------------------------------------------------------|----------------------------------------------------------------------------------------------------|-----------|-----------|----------------------------------------------------------------------------------------------------|
| 4,50%        |                                                                                |                                                                                                    |                                                                                                    |                                                                                                    |                                                                                                    | 1         |           |                                                                                                    |
| 2,00         |                                                                                |                                                                                                    |                                                                                                    |                                                                                                    |                                                                                                    |           |           |                                                                                                    |
| 87.295,6 Pts |                                                                                | 1                                                                                                    |                                                                                                    | 2                                                                                                    | <del></del>                                                                                                    | з         |           | 4                                                                                                    |
| 4,50%        | 170.757                                                                        |                                                                                                    | 87.296                                                                                                    |                                                                                                    | 59.494                                                                                                    | •         | 45.607    | ļ                                                                                                    |
| 4,25%        | 170.528                                                                        |                                                                                                    | 87.073                                                                                                    |                                                                                                    | 59.271                                                                                                    |           | 45.382    |                                                                                                    |
| 4.00%        | 170.300                                                                        |                                                                                                    | 86.850                                                                                                    |                                                                                                    | 59.048                                                                                                    |           | 45.158    |                                                                                                    |
| 3,80%        | 170.117                                                                        |                                                                                                    | 86.672                                                                                                    |                                                                                                    | 58.870                                                                                                    |           | 44.979    |                                                                                                    |
|              | 2.000.000<br>4,50%<br>2,00<br>87.295,6 Pts<br>4,50%<br>4,25%<br>4,00%<br>3,80% | 2.000.000<br>4.50%<br>2.00<br>87.295,6 Pts<br>4.50% 170.757<br>4.25% 170.528<br>4.00% 170.300<br>3.80% 170.117 | 2.000.000<br>4.50%<br>2.00<br>87.295,6 Pts<br>1<br>4.50%<br>170.757<br>4.25%<br>170.528<br>4.00%<br>170.300<br>3.80%<br>170.117 | 2.000.000       4.50%         4.50%       -         2.00       -         87.295, 6 Pts       1         4.50%       170.757       87.296         4.25%       170.528       87.073         4.00%       170.300       86.850         3.80%       170.117       86.672 | 2.000.000       4.50%         2.00       2.00         87.295, 6 Pts       1         2.00%       2         4.50%       170.757         87.295, 6 Pts       1         2.00%       170.757         87.295       170.528         4.25%       170.528         3.80%       170.117         86.672 | 2.000.000 | 2.000.000 | 2.000.000           4.50%           2,00           87.295, 6 Pts       1       2       3         4,50%       170.757       87.296       59.494       45.607         4,25%       170.528       87.073       59.271       45.382         4,00%       170.300       86.850       59.048       45.158         3,80%       170.117       86.672       58.870       44.979 |

De esta forma podemos comprobar de una sola vez varios años y varios tipos de interés.

#### Escenarios

Un **Escenario** es un grupo de celdas llamadas **Celdas cambiantes** que se guarda con un nombre.

1. Haz una copia de la hoja con la que estamos trabajando y en la copia, modifica los datos:

| Sat And        | STATE B          |
|----------------|------------------|
| 1 Capital      | 2.000.000        |
| 2. Interés     | 4,50%            |
| 3 Años         | 2,00             |
| <u>(4)</u>     |                  |
| 55 Cuota mensu | al 87.295, 6 Pts |

- 2. Accede a Herramientas Escenarios y pulsa en Agregar.
- 3. Rellena las casíllas tal y como ves en la página siguiente:

3

| Modificar escenario                                                         |                                  |                                         |
|-----------------------------------------------------------------------------|----------------------------------|-----------------------------------------|
| Nombre del escenario:                                                       |                                  |                                         |
| Capital: 2.000.000                                                          |                                  |                                         |
| Celdas cambiantes: 201                                                      |                                  | Cancelar                                |
| B1:B3                                                                       | 5                                | 10 C 10 C 10 C 10 C 10 C 10 C 10 C 10 C |
| Haga CTRL+cic en celdas par<br>ceidas cambiantes que no sea<br>Comentarios: | aiseleccionar,<br>in adyacentes: |                                         |
| Creado por Area<br>Modificado por x el 22/10/98                             |                                  | 표<br>                                   |
| Protection                                                                  |                                  |                                         |

- 4. Acepta el cuadro de diálogo.
- 5. Vuelve a aceptar el siguiente cuadro de diáloĝo.
- 6. Vuelve a pulsar en Agregar.
- 7. Colócales el nombre:

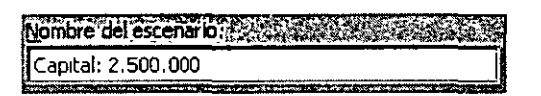

8. Acepta y modifica el siguiente cuadro:

| Introduzce un valor para cao | la celda | cambi               | ante: |    | 80.000A |             |
|------------------------------|----------|---------------------|-------|----|---------|-------------|
| 1 A 4841 2500                | 100      |                     |       |    |         | LUCE CONT 1 |
| a she was the second second  |          |                     |       |    |         |             |
| 2: \$8\$2 0,045              | 5        |                     |       |    | arcan   | Celar       |
| 3                            |          |                     |       |    | Adr     | egar        |
|                              |          | orred.<br>New State | 語合    |    |         |             |
|                              |          | -<br>14-7           | 的现在分词 | 加速 |         |             |

9. Acepta y agrega otro escenario.

10. Vuelve a escribir igual que antes:

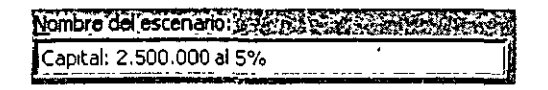

11. Acepta y modifica la línea del interés:

| 2.4 m 48\$2 0,050 |  |
|-------------------|--|
|                   |  |

11. Acepta.

Acabamos de crear tres escenarios con distintas celdas cambiantes para un mismo modelo de hoja y una misma fórmula.

- 12. Selecciona el primer escenario de la lista y pulsa en **Mostrar**. Observa el resultado en la hoja de cálculo.
- 13. Haz lo mismo para los otros dos escenarios. Muéstralos y observa el resultado.

Podemos también crear un resumen de todos los escenarios existentes en una hoja para observar y comparar los resultados.

14. Pulsa en Resumen y acepta el cuadro que aparece.

Observa que Excel ha creado una nueva hoja en formato de sub-totales (o en formato tabla dinámica si se hubiera elegido la otra opción). Esta hoja puede ser tratada como una hoja de sub-totales expandiendo y encogiendo niveles.

| Resumen de esce            | патіо                      |                            |                       |                        |
|----------------------------|----------------------------|----------------------------|-----------------------|------------------------|
|                            | Valores actuales:          | Capital: 2.000.000         | Capital: 2.500.000 Ca | pital: 2.500.000 al 5% |
| Céldas cambiante           | s:                         |                            |                       |                        |
| \$B\$1<br>\$B\$2<br>\$B\$3 | 2.000.000<br>5,00%<br>2,00 | 2000.000<br>74,50%<br>2,00 | 4.50×30               | 5.00×<br>5.00×<br>2.00 |
| Celdas de resulta          | do:                        |                            |                       |                        |
| \$B\$5                     | 87.742,8 Pts               | 87.295,6 Pts               | 109.119,5 Pts         | 87 742,8 Pts           |

Notas: La columna de valores actuales representa los valores de las celdas cambiantes

en el momento en que se creó el Informe resumen de escenario. Las celdas cambiantes de cada escenario se muestran en grís

#### Solver

El programa **Soiver** se puede utilizar para resolver problemas complejos, creando un modelo de hoja con múltiples celdas cambiantes.

Para resolver un problema con Solver debemos definir:

- La celda objetivo (celda cuyo valor deseamos aumentar, disminuir o determinar)
- Las celdas cambiantes (son usadas por Solver para encontrar el valor deseado en la celda objetivo)
- Las restricciones (límites que se aplican sobre las celdas cambiantes)

<u>**T**ECSIS</u> (<u>Capacitación</u>) <u>55-5</u>3-30-6</u>9

## TECSIS (Capacitación) 55-53-30-69

- Lección 9
- 1. Crea la hoja que viene a continuación teniendo en cuenta las fórmulas de las siguientes celdas:

**B4** =B3\*35

(Al margen de las típicas sumas de totales)

|                 |                   | B         | <b>FRACE</b> |         | CARLE CONTRACT | States I  |
|-----------------|-------------------|-----------|--------------|---------|----------------|-----------|
| 12              | Mes               | <b>11</b> | T2           | тз )    | T4             | Totales   |
| 28              | Factor estacional | 0,9       | 2,2          | 1,63    | 2,49           |           |
| -3,             | Unidades vendidas | 3 592     | 8.779        | 6 5 0 5 | 9.937          | 28.812    |
| 4               | INGRESOS          | 125704    | 307 277      | 227.665 | 347.782        | 1.008 428 |
| <b>7</b> 58     | Nóminas           | 7 000     | 7.000        | 9.000   | 9.500          | 32 500    |
| 96 <sup>4</sup> | Publicidad        | 10.000    | 10.000       | 10.000  | 10.000         | 40 000    |
| [7]]            | Gastos fijos      | 20.500    | 32.000       | 32.000  | 33.600         | 118.100   |
| 8               | GATOS             | 37 500    | 49 000       | 51.000  | 53.100         | 190 600   |
| 93              | RESULTADO         | 88.204    | 258.277      | 176.665 | 294.682        | 817.828   |

Hemos calculado el beneficio restando los gastos de los ingresos. Por otro lado, los ingresos son proporcionales al número de unidades vendidas multiplicado por el precio de venta (35 pts).

#### 2. Observa la fórmula de la celda B3

Las **unidades que esperamos vender** en cada trimestre son el resultado de una compleja fórmula que depende del factor estacional (en qué períodos se espera vender) y el presupuesto en publicidad (supuestas ventas favorables). No te preocupes si no entiendes demasiado esta fórmula.

#### 3. Sitúa el cursor en F9.

El objetivo es establecer cuál es la mejor distribución del gasto en publicidad a lo largo del año. En todo caso, el presupuesto en publicidad **no superará las 40.000** anuales.

Resumiendo: queremos encontrar el máximo beneficio posible (F9), variando el valor de unas determinadas cedas, que representan el presupuesto en publicidad(B6:E6), teniendo en cuenta que dicho presupuesto no debe exceder las 40.000 pesetas al año.

| arámetros de Solver                                                                                     | · · · · · · · · · · · · · · · · · · · |                          |
|----------------------------------------------------------------------------------------------------|---------------------------------------|--------------------------|
| Celda objetivo                                                                                          | TO SERVICE STREET                     | A NUMBER OF THE PARTY OF |
|                                                                                                    |                                       | Resolver                 |
| Valor, de la celda objetivo: 🖓 🖓                                                                        | WHERE EXCLUDED                        | Section Contraction      |
|                                                                                                    | Valores de tatinis autori             |                          |
| Cambiando las celdas                                                                                    |                                       |                          |
| KATSCHREIZER STROSTER                                                                                   |                                       |                          |
|                                                                                                    |                                       |                          |
| Sujetas a las siguientes restriccion                                                                    | ies:                                  |                          |
|                                                                                                    | and succession and Ser                | 的基本的基本                   |
|                                                                                                    | Agregar:                              |                          |
|                                                                                                    | BCamblar Sta                          | I Restable er todo       |
|                                                                                                    |                                       |                          |
|                                                                                                    | Eliminar                              | Ayuda                    |
| IN IN CLICKSTREPORTS AND ADDRESS AND ADDRESS                                                            | ALTER STREET AND ALTER STREET         |                          |
| and also that a short the state of the state of the state of the state of the state of the state of the | Teo Su                                | (Capacitación) EE E2     |

#### 4. Elige Herramientas - Solver.

La **Celda objetivo** es aquella cuyo valor queremos encontrar (aumentándolo o disminuyéndolo).

El campo **Cambiando las celdas** indicará las celdas cuyos valores se pueden cambiar para obtener el resultado buscado. En nuestro ejemplo serán aquellas celdas donde se muestra el valor del gasto en publicidad para un período determinado.

5. Sitúa el cursor en el campo **Cambiando las celdas** y pulsa el botón rojo - (minimizar diálogo).

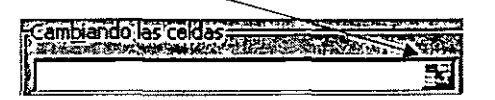

- 6. Introduce (o selecciona con el ratón) el rango B6:E6.
- 7. Vuelve a mostrar el cuadro de diálogo desde el botón rojo.

A continuación vamos a añadir las **restricciones** que se deberán cumplir en los cálculos. Recuerda que el presupuesto en publicidad no excederá las 40.000 pts.

- 8. Pulsa el botón Agregar.
- 9. Pulsa F6 en la hoja de cálculo.
- 10. Haz click en el campo Restricción.
- 11. Escribe el valor: 40000.
- 12. Pulsa el botón Agregar del mismo cuadro de diálogo.

Otra restricción es que el gasto de cada período sea siempre positivo.

- 13. Pulsa en el gasto de publicidad del primer período B6.
- 14. Elige el operador >= de la lista del medio y completa el cuadro de la · siguiente forma:

| Cambiar restricción     |        | . • <sup>18</sup> . |             | 17. × |
|-------------------------|--------|---------------------|-------------|-------|
| Referencia de la ceida: |        | Restric             | More Though |       |
| \$8\$6                  |        | <b>V</b>            |             | 5     |
|                         |        |                     |             |       |
| Macentar C              | ocelar | Anrenar             |             |       |

- 15. Introduce las demás restricciones correspondientes a los tres períodos que faltan de la mima forma.
- 16. Acepta el cuadro para salir al cuadro de diálogo principal.
- 17. Pulsa en el botón **Resolver**.

Observa que Excel ha encontrado una solución que cumple todos los requisitos impuestos. Ahora podemos aceptarla o rechazarla.

| lesultados de Solver       |                    |                |                        |          |
|----------------------------|--------------------|----------------|------------------------|----------|
| Solver ha llegado a esta s | dución Sentan sali | stecho.tode    | s las restri           | ciones:  |
| O Ublizar, solución de S   | liver and          | In<br>Re<br>Se | spuestas<br>nsibilidad | E        |
| ORestaurar valores or      | oinales            | Lin            | ntes                   | <b>I</b> |

#### 18. Pulsa en Aceptar.

Observa que ahóra la hoja de cálculo muestra el beneficio máximo que podemos conseguir jugando con el presupuesto en publicidad.

Como detalle curioso, observa cómo no deberíamos programar ninguna partida presupuestaria para la publicidad del primer período.

|             | A VALUE A         | THE BOOM |         | S ES DIRENTA | N PERMIT  | 学校的任务学校   |
|-------------|-------------------|----------|---------|--------------|-----------|-----------|
| 1:5         | Mes               | ті       | T2 j    | ТЗ           | T4        | Totales   |
| 23          | Factor estacional | 0,9      | 2.2     | 1,63         | 2,49      |           |
| 3-          | Unidades vendidas | 1.725    | 10 132  | 5.562        | 12 97 9   | 30.399    |
| <b>Z4</b> 5 | INGRESOS          | 60.386   | 354.623 | 194.669      | 454.276   | 1.063.955 |
| 52          | Nóminas           | 7.000    | • 7 000 | 9.000        | 9 500     | 32.500 -  |
| 6.5         | Publicidad        | - 1      | 14 315  | 6.505        | 19 180    | 40.000    |
| 7.7         | Gastos fijos 🕠    | 20.500   | 32 000  | 32.000       | 33.600    | 118.100   |
| 87          | GATOS ·           | 27.500   | 53 315  | 47.505 •     | 62.280 ,  | 190.600   |
| .9.         | RESULTADO         | 32, 886  | 301.308 | 147.164      | 391.996 👬 | 873.355   |

#### Configuración del Solver

Desde **Herramientas – Solver (botón Opciones...)** tenemos varias opciones para configurar Solver. Las más importantes son:

- Tiempo máximo: segundos transcurridos para encontrar una solución. El máximo aceptado es de 32.767 segundos.
- Iteraciones: número máximo de iteraciones o cálculos internos.
- Precisión: número fraccional entre 0 y 1 para saber si el valor de una celda alcanza su objetivo o cumple un límite superior o inferior. Cuanto menor sea el número, mayor será la precisión.
- Tolerancia: tanto por ciento de error aceptable como solución óptima cuando la restricción es un número entero.
- Adoptar modo lineal: si se activa esta opción, se acelera el proceso de cálculo.
- Mostrar resultado de iteraciones: si se activa, se interrumpe el proceso para visualizar los resultados de cada iteración.
- Usar escala automática: se activa si la magnitud de los valores de entrada y los de salida son muy diferentes.

ŝ

# Lección 10

#### Acceso a datos del exterior

A veces puede ocurrir que necesitemos datos que originalmente se crearon con otros programas especiales para ese cometido. Podemos tener una base de datos creada con Access o dBASE que son dos de los más conocidos gestores de bases de datos y posteriormente querer importar esos datos hacia Excel para pode trabajar con ellos.

Para ello necesitaremos una aplicación especial llamada **Microsoft Query** que nos permitirá acceso a datos externos creados desde distintos programas.

También es posible que sólo nos interese acceder a un conjunto de datos y no a todos los datos de la base por completo, por lo que utilizaremos una **Consulta** que son parámetros especiales donde podemos elegir qué datos queremos visualizar o importar hacia Excel.

Si deseamos acceder a este tipo de datos, es necesario haber instalado previamente los controladores de base de datos que permiten el acceso a dichos datos. Esto lo puedes comprobar desde el **Panel de Control** y accediendo al icono:

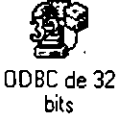

donde te aparecerá un cuadro de diálogo con los controladores disponibles:

 Indext of the second second

#### Creación de una consulta de datos

Para comenzar, es necesario definir previamente la consulta que utilizaremos indicando la fuente de datos y las tablas que queremos importar. Si no tienes nociones de la utilización de los programas gestores de bases de datos, no te preocupes porque sólo vamos a extraer datos de ellos.

Veamos cómo hacerlo:

1. Accede a Datos - Obtener datos externos - Crear nueva consulta

Aparecerá la pantalla de **Microsoft Query**. Ahora podemos dar un nombre a la nueva consulta.

2. Pulsa en Añadir y añade los siguientes datos:

| Crear nueva fuente de datos                       | 2                         |           |
|---------------------------------------------------|---------------------------|-----------|
| Qué nombre desea dar a la fuente de datos? es     | Sala Sala                 |           |
| Consulta de base de datos                         |                           |           |
| Seleccione un controlador para el tipo de base de | dalos a la cual desea ter | eracceso: |
| 2 Microsoft Access Driver (*.mdb)                 |                           | E         |

- 3. Haz click en Conectar.
- 4. Click en Seleccionar

Ahora debemos indicarle la ruta donde buscará el archivo a importar. Nosotros hemos elegido la base de datos **Neptuno.MDB** que viene de ejemplo en la instalación de Microsoft Office 97. La puedes encontrar en la carpeta **C:\Archivos de programa\Microsoft Office\Office\Ejemplos**. Observa la siguiente ilustración:

| Seleccionar base de dato                     | 2                                                                               |          | X       |
|----------------------------------------------|---------------------------------------------------------------------------------|----------|---------|
| Nombre de base de datos ).<br>*.mdb          | Directorios C                                                                   |          | Acepter |
| NEPTUNO MDB<br>PEDIDOS MDB<br>Soluciones mdb | C C \<br>Archivos de progra<br>Microsoft Office<br>Office<br>Ejemplos<br>Solver | षा 🖉 🖉 🔟 | Avuda   |
| Enumeral archivos de lipo                    | Unclades - Dices                                                                |          |         |
| Bases de datos Access 🔀                      | c. VOL_1                                                                        | g        | Eed 25  |

- 5. Selecciona la base de datos **SOLUCIONES.MDB** y acepta.
- 6. Acepta también el cuadro de diálogo que aparece (el anterior)
- 7. Selecciona la tabla CLIENTES

| The second second second second second second second second second second second second second second second se | a an bhann a tha an ann an an ann an ann an ann an ann an a                                                     |
|----------------------------------------------------------------------------------------------------|----------------------------------------------------------------------------------------------------|
| Chambre                                                                                                    |                                                                                                    |
| e cliences                                                                                                    | 1.17                                                                                                    |
| MARKS                                                                                                    | and a first second second second second second second second second second second second second second second s |

8. Acepta los cuadros de diálogo que quedan hasta que aparezca en pantalla el asistente de creación de consultas tal y como aparece en la página siguiente:

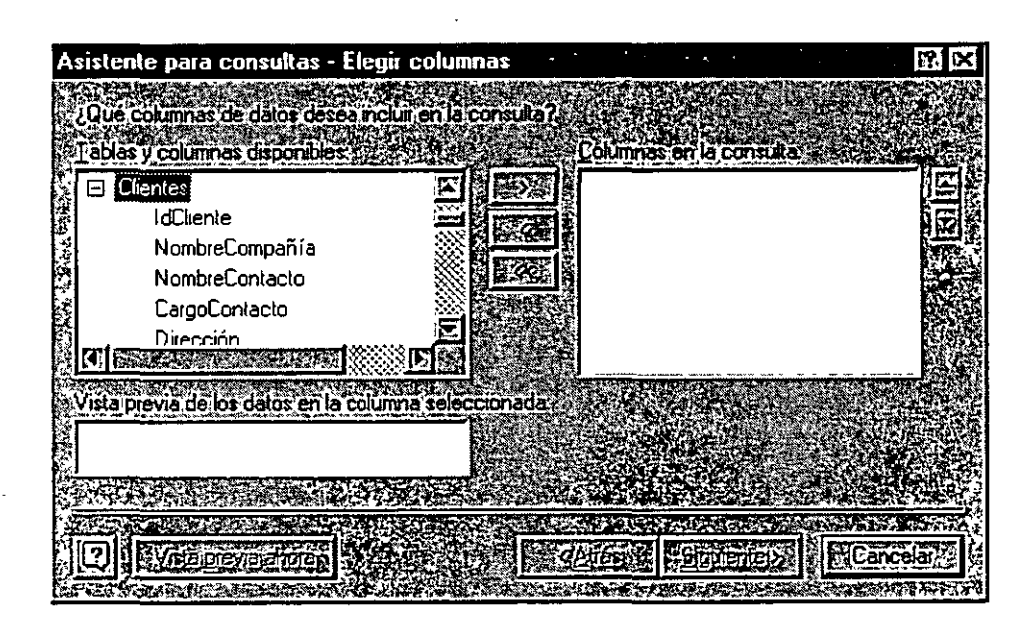

9. Carga los campos IdCliente, Dirección, Ciudad y Teléfono seleccionando click en el campo y pulsando el botón

#### 10. Pasa al paso Siguiente.

Ahora podemos elegir de entre los campos alguna condición para la importación de los datos. Es posible que sólo nos interesen los clientes cuya población sea Barcelona. Si no modificamos ninguna opción, Excel importará todos los datos.

11. Modifica las casillas de la siguiente forma:

| Columnas para litrar |         | sólo columna   | s donde - | 4 N 2 S   |   |
|----------------------|---------|----------------|-----------|-----------|---|
| IdCliente            | ALC: US | 00-1778/0.vs1  |           |           |   |
| Dirección            | es      | igual a        | 2         | Barcelona | E |
| Ciudad               |         |                |           |           |   |
| Teléfono             | 611928  | and the second |           | S. COSTOR |   |

#### 12. Pulsa en Siguiente.

13. Elige el campo IdCliente como campo para la ordenación y Siguiente.

A continuación podríamos importar los datos directamente a Excel, pero vamos a ver cómo funciona la ventana de Query. También podríamos guardar la consulta.

- 14. Elige la opción Ver datos...
- 15. Pulsa en Finalizar.

#### Microsoft Query

Aparece la pantalla de trabajo de Microsoft Query. Desde esta pantalla podemos modificar las opciones de consulta, el modo de ordenación, añadir o eliminar campos, etc.

Observa las partes de la pantalla: en la parte superior tenemos la típica barra de botones. En la parte central el nombre y los campos de la tabla que hemos elegido, así como la ventana de criterios de selección, y en la parte inferior los campos en forma de columna.

Podemos añadir campos a la consulta seleccionándolos de la tabla y arrastrándolos hacia una nueva columna de la parte inferior. En nuestro caso, vemos que sólo hay un cliente que cumpla la condición de ser de la ciudad de Barcelona.

- 16. Borra el criterio Barcelona de la casilla de criterios.
- 17. Pulsa el botón **Ejecutar consulta ahora** situado en la barra de herramientas superior y observa el resultado.
- 18. Abre el menú Archivo y selecciona la opción Devolver datos a Microsoft Excel.
- 19. Acepta el cuadro de diálogo que aparece.

#### Devolver dátos a Excel

Ahora podemos tratar los datos como si fueran columnas normales de Excel, pero con la ventaja que también podemos modificar algunos parámetros desde la barra de herramientas que aparece.

# 少百岁 3 2 2 2 0

A través de esta barra tendremos siempre la posibilidad de actualziar la consulta, haya o no haya ocurrido alguna modificación en ella.

Fíjate que es posible porque el programa almacena en un libro de trabajo la definición de la consulta de donde son originarios los datos, de manera que pueda ejecutarse de nuevo cuando deseemos actualizarlos.

Si desactivamos la casilla **Guardar definición de consulta** y guardamos el libro, Excel no podrá volver a actualizar los datos externos porque éstos serán guardados como un rango estático de datos.

También podemos indicar que se actualicen los datos externos cuando se abra el libro que los contiene; para ello hay que activar la casilla Actualizar al abrir el archivo.

Recuerda que, para que sea posible la actualización de los datos externos, se necesita almacenar la consulta en el mismo libro o tener la consulta guardada y ejecutarla de nuevo.

#### Impresión de una hoja

Utilizando la última hoja que tenemos en pantalla, veamos que hacer en el caso de impresión de una hoja. En principio tenemos el botón **Vista preliminar** situado en la barra superior de herramientas que nos permite obtener una visión previa del resultado de la hoja antes de imprimir.

1. Accede a esta opción

Observa la parte superior: tenemos varios botones para controlar los márgenes (arrastrando), o bien para modificar las características de la impresión (botón Configurar)

2. Accede al botón Configurar.

Desde este cuadro de diálogo podemos establecer el tamaño del papel, orientación en la impresora, cambiar la escala de impresión, colocar encabezados, etc.

Observa que en la parte superior existen unas pestañas desde donde podemos modificar todos estos parámetros. Puedes realizar distintas pruebas y combinaciones sin llegar a imprimir, y observar el resultado en la pantalla de presentación preliminar.

#### Selección del área de impresión

Es posible seleccionar sólo un rango de celdas para que se imprima. Para hacer esto.

- 1. Selecciona el rango a imprimir
- 2. Ir a Archivo Area de impresión Establecer área de impresión

#### Corrección ortográfica

Excel 97 incorpora un corrector ortográfico que podemos activar al ir escribiendo texto sobre la marcha o bien una vez hayamos terminado de escribir.

El corrector que actúa sobre la marcha podemos encontrarlo en **Herramientas – Autocorrección**. En este menú aparece un cuadro de diálogo donde podemos añadir palabras para que Excel las cambie automáticamente por otras.

Otro método es corregir una vez finalizado el trabajo desde Herramientas – Ortografía. Aparecerá un menú que nos irá indicando las palabras que Excel considera falta de ortografía. Podemos omitirlas o bien cambiarlas por las que nos ofrece el programa.

Si elegimos la opción **Agregar palabras a...**, podemos elegir el diccionario que queremos introducir la palabra que no se encuentra en el diccionario principal de Excel. Por omisión, disponemos del diccionario

**PERSONAL.DIC**, que se encuentra vacío hasta que le vamos añadiendo palabras nuevas.

A partir de introducir una nueva palabra en el diccionario, ésta deja de ser incorrecta. Hay que hacer notar que Excel comparte los diccionarios con otras aplicaciones de Office, por lo que si hemos añadido palabras, éstas estarán disponibles en una futura corrección desde Word, por ejemplo.

| ntograno<br>Kasimini di Su | THE REAL PROPERTY AND |          |                   | S. 22 25 4 17      |               |
|----------------------------|-----------------------|----------|-------------------|--------------------|---------------|
| o está en el dicciona      |                       |          |                   |                    |               |
| Cambiar por: 20121         | 🔆 le 😁                |          | C. C              |                    |               |
| Superencias: Level         | re                    | A        | 18380             | nt7-8-68           | Omitin toclas |
| 物物物是这种                     | regi                  |          | Correction of the | ALCONDUCT. A LONG  |               |
| C. S. Constanting          | rego                  | <b>8</b> | <u>Co</u>         | mblar              | Gambiar/todas |
|                            | e ireo                | 2        |                   | STREET, STREET, ST | NEW COLOR     |
| and the second second      | a di rei              | <u></u>  |                   |                    |               |
| gregar palabras a:         | PERSONAL DI           | c 💽      | Autoc             | orrección          | 的现在分词         |
|                            |                       | A LONG   | STATIST.          | 9 9 9 A            |               |
| alor de la ceida: re       |                       |          |                   | A. S. Market       |               |
| Sugerir slempre            | 10.04.40.00           | 4-10-1   |                   |                    |               |
| Omitir MAYUSOU             | AS STATES             | 动动动的     | 者 Ma Dea          | tace sea           | Cancelar      |

## Lección 11

## · · · ·

#### Macros (1ª parte)

En ocasiones, tenemos que realizar acciones repetitivas y rutinarias una y otra vez. En vez de hacerlas manualmente, podemos crear una **macro** que trabaje por nosotros. Las **macros** son funciones que ejecutan instrucciones automáticamente y que nos permiten ahorrar tiempo y trabajo.

Los pasos para crear una macro son:

- 1. Acceder a Herramientas Macro Grabar macro
- 2. Pulsar las teclas o tareas una tras otra teniendo cuidado en no equivocarnos.
- 3. Detener la grabación de la macro.
- 4. Depurar posibles errores o modificar la macro.

Las macros también pueden ejecutarse pulsando una combinación de teclas específica, por lo que ni siquiera debemos acceder a un menú para invocar a la macro, o bien asignársela a un botón.

Cuando creamos una macro, en realidad Excel está creando un pequeño programa utilizando el lenguaje común en aplicaciones Office: el Visual Basic.

#### Creación de una macro

1. Accede a Herramientas – Macro – Grabar nueva macro. Te aparecerá un menú:

| Grabar macro        | 174           | <i></i>       |   | 1? ×        |
|---------------------|---------------|---------------|---|-------------|
| Nombre de la macro: | 医尿道管          |               |   | 出来になって      |
| Macro1              |               |               |   | Aceptar     |
| Método abreviado:   | Guardar mat   | ro en:        |   |             |
| S & S / GTRL+       | Este libro    |               | 2 | Kacence and |
| Descripcion:        |               |               |   |             |
| Macro grabada el 29 | /10/98 porAre | a Interactiva |   |             |
| S TO THE OWNER      | 的分子来自己        | and the       |   |             |

2. Acepta el nombre propuesto (Macro1) y acepta el cuadro de diálogo.

A continuación aparecerá un pequeño botón desde el que podrás detener la grabación de la macro.

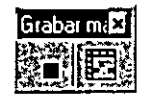

A partir de estos momentos, todo lo que hagas (escribir, borrar, cambiar algo...) se irá grabando. Debemos tener cuidado, porque cualquier fallo también se grabaría.

- 3. Pulsa Control + Inicio
- 4. Escribe: Días transcurridos y pulsa Intro.
- 5. En la celda A2 escribe: Fecha actual y pulsa Intro.
- 6. En la celda A3 escribe: Fecha pasada y pulsa Intro.
- 7. En la celda A4 escribe: Total días y pulsa Intro.
- 8. Selecciona con un click la cabecera de la columna **A** (el nombre de la columna) de forma que se seleccione toda la columna.
- 9. Accede a Formato Columna Autoajustar a la selección
- 10. Pulsa click en la celda B2 y escribe: =HOY(). Pulsa Intro.
- 11. Escribe: 29/09/98 y pulsa Intro.
- 12. Accede a Formato Celda elige el formato Número y acepta.
- 13. Sitúa el cursor en la celda A1.
- 14. Pulsa la combinación de teclas **Control + \*** (se seleccionarán todo el rango no-vacío).
- 15. Accede a Formato Autoformato Multicolor 2 y acepta.
- 16. Finaliza la grabación desde el botón **Detener grabación** o bien desde el menú **Herramientas Macro Detener grabación**.

Perfecto. Ahora vamos a ver si la macro funciona:

- 1. Colócate en la Hoja2
- 2. Accede a Herramientas Macro Macros.
- 3. Elige tu macro y pulsa el botón Ejecutar.
- 4. Observa su comportamiento.

La macro ha ido realizando paso a paso todas las acciones que hemos preparado.

#### Creación de una macro más compleja

La creación de macros no se limita a pequeñas operaciones rutinarias como acabamos de ver en el último ejemplo; podemos crear macros más complejas que resuelvan situaciones complicadas de formateo y cálculo de celdas que nos ahorrarán mucho trabajo.

Excel crea sus macros utilizando el lenguaje común de programación de los componente de Office: el Visual Basic, por lo que si tenemos idea de dicho lenguaje, podremos modificar el código de la macro manualmente.

Pero vamos a crear una macro más completa. Supongamos que queremos conseguir un informe mensual de una tabla de datos de ventas, añadiendo columnas, clasificándolas, imprimirlas, clasificarlas con otros criterios, etc. Tenderás que abrir el fichero que se adjunta en esta lección y trabajar con él.

1

- 1. Abre el fichero Pedidos.XLS que se adjunta con la presente lección.
- 2. Observa sus dos hojas: Precios y Pedidos.

Imagina que se trata de una empresa textil que tiene que elaborar una macro que realice tareas de fin de mes. La hoja nos muestra una clasificación por estados, canales (minorista y mayorista), categorías, precios y cantidad. La macro automatizará el trabajo de forma que cada mes podremos recoger un informe de los pedidos de mes anterior extrayéndolo del sistema de proceso de pedidos.

El secreto de una macro larga es dividirla en varias macros pequeñas y luego unirlas. Si intentamos crear toda una gran macro seguida, habrá que realizar cuatrocientos pasos, cruzar los dedos, desearse lo mejor, y que no hayan demasiados fallos.

La hoja que hemos recuperado nos muestra las unidades y totales netos. Los pedidos del mes anterior, Marzo de 1994, se encuentran en la hoja 2. Como vamos a crear una macro, y estamos sometidos al riesgo de fallos, vamos a crear una copia de nuestra hoja. De todas formas, aunque la macro funcione perfectamente, tendremos una copia para practicar con ella.

1. Crea una copia de la hoja **Pedidos** (arrastrándola hacia la derecha con la tecla de control pulsada).

#### Precios (Pedidos) Pedidos (2)

#### Primera tarea: Rellenar etiquetas perdidas

Cuando el sistema de pedidos produce un informe, introduce una etiqueta en una columna la primera vez que aparece la etiqueta. Vamos a crear la macro. Te pedimos que prestes atención a las acciones que vamos creando y su resultado en pantalla.

1. Crea una nueva macro con el nombre: RellenarEtiquetas y acepta.

#### <u>Pasos de la macro:</u>

- 1. Pulsa Ctrl + Inicio para situar el cursor en la primera celda.
- 2. Pulsa Ctrl + \* para seleccionar el rango completo.
- 3. Pulsa F5 (Ir a...)
- 4. Pulsa el botón Especial de ese mismo cuadro de diálogo.
- 5. Activa la casilla Celdas en blanco y acepta.
- 6. Escribe: =C2 y pulsa Ctrl + Intro.
- 7. Pulsa Ctrl + Inicio
- 8. Pulsa Ctrl + \*.
- 9. Elige Edición Copiar (o el botón Copiar).

10. Elige Edición - Pegado especial....

- 11. Activa Valores y acepta.
- 12. Finaliza la grabación.

Hemos utilizado combinaciones de teclas y métodos rápidos de seleccionar y rellenar celdas para agilizar el trabajo.

Observa que hemos finalizado la macro sin desactivar la última selección de celdas. Con una simple pulsación de la tecla **Esc** y después mover el cursor, habría bastado, pero lo hemos hecho así para que puedas ver cómo se modifica una macro.

- 1. Elimina la hoja copia de Pedidos.
- 2. Vuelve a crear otra copia de Pedidos.
- 3. Ejecuta la macro en la hoja copia.

Si todos los pasos se han efectuado correctamente, la macro debería funcionar sin problemas.

4. Vuelve a borrar y crear otra copía de **Pedidos**.

#### Ver el código de la macro.

Hemos dicho que Excel trabaja sus macros básicamente en el lenguaje común Visual Basic. Veamos qué ha sucedido al crear la macro a base de pulsaciones de teclas y teclear texto:

#### 1. Accede a Herramientas - Macros - Editor de Visual Basic

Te aparecerá una pantalla especial dividida en tres partes:

| Proyecto                                                                                                    | Código                                                                                                    |
|----------------------------------------------------------------------------------------------------|----------------------------------------------------------------------------------------------------|
|                                                                                                    |                                                                                                    |
| Ge Microsoft Visual Basic                                                                                                    | - Pedwor at                                                                                                    |
| Archivo Ladin . Yar . Pa                                                                                                    | nter   General ( Generation a Clanitor   Commenter ; vogiane / Avgin )                                                                                                    |
|                                                                                                    |                                                                                                    |
|                                                                                                    | Pedidos als - Médulot (Cótiqo)                                                                                                    |
|                                                                                                    | (General) v (Railener Etiquet as                                                                                                    |
| Constant and a second second sec | <pre>Mos Sub RellenarEtiquetas()  Re_lenarEtiquetas()  Re_lenarEtiquetas()  Re_lenarEtiquetas()  Renge(*Al*) Select Selection CurrentRegion Select Selection.Sermiable1 = "=P(-1]C" Pange(*Al*) Select Selection.CurrentRegion Select Selection.Cosp Selection.PsyceSpecial Paster*xIValues, Operation:*xINone, SkipB False, Transpose:=false End Sub  Comparison  Comparison</pre> |
| Módulos                                                                                                    |                                                                                                    |

- **Pantalla de proyecto**: es donde se almacenan los nombres de las hojas y las macros que hay creadas.
- Pantalla de módulos: un módulo es una rutina escrita en Visual Basic que se almacena en forma de archivo y que puede ser utilizada en cualquier programa.
- **Pantalla de código:** aquí es donde podemos escribir y modificar el código de la macro actual.
- 1. En la pantalla de **Proyecto**, pulsa doble click en **Módulos** y luego en **Módulo 1**. Aparecerá el código Visual Basic en la parte derecha.

```
Sub RellenarEtiquetas()
' RellenarEtiquetas Macro
' Macro grabada el 9/11/98 por x
'
Range("A1").Select
Selection.CurrentRegion.Select
Selection.SpecialCells(x1CellTypeBlanks).Select
Selection.FormulaR1C1 = "=R[-1]C"
Range("A1").Select
Selection.CurrentRegion.Select
Selection.CurrentRegion.Select
Selection.Copy
Selection.PasteSpecial Paste:=x1Values, Operation:=x1None, SkipB
False, Transpose:=False
End Sub
```

#### Si ya conoces Visual Basic

Si ya has programado con Visual Basic verás que el sistema para Excel es prácticamente idéntico. No tendrás demasiados problemas en comprender las sentencias de programación.

#### Si no conoces Visual Basic

Aunque este curso no trata de programación, puede servirte como iniciación a la misma aunque no hayas hecho nunca. De esta forma te pones en contacto con Visual Basic, uno de los más extendidos lenguajes mundialmente.

Normalmente, una rutina en lenguaje Visual Basic de macros, se lee de derecha a izquierda. Fíjate que comienza con la sentencia **Sub RellenarEtiquetas()**, esto es, la orden **Sub** y el nombre de la macro. Fíjate también que la rutina finaliza con la orden **End Sub**. Todas las órdenes contenidas entre ellas son las secuencias de pulsaciones que has ido ejecutando en la creación de la macro.

Recuerda que la primera pulsación fue ir a la primera celda con la combinación **Ctrl + Inicio**. Observa la traducción en Visual Basic:

## Range("A1").Select

#### Selection.CurrentRegion.Select

Selecciona la región actual de la selección original.

#### Selection.SpecialCells(xlCellTypeBlanks).Select

Selecciona las celdas en blanco de la selección actual.

#### Selection.FormulaR1C1 = "=R[-1]C"

Significa: "La fórmula para todo lo seleccionado es...". La fórmula =L(-1) significa: "leer el valor de la celda que se encuentra justo encima de mí".

Cuando utilizamos **Ctrl + Intro** para rellenar celdas, la macro tendrá la palabra **Selection** delante de la palabra **Formula**. Cuando se introduce **Intro** para rellenar una celda, la macro tendrá la palabra **ActiveCell** delante de la palabra **Formula**.

El resto de sentencias de la macro, convierten las fórmulas en valores. Observa el resto de sentencias y relaciónalos con las pulsaciones que has ido realizando en la creación de la macro. Recuerda leerlas de derecha a izquierda.

#### Ampliación de la macro

- 1. Cierra la ventana del editor de Visual Basic.
- 2. Accede a Herramientas Macro Macros.
- 3. Selecciona la macro y pulsa en el botón Opciones.
- 4. Asigna la letra **r** como combinación de teclas de la macro y acepta.
- 5. Cierra el último cuadro de diálogo.
- 6. Accede a Herramientas Macro Editor de Visual Basic
- 7. Añade al final del código y antes del fin de la rutina **End Sub** las siguientes líneas:

## Application.CutCopyMode = False

#### Range("A1").Select

8. Cierra y ejecuta de nuevo la macro.

Observa que las últimas líneas hacen que el modo de Copiar se cancele y el cursor vuelva a la celda A1. Es lo mismo que si hubiésemos pulsado la tecla **Esc** y **Ctrl + Inicio** cuando grabábamos la macro.

La ejecución de una macro es muy rápida. A veces nos puede interesar ver paso a paso lo que hace una macro, sobre todo cuando hay algún fallo, para localizarlo y corregirlo.

- 1. Elimina y vuelve a hacer otra copia de la macro.
- 2. Accede a Herramientas Macro Macros
- 3. Selecciona la macro y pulsa en el botón Paso a paso.

Observa cómo la macro se ha detenido en la primera línea y la ha marcado en color amarillo.

- 4. Ve pulsando la tecla **F8** y observa cómo la macro se va deteniendo en las diferentes líneas de la rutina.
- 5. Finalmente, cierra la ventana de código.

## Segunda tarea: Añadir columnas de fechas

Nuestro informe no incluye la fecha en cada fila, por lo que vamos a ... añadir una nueva columna para añadir el mes de cada registro.

1. Crea una nueva macro con el nombre: AñadirFecha y acepta.

## <u>Pasos de la macro:</u>

- 1. Sitúate en la celda A1 (de la hoja con la macro anterior ejecutada)
- 2. Accede a Insertar Columnas.
- 3. Escribe: Fecha y pulsa Intro.
- 4. Vuelve a la celda y conviértela en formato negrita.
- 5. Selecciona el rango A2:A179
- 6. Escribe: Mar-98 y pulsa Ctrl + Intro.
- 7. Pulsa Ctrl + Inicio y finaliza la grabación.
- 8. Borra la hoja.
- 9. De la hoja original, haz una copia.
- 10. Ejecuta las dos macros en el orden que las hemos creado.

Evidentemente, cada vez que ejecutemos la macro, Excel rellenará las celdas recién creadas con la palabra **mar-98**. Una solución sería cambiar la macro cada mes con la nueva fecha, pero no parece la solución más adecuada. Vamos a hacer que el programa nos pida el mes y posteriormente lo rellene él.

#### Petición de datos al usuario

- 1. Accede al código Visual Basic de la última macro creada.
- 2. Selecciona el texto mar-98 (comillas incluidas)

Selection.FormulaR1C1 = "Har-98"

- 3. Pulsa la tecla Supr para borrarlo.
- 4. Escribe en su lugar: InputBox("Introduce la fecha en formato MM-AA: ")
- Sal del cuadro de diálogo y ejecuta la macro de nuevo en alguna hoja copia de la original, o bien borra la columna A de la última hoja y ejecuta la macro.
- 6. Cuando te pida la fecha, escribe por ejemplo: 4-11

La orden **InputBox** es una función de Visual Basic que visualiza un cuadro con un mensaje personalizado para la entrada de datos cuando se está ejecutando la macro.

#### Tercera tarea: añadir columnas calculadas

Observa que en la hoja tenemos tres precios por diseño: Bajo, Medio y Alto. Si queremos comparar el valor de los pedidos sin descuento con el de los mismos con descuento, precisaremos añadir en cada fila la lista de precios. Una vez hayamos observado la lista de precios de cada fila, podremos calcular el importe total de los pedidos, multiplicando las unidades por los precios.

Finalmente, convertiremos las fórmulas en valores como preparación para añadir los pedidos al archivo histórico permanente.

- 1. Crea una nueva macro llamada: AñadirColumnas.
- 2. Pulsa F5, ve a la celda H1 utilizando este cuadro y escribe en esa celda: Tarifa.
- 3. Ve a la celda **I1** y escribe: **Bruto**.
- 4. Ve a la celda **H2** y escribe la siguiente fórmula (puedes ayudarte con el teclado o escribirla "a saco"):

#### =BUSCARV(E2;Precios!\$A\$2:\$C\$4;SI('Pedidos'!C2="Minorista";2;3))

- 5. Ve a la celda **I2** e introduce: **=F2\*H2**. Pulsa **Intro**.
- 6. Selecciona el rango de celdas H2:I179
- 7. Accede a Edición Rellenar Hacia abajo
- 8. Pulsa Ctrl + Inicio
- 9. Finaliza la grabación de la macro.

En la celda **H2** aparece el valor **4.5**. Esta fórmula busca el precio Medio (E2) de la primera columna del rango **A2:C4** de la hoja **Precios**. A continuación devuelve el valor de la columna número **2** de la lista por ser Minorista la celda C2. El precio para la venta Minorista de un diseño con un precio Medio es de 4.50 dólares.

Para comprobar su funcionamiento:

10. Borra las dos columnas H e I y ejecuta la macro.

Las fórmulas de BUSCARV son aún fórmulas. En nuestro archivo histórico de pedidos, no debemos añadir fórmulas, sino resultados. Vamos a transformar las fórmulas en valores.

11. Crea una nueva macro llamada: ConvertirValores.

12. Selecciona el rango H2:I179.

13. Cópialo al portapapeles.

14. Ve a Edición - Pegado especial.

15. Selecciona Valores y acepta.

16. Finaliza la grabación de la macro.

#### Cuarta tarea: Ajustar columnas y abrir histórico de pedidos.

Finalmente, queremos añadir los nuevos pedidos del mes al archivo histórico acumulativo de pedidos. Necesitamos asegurarnos de que las columnas de los nuevos pedidos del mes se ajustan adecuadamente a las columnas del archivo de pedidos.

El archivo histórico de pedidos es un archivo en formato del programa dBASE (dbf) que creó nuestro compañero Pepito del departamento de Facturación. Vamos a abrirlo desde Excel para manipularlo.

1. Abre el archivo Pedidos.dbf. Deberás elegir el tipo de archivo dbf:

| Todos los archivos (*.*)                    | 2        |
|---------------------------------------------|----------|
| Archivos de Lotus 1-2-3 (*.wk?)             |          |
| Archivos de Quattro Pro para DOS            |          |
| <u>Archivos de Microsoft Works (*.wk</u>    | E A      |
| Archivos dBase (*.dbf)                      |          |
| Macros de Microsoft Excel 4.0 (*.×          | <u> </u> |
| <u>Gráficos de Microsoft Excel 4.0 (* !</u> |          |

2. Observa las cabeceras de las columnas del archivo histórico; son diferentes. Puedes organizarte las dos ventanas para compararlas. Observa que el orden de las columnas Categoría y Precio no coincide una hoja con otra. Además las etiquetas de Unidades y Bruto son diferentes.

| -             |                                                                                                    |             |                           |            |                |             | and the second second sec |       | -     |        |             |       |          |
|---------------|----------------------------------------------------------------------------------------------------|-------------|---------------------------|------------|----------------|-------------|----------------------------------------------------------------------------------------------------|-------|-------|--------|-------------|-------|----------|
| Pedido        | os.xls                                                                                                    | • • •       | · · ·                     |            |                | ,           |                                                                                                    |       |       |        |             | •/    | •        |
|               | in the second second second second second second second second second second second second second second second | B R BY      | Contraction of the second | EX-1620    | D              | ENKE?       | ER F                                                                                                    | 887 J |       | 1.     | SEC HES     |       | ST BOS   |
| 濟1勁           | Fecha                                                                                                    | Estado      | Canal                     | Categ      | oria           | Precio      | Canti                                                                                                    | dad   | Dóla  | res    | Tarifa      | Br    | ato      |
| 22            | <b>mar-98</b>                                                                                                   | W <u>A</u>  | Minorista                 | Infan      | til            | Medio       |                                                                                                    | 9     | 4(    | ),50   | 4.          | 5     | 40,5     |
| 至3座           | mar-98                                                                                                    | WA .        | Minorista                 | Infan      | til            | Bajo        |                                                                                                    | 143   | 434   | 1,06   | З,          | 5     | 500,5    |
| <b>()</b> /夏  | mar-98                                                                                                    | WA          | Minorista                 | Arte       |                | Alto        |                                                                                                    | 17    | 93    | 3,50   | 5,          | 5     | 93,5     |
| 252           | mar-98                                                                                                    | VA          | Minorısta                 | Arte       |                | Medio       |                                                                                                    | 23    | 103   | 3,50   | 4.          | 5     | 103,5    |
| <u> 26</u> 2  | mar-98                                                                                                    | ₩A          | Minorısta                 | Depor      | te             | Alto        |                                                                                                    | 26    | 143   | 3.00   | 5,          | 5     | 143      |
| <u>5.78</u>   | mar-98                                                                                                    | <b>VA</b>   | Minorista                 | Depor      | te             | Medio       |                                                                                                    | 6     | 21    | 7.00   | 4.          | 5     | 27       |
| HIGH          | N/ Precio                                                                                                    | s*/(Pedidos | /IPeddos (2) #/           | Pedidos (3 | <u>کر Peda</u> | dos (4) / 🚝 | 1187 (Parts                                                                                                    |       | 20.00 | 316 AT | ল পাললের    | 10.46 | TOI STA  |
| 1.            |                                                                                                    |             |                           |            |                |             |                                                                                                    |       | -     |        |             |       |          |
| E Pe          | didos dbi                                                                                                    |             |                           | •          |                |             |                                                                                                    |       |       |        | ·           |       |          |
|               | <b>SEAKS</b>                                                                                                    | B           | C C C C                   | 0          | 即称公            | E           | 國和國際                                                                                                    | (理)   | 湖湖    | でで     | <b>省内</b> 省 | 「於    | <b>D</b> |
| .16 F         | ECHA II                                                                                                    | ESTADO      | CANAL P                   | RECIO      | CATEG          | ORIA        | UNIDADE                                                                                                    | NETC  | >     | TARIF  | A BRUT      | 0     |          |
| <b>\$2</b> \$ | 1/03/91                                                                                                    | WA I        | Mayorista A               | lto        | Navega         | ción        | 40                                                                                                    | 11    | 0,00  | 2      | 75 1        | 10,00 |          |
| ¥372          | 1/03/91                                                                                                    | WA I        | Mayorista A               | tto        | Arte           |             | 25                                                                                                    | e     | 6,75  | 2,     | 75¦ 6       | 68,75 |          |
| 47            | 1/03/91                                                                                                    | WA .        | Minorista A               | lto        | Arte           |             | Э                                                                                                    | 1     | 6,50  | 5      | 50          | 6,50  |          |

- 3. Crea una nueva macro llamada: FijarColumnas.
- 4. Selecciona con un click la cabecera de la columna E del libro **Pedidos.xis** y elige **Edición Cortar**.
- 5. Pulsa una vez sobre la cabecera de la columna **D** para seleccionarla y elige Insertar - Cortar celdas
- 6. Ve a la celda F1 (contiene la palabra Cantidad), escribe en su lugar: Neto y pulsas Intro.
- 7. Finaliza la grabación.
- 8. Comprueba el funcionamiento de la macro. Quizá debas hacer una copia de la hoja anterior.

#### Quinta tarea: Unificar los pedidos

La última hoja con la macro ejecutada, posee un diseño de columnas igual que el archivo histórico. Vamos a añadir la hoja a partir de la primera línea en blanco de la parte inferior del archivo.

- 1. Activa el libro Pedidos.dbf
- 2. Ve a la celda A1 y pulsa Ctrl + \*
- 3. Comprueba el nombre del rango en la casilla de nombres:

Base de datos 🛛 🛱

- 4. Crea una nueva macro llamada AmpliarBaseDatos.
- 5. Pulsa Ctrl + Inicio.

- 6. Sitúate en la primera celda en blanco del rango pulsando las teclas Fin, Flecha abajo y de nuevo la Flecha abajo.
- 7. Pulsa Ctrl + Tabulador para volver a la hoja Pedidos.xls.
- 8. Selecciona la celda A2.
- 9. Dejando pulsada la tecla Shift, pulsa las teclas: Fin, Flecha abajo, Fin, Flecha derecha.
- 10. Pulsa Ctrl + C para copiar las celdas al portapapeles.
- 11. Pulsa Ctrl + Shift + Tab para volver al libro Pedidos.dbf.
- 12. Pulsa Ctrl + V para pegar el contenido del portapapeles.
- 13. Pulsa Esc para cancelar el estado de copia.
- 14. Pulsa Ctrl + \* para seleccionar todo el rango de datos.
- 15. Accede a Insertar Nombre Definir para volver a definir el nombre del rango nuevo.
- 16. Escribe Base\_de\_datos

<u>NOTA</u> fijate que no hemos elegido el mismo nombre que tenía antes pulsando sobre el nombre que aparece en la ventana, sino que hemos definido un nuevo nombre para el rango. Si hubiéramos elegido el mismo nombre que tenía, Excel guardaría la antigua definición.

#### 17. Accede a Cerrar del menú Archivo.

<u>NOTA</u> en un caso real, ahora podríamos elegir la orden de **Guardar**, pero en este caso, al ser una macro de prueba, no grabaremos ningún cambio.

18. Pulsa en No para cancelar el guardado.

19. Finaliza la grabación de la macro.

#### Enlazar todas las macros

Llega el momento de la verdad. Vamos a crear una macro que ejecute una a una las demás macros que hemos preparado. Si te has asegurado de que cada macro por separado funciona, no debe haber ningún problema.

- 1. Deberás dejar sólo el libro Pedidos.xls a la vista.
- 2. Deja también una copia de la hoja Pedidos para probar las macros.
- 3. Crea una nueva macro llamada: HacerTodo.

Pasos de la macro:

- 1. Accede a Herramientas Macros Macro
- 2. Elige de la lista de macros RellenarEtiquetas y acepta.
- 3. Haz exactamente lo mismo para las demás macros en este orden:

AñadirFecha (cuando te pida la fecha, introduce: 05-11) AñadirColumnas FijarColumnas AmpliarBaseDatos

4. Finaliza la grabación de la macro.

Como ya hemos dicho, en un caso real, la última pregunta de si queremos guardar el libro **Pedidos.dbf** contestaríamos que sí.

# Lección 12

#### Macros (2ª parte)

En esta lección continuaremos profundizando en el estudio de las macros y crearemos nuevas para nuestra hoja de **Pedidos.xis**.

En tu capacidad de contable y analista de la empresa cuya hoja utilizamos en la pasada lección, te habrás sentido admirado de cómo se distribuyen en las diferentes líneas de diseño de camisetas en las diferentes áreas geográficas de América y por los diferentes canales de ventas.

Vamos a crear una tabla dinámica que muestre las unidades de los pedidos por categorías, resaltando celdas que contengan ventas excepcionales. Más adelante crearemos otra tabla para producir gráficos.

#### Macro para crear una tabla dinámica de referencias cruzadas

- 1. Sin nada en pantalla, abre la hoja **Pedidos.dbf** para abrir nuestra base de datos histórica de pedidos que realizamos en la lección anterior.
- 2. Accede a Datos Asistente para tablas dinámicas.
- 3. En el paso 1, pulsa en Siguiente.
- 4. En el paso 2, selecciona todo el rango de datos y pulsa en Siguiente.
- 5. En el paso 3, coloca los campos de la siguiente forma:

| 12802      |         |                                                                  |             |
|------------|---------|------------------------------------------------------------------|-------------|
| PAGINA     |         | CATEGOR COLUMNA                                                  |             |
|            | ESTADO) |                                                                  |             |
| -70 V      | CANAL   |                                                                  | Sector 1    |
|            | PRECIO  | D.4705                                                           | 100         |
| 心神经        |         | DATOS                                                            | N. See Pro- |
|            |         |                                                                  | 1. N. 1.    |
| $2 \leq 2$ |         |                                                                  |             |
|            |         | and the second size is a second size of the second statement and | ۆلى_        |

- 6. Pulsa en Siguiente.
- 7. En el último paso, acepta de forma que la tabla se cree en una nueva hoja.
- 8. Baja el zoom al 75% 🔁
- 9. Cámbiale el nombre a la hoja por el de: Tabla dinámica.
- 10. Desde la opción Archivo Guardar como... guarda el libro con el nombre: Categorías.xls (asegúrate de que guardas con formato XLS).

La tabla muestra una información global de los productos, pero vamos a ver la relación que existe entre las distintas categorías de diseño. Para ello,

convertiremos la tabla para que produzca en porcentajes y así poder comparar mejor la relación existente.

- 11. Ve a la celda A1.
- 12. Pulsa sobre el botón **Campo de tabla dinámica** de la barra de herramientas:

**C**i

Aparece el cuadro de diálogo del campo de la tabla con información sobre el campo **Suma de unidades**.

- 13. Pulsa sobre el botón Opciones para expandir el cuadro de diálogo.
- 14. Selecciona de la lista la opción Mostrar datos como... % de la fila.

| Mostrar, datos como:                             |     |
|--------------------------------------------------|-----|
| Normal                                           | IX. |
| Normal<br>Diferencia de<br>% de la diferencia de |     |
| Total en<br>% de la fila                         |     |
| % de la columna                                  | 5   |

15. Selecciona la palabra **Suma** del nombre del cuadro y sustitúyelo por **Porcentajes**:

Nombre: Porcentajes de UNIDADE

16. Sal del cuadro aceptando los cambios.

Observa cómo los datos se han convertido a porcentajes. La columna de la derecha visualiza los porcentajes al 100%. Vamos a hacer que no se visualicen:

- 17. Selecciona cualquier celda de la columna K.
- 18. Accede a Formato Columna Ocultar.

Ahora nadie podrá ver que el total es el porcentaje 100% del total de la fila.

#### Crear una macro que marque las excepciones manualmente

Imaginemos que queremos marcar en color amarillo todas aquellas celdas cuya cantidad sea superior al número 30. Manualmente, si la hoja es muy grande, puede ser un trabajo mortal.

- 1. Selecciona la celda D3.
- 2. Abre la paleta portátil de colores y selecciona el color amarillo. (El sexto color). El fondo se convertirá en amarillo.
- 3. Busca hacia abajo en la columna D para la siguiente columna con valor superior al 30%, es decir, la celda D7, y cambia su fondo a amarillo igual que la celda anterior.

.....

Dar formato a una celda para que disponga de color y un aspecto especial puede ser divertido las dos o tres primeras veces. Pero cuando se repite la misma acción una y otra vez, puede ser bastante aburrido.

Vamos a crear una macro que mirará si la celda es superior a un valor. Si lo es, le dará el color amarillo de fondo.

- 1. Crea una nueva macro y la llamas: FormatoCelda.
- 2. En Opciones, asígnale la combinación Ctrl + K
- 3. Coloca el fondo amarillo.
- 4. Finaliza la grabación de la macro.
- 5. Sitúa el cursor en cualquier celda con valor superior a 30%
- 6. Pulsa Ctrl + K

Evidentemente, esto es como hacerlo manualmente, pero con una combinación de teclas que llame a una macro. Veamos cómo modificarla:

- 7. Accede a Herramientas Macro Macros, selecciona la macro y pulsa en Modificar.
- 8. Observa el código. Siempre hará lo mismo.
- 9. Modifícalo añadiendo estas líneas:

```
If ActiveCell > 0.3 Then
    With Selection.Interior
    .ColorIndex = 36
    .Pattern = xlSolid
    End With
End If
```

La rutina **If...Then - End If** comprueba si la condición que sigue a **If** es cierta. Si lo es, se ejecutan las sentencias del interior. Si no lo es, no se ejecutan. Esta orden debe acabar con la sentencia **End If**.

- 10. Cierra la ventana del editor y sitúa el cursor sobre alguna celda cuyo valor no pase del 30%. Ejecuta la macro pulsando **Ctrl + K** y observa que no aparece el color de fondo.
- 11. Haz lo mismo con cualquier celda que sí pase del 30%.

La macro va tomando cuerpo, pero todavía tenemos que desplazar el cursor manualmente y mirar si el contenido de la celda es superior a la condición establecida.

Vamos a hacer que el cursor se desplace automáticamente una celda hacia abajo. Para ello, utilizaremos la orden **offset(***fila,columna***)** 

12.Agrega estas líneas: If ActiveCell > 0.3 Then With Selection.Interior .ColorIndex = 36 .Pattern = xlSolid End With End If ActiveCell.Offset(1, 0).Activate End Sub

#### Hacer que la macro se repita mediante un bucle

Con esto, conseguiríamos que el cursor se desplazase una fila hacia abajo, pero luego se pararía. Tendríamos que ir pulsando **Ctrl + K** constantemente. Debemos crear un bucle controlado de forma que la macro se ejecute una y otra vez hasta que nosotros lo decidamos.

Para ello, crearemos un procedimiento personalizado en el que se creará un bucle que contendrá la macro:

Procedimiento Comienzo del bucle Macro Fin del bucle y volver a comenzar bucle Fin del procedimiento

Ahora bien, ¿cómo sabe él cuando tiene que parar el bucle? Evidentemente no continuará hasta la fila 65.536. ¿Cuándo debe parar? Cuando encuentre la primera celda vacía. En ese momento parará.

Procedimiento

Comienzo del bucle. Repetir bucle hasta que celda activa = ""

Macro

Fin del bucle y volver a comenzar bucle

Fin del procedimiento
Su equivalente en lenguaje basic sería:

```
Do Until ActiveCell = ""
    If ActiveCell > 0.3 Then
        With Selection.Interior
        .ColorIndex = 36
        .Pattern = xlSolid
        End With
    End If
        ActiveCell.Offset(1, 0).Activate
Loop
```

El bucle **Do Until...Loop** (repetir hasta que se cumpla la condición) verifica que cada vuelta se vaya comprobando que la condición no se cumple. En el momento en que se cumple, es decir, en que la celda activa no contiene nada (""), se detiene el bucle.

## 13. Modifica el código de la macro como este último ejemplo, sitúate en la celda **D3** y ejecuta la macro.

¿A que ya va pareciendo otra cosa? No obstante continúan los inconvenientes. La macro se detiene. Tendríamos que volver a situar el cursor en la primera celda a comprobar de la segunda columna. Vamos a desplazar la celda activa para que se sitúe automáticamente en la siguiente columna.

Podríamos, al finalizar el bucle, añadir la siguiente línea:

Loop

## Range("E3").Select

End Sub

Y Excel situaría el cursor automáticamente en la siguiente columna. A continuación sólo quedará volver a ejecutar la macro. El problema viene cuando haya que volver a ejecutarla en la siguiente columna; el cursor volverá a la celda **E3**.

Vamos a añadir líneas de código que desplacen el cursor hacia arriba y lo sitúen en la siguiente celda con un valor numérico. Corresponde a las pulsaciones **Flecha derecha, Flecha arriba, Fin, Flecha arriba, Flecha abajo** que serían las encargadas de situar el cursor en la siguiente columna.

ActiveCell.Offset(0, 1).Activate ActiveCell.Offset(-1, 0).Activate Selection.End(xIUp).Select ActiveCell.Offset(1, 0).Activate

TECSIS (Capacitación) 55-53-30-69

De esta forma, controlamos la posición del cursor de forma que se sitúe en la primera celda numérica de la siguiente columna.

- 1. Modifica la macro de esta forma.
- 2. Prueba la macro.
- 3. En la siguiente columna, vuelve a ejecutar la macro.

La macro debería pasar siempre de una columna a otra.

A continuación te ofrecemos una ayuda sobre distintos tipos de bucles que se pueden utilizar en programación.

 Do While...Loop: Seguir en el bucle mientras o hasta una condición se cumpla

```
Dim Comprobar, Contador
                               ' Creamos dos variables.
Comprobar = True: Contador = 0
                                    ' Inicializa su valor.
    ' Bucle externo.
Do
     Do While Contador < 20 ' Bucle interno.
           Contador = Contador + 1 ' Incrementa el contador.
           If Contador = 10 Then 'Si la condición es verdadera.
                                           ' Establece el valor a False.
                 Comprobar = False
                 Exit Do
                            ' Sale del bucle interno.
           End If
     Loop
Loop Until Comprobar = False ' Sale inmediatamente del bucle externo.
```

 For...Next: Utilizar un contador para ejecutar las instrucciones un número determinado de veces.

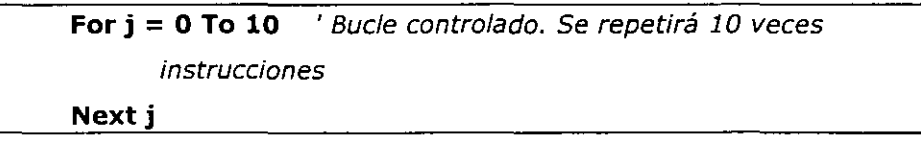

 For Each...Next: Repetición del grupo de instrucciones para cada uno de los objetos de una colección

## For Each frm In Application.Forms

If frm.Caption <> Screen.ActiveForm.Caption Then frm.Close

Next

TECSIS (Capacitación) 55-53-30-69

÷

. . . . . . . . . While... Wend: ejecuta una serie de instrucciones mientras una condición ٠ sea verdadera.

.

| Dim Contador ' Creamos una var                           | iable.                          |
|----------------------------------------------------------|---------------------------------|
| Contador = 0 ' Inicializa la va                          | riable con el valor 0           |
| While Contador < 20 'Compr                               | ueba el valor del Contador.     |
| Contador = Contador + 1' Incrementa Contador.            |                                 |
| Wend ' Finaliza el bucle End While cuando Contador > 19. |                                 |
| Debug.Print Contador ' Imprin                            | ne 20 en la ventana Depuración. |

TECSIS (Capacitación) 55-53-30-69

.